# DYNJVISION by INV-Technology

by INV-Technology

MANUEL NVMS-2.0

# Contenu

| 1      | Introduction                                               | . 1 |
|--------|------------------------------------------------------------|-----|
|        | 1.1 Introduction                                           | 1   |
|        | 1.1.1 Résumé                                               | . 1 |
|        | 1.1.2 Architecture logicielle                              | . 1 |
|        | 1.2 Composants du système                                  | 2   |
|        | 1.2.1 Système                                              | . 2 |
|        | 1.2.2 Accès frontal                                        | . 2 |
|        | 1.2.3 Moniteur d'arrière-plan                              | . 2 |
|        | 1.2.4 Centre de contrôle                                   | . 3 |
|        | 1,3 Version                                                | 3   |
| 2 Co   | nfiguration requise                                        |     |
|        | 2.1 Configuration logicielle et matérielle requise 4       |     |
|        | 2.1.1 Exigence de configuration S&H pour le centre Contorl | . 4 |
|        | 2.2 Configuration requise pour le pare-feu                 | 4   |
|        | 2.3 Confirmer l'environnement d'installation               | 5   |
| 3      | Installer et désinstaller le logiciel                      | . 6 |
|        | 3.1 Installez le logiciel                                  | 6   |
|        | 3.2 Désinstaller le logiciel                               | 7   |
| 4 S'io | lentifier9                                                 |     |
|        | 4.1 Exécuter les serveurs                                  | 9   |
|        | 4.2 S'identifier                                           | 9   |

| 4.3 Présentation de l'interface du menu principal | dix |
|---------------------------------------------------|-----|
| 5 Gestion d'appareils                             | 13  |
| 5.1 Ajouter un périphérique d'encodage            | 13  |
| 5.1.1 Ajouter rapidement                          | 13  |
| 5.1.2 Ajouter manuellement                        | 13  |
| 5.1.3 Rapport initial                             | 14  |
| 5.2 Modifier ou supprimer un appareil             | 14  |
| 5.3 Configuration de l'appareil                   | 15  |
| 5.4 Réglage de la zone                            | 15  |
| 5.5 Réglage du groupe de canaux                   | 15  |
| 5.6 Ajouter un serveur de transfert de médias     | 16  |
| 5.7 Ajouter un serveur de stockage                | 17  |
| 6 Vue en direct                                   |     |
| 6.1 Vue en direct                                 | 19  |
| 6.1.1 Réglage du mode d'affichage                 |     |
| 6.1.2 Vue du point de surveillance                |     |
| 6.1.3 Affichage du groupe de canaux               |     |
| 6.1.4 Vue en plan                                 |     |
| 6.2 Contrôle de la vue                            |     |
| 6.3 Instantané                                    |     |
| 6.3.1 Instantané                                  |     |
| 6.3.2 Réglage de l'instantané                     |     |
| 6,4 Affichage multi-écran                         |     |
| 6.5 Répondre                                      |     |
| 6,6 Contrôle PTZ                                  |     |
| 7 Enregistrement et lecture                       |     |
| 7.1 Configuration d'enregistrement                |     |
| 7.1.1 Enregistrement manuel                       |     |
| 7.1.2 Programmer l'enregistrement                 |     |
| 7.1.3 Enregistrement de liaison d'alarme          |     |
| 7.2 Lecture d'enregistrement                      |     |
| 7.2.1 Lecture instantanée                         | 30  |
| 7.2.2 Lecture synchrone                           |     |
| 7.2.3 Lecture asynchrone                          |     |
| 7.2.4 Lecture par tranche de temps                |     |
| 7.2.5 Lecture par événement                       |     |
| 7.2.6 Lecture par tag                             |     |
| 7.3 Sauvegarde                                    |     |
| 8 Gestion des alarmes                             |     |
| 8.1 Configuration du serveur d'alarmes            |     |
| 8.2 Configuration de l'alarme                     |     |
| 8.3 Affichage des alarmes                         |     |
| 8.4 Journal des alarmes                           |     |
| 9 E-Map                                           | 40  |
| 9.1 Paramètres E-Map                              | 40  |
| 9.1.1 Créer une carte électronique                | 40  |
| 9.1.2 Ajouter un hotspot                          | 40  |
| 9.1.3 Surveillance de la carte électronique       |     |
| dix Mur TV                                        |     |

| 10.1 Ajouter TV Wall Server                         |    |
|-----------------------------------------------------|----|
| 10.2 Ajouter un décodeur                            |    |
| 10.2.1 Créer et connecter un décodeur               |    |
| 10,3 Gestion des murs TV                            |    |
| 10.3.1 Paramètres du mur du téléviseur              |    |
| 10.3.2 Vue du mur du téléviseur                     |    |
| 10.3.3 Entrée du décodeur                           |    |
| 10.3.4 Relecture                                    |    |
| 10.3.5 Réglage des tâches du mur TV                 |    |
| 10.3.6 Configuration du système TV Wall             |    |
| 11 Compte et autorisation                           |    |
| 11.1 Créer un compte                                |    |
| 11,2 Paramètres d'autorisation utilisateur          |    |
| 12 Gestion de l'exploitation et de la maintenance   |    |
| 12,1 Vérifier et exporter le journal                |    |
| 12,2 Configuration de sauvegarde et de restauration | 60 |
| 12,3 Affichage de l'état en ligne                   |    |
| 12,4 Affichage du journal d'état                    | 61 |
| 13 Configuration locale                             | 62 |
| 13,1 Paramètres d'enregistrement et d'instantané    |    |
| 13,2 Démarrage et maintenance du système            |    |
| 13,3 Paramètres de surcharge                        |    |
| 13,4 Paramètres d'affichage des alarmes             |    |
| 14 Surveillance de l'application mobile             |    |
| 14,1 Vivre                                          |    |
| 14,2 Lecture à distance                             |    |
| 14,3 Informations sur l'alarme                      |    |
| 15 Dépannage                                        |    |

# 1 introduction

# 1.1 introduction

# 1.1.1 Résumé

NVMS Lite est un logiciel de gestion de la sécurité nouvellement intégré publié par notre société, un accès transparent à tous les produits de notre société et les dispositifs d'encodage des fabricants célèbres de l'industrie (comme Hikvison, Dahua, etc.). Avec la puissante capacité de la vidéo gestion de la surveillance, prévisualisation en temps réel, stockage des enregistrements, lecture des enregistrements, téléchargement des enregistrements, liaison des alarmes, décodage sur le mur du téléviseur et le contrôle du clavier est pris en charge. En raison de ses petits déploiements exquis, flexibles et diversifiés, NVMS2.0 Lite peut répondre à diverses demandes de projets de petite taille et peut être largement utilisé dans la vidéosurveillance des parcs industriels, de l'éducation, des banques, des chaînes de magasins, des bâtiments et transport.

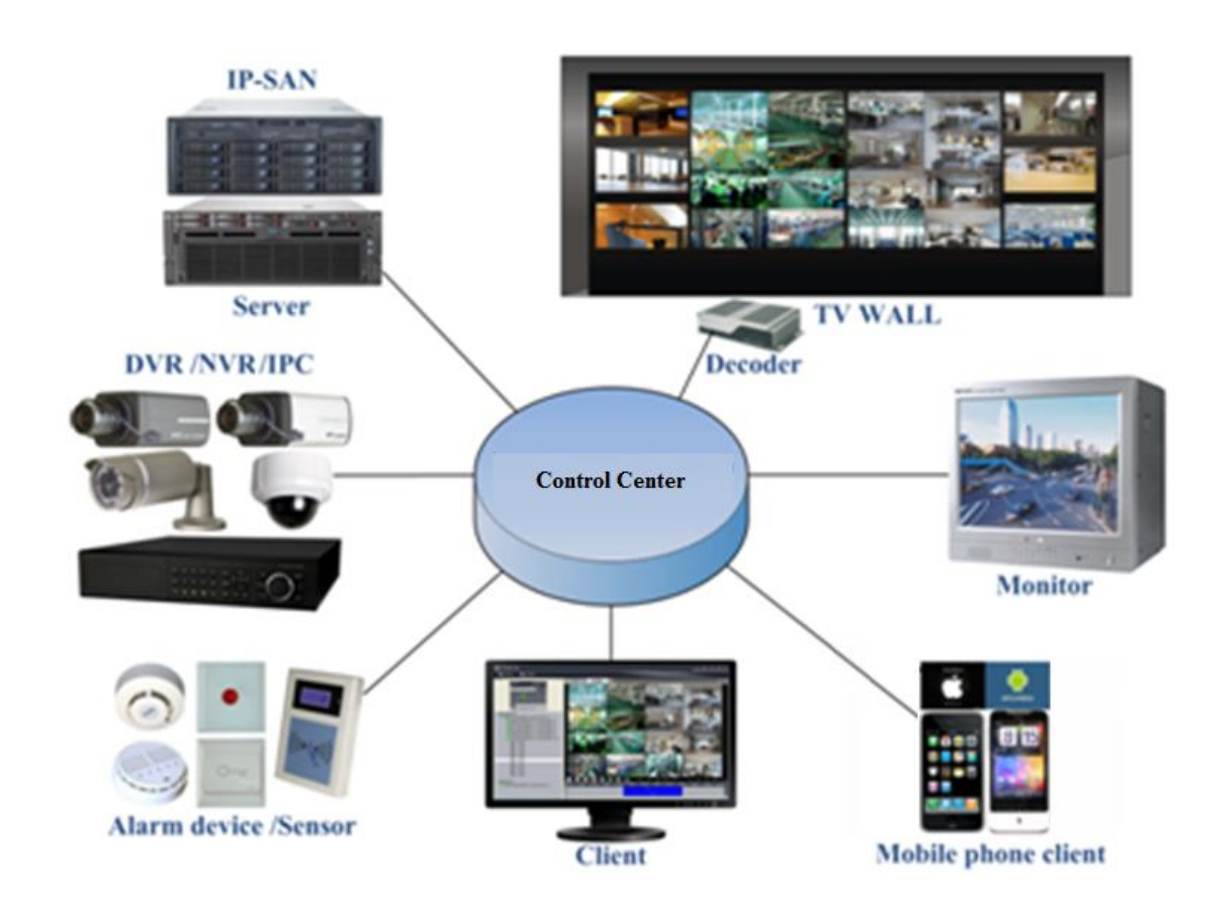

## 1.1.2 Architecture logicielle

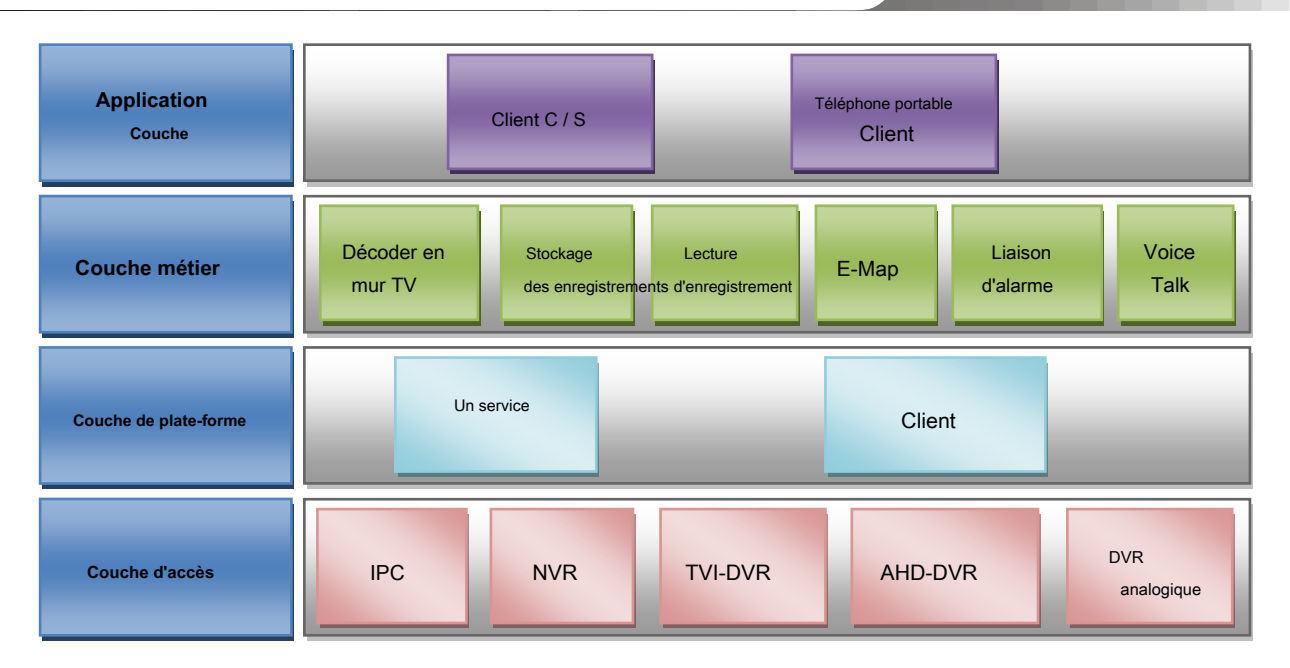

#### 1.2 Composants du système

#### 1.2.1 Système

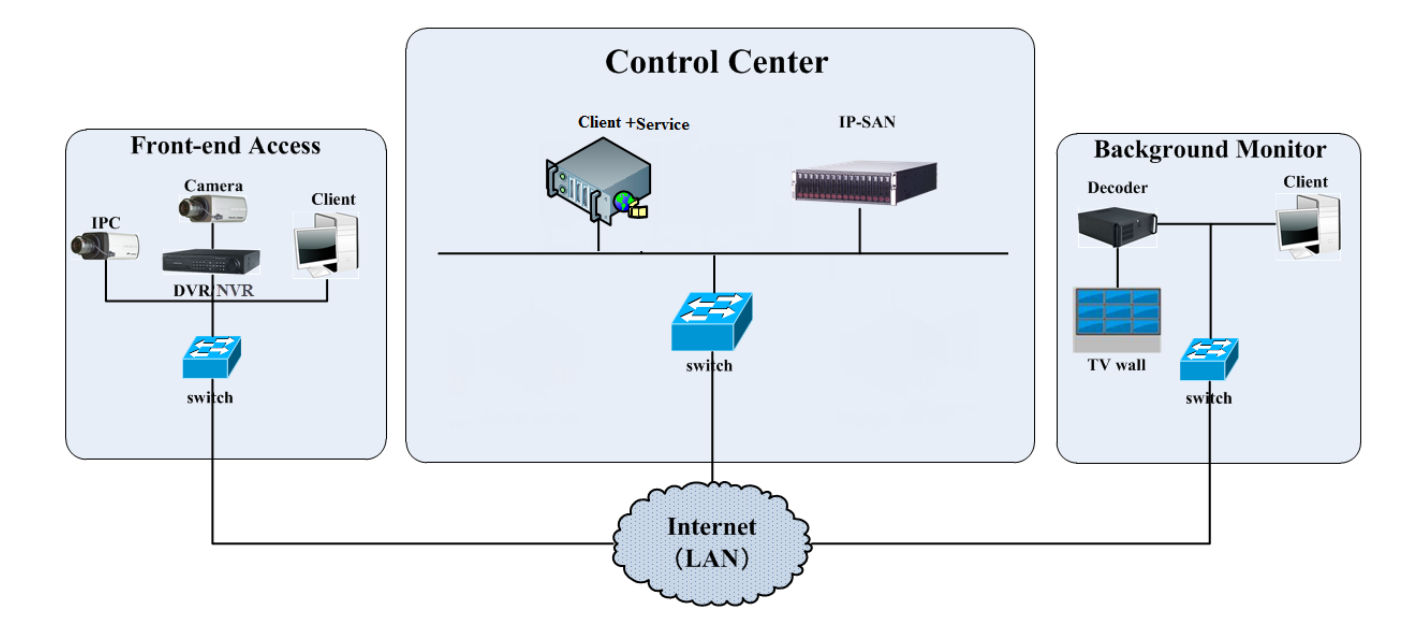

## 1.2.2 Accès frontal

• Les périphériques frontaux incluent IPC, DVR et NVR.

Vous devez connecter des périphériques de contrôle tels que IPC, DVR et NVR à Internet via des concentrateurs ou des routeurs accessibles par Cat5 ou Cat5e

câbles (moins de 100 mètres) ou fibre optique.

• Exécutez le client de surveillance via un PC local pour configurer le moniteur vidéo local, les périphériques de surveillance, etc.

### 1.2.3 Moniteur d'arrière-plan

• Les moniteurs d'arrière-plan incluent TV Wall Client, Configuration Management Center et Monitor Client.

Vous pouvez configurer l'image en temps réel des dispositifs d'affichage, ces dispositifs d'affichage, y compris TV-Wall (décodage des images à afficher sur le

TV-Wall via décodeur vidéo), écran d'affichage numérique, etc.

• Exécutez le moniteur client via un PC local pour afficher, lire et configurer et gérer à distance la vidéo en temps réel du moniteur frontal

#### dispositifs.

### 1.2.4 Centre de contrôle

Dans le centre de contrôle, NVMS lite réalise divers services, tels que la transmission vidéo, l'enregistrement, le décodage sur le mur du téléviseur, etc.

Dans le centre de contrôle, ajoutez une baie de stockage IP-SAN pour réaliser un stockage centralisé.

• Dans le centre de contrôle, connectez les serveurs et la matrice de stockage IP-SAN à Internet via des commutateurs.

· Veuillez configurer les adresses IP en fonction de la situation réelle.

Remarque : Si les serveurs sont installés sur le même PC, ces serveurs doivent avoir la même adresse IP.

# 1,3 Version

| Version   | Accès maximal au signal  |
|-----------|--------------------------|
| NVMS v2.0 | Signaux vidéo 256 canaux |

# 2 Configuration requise

# 2.1 Exigence de configuration logicielle et matérielle

2.1.1 Exigence de configuration S&H pour le centre de contrôle

| Non  | NVMS                 | Recommandation pour le matériel                                                                                                    | Recommandation pour le logiciel                                                                                                    | Nombre       |
|------|----------------------|----------------------------------------------------------------------------------------------------|----------------------------------------------------------------------------------------------------|--------------|
| Non. | Composants           | configuration                                                                                                    | configuration                                                                                                    |              |
| 1    | Surveiller le client | Inter (R) Core (TM) i3 3,40 GHz ou<br>ci-dessus / 4 Go DDR3 / NV GT430 ou<br>AMD HD6570 ou supérieur, 512 Mo<br>GDDR5 ou supérieur / 500 Go<br>Cartes réseau SATA / 1000M | les fenêtres 7 SP1 32bit / 64bit<br>Professionnel / Ultime<br>Windows 8 32 bits / 64 bits Professionnel<br>Windows 10 32 bits / 64 bits Professionnel | Comme requis |

Les configurations matérielles 64 bits recommandées sont les suivantes.

| New  | NVMS                     | Recommandation pour le matériel                                                                                                    | Recommandation pour le logiciel                                                                                           | Nombro                          |  |
|------|--------------------------|----------------------------------------------------------------------------------------------------|----------------------------------------------------------------------------------------------------|---------------------------------|--|
| Non. | Composants               | configuration                                                                                                    | configuration                                                                                                    | Nombre                          |  |
| 1    | Moniteur<br>Client-64bit | Inter (R) Core (TM) i5-64002,70 GHz<br>ou supérieur / 16 Go DDR3 / Intel HD<br>Graphics 530 2 Go ou plus /<br>NVIDIA GeForce GTX 1060 6GB<br>ou au-dessus , (multi-écran: 2 Go<br>GDDR5memory ) / 500 Go<br>Carte SATA / Gigabit | les fenêtres 7 SP1 64bit<br>Professionnel / Ultime<br>Windows 8 64 bits Professionnel<br>Windows 10 64 bits Professionnel | Comme requis par<br>utilisateur |  |

# 2.2 Exigence de pare-feu

Afin d'assurer la sécurité du réseau, il est nécessaire que le système configure un pare-feu. Tous les ports du moniteur doivent être ouverts dans le

les serveurs. Les ports ouverts sont les suivants:

| Serveur                                           | Type de port                | Port |
|---------------------------------------------------|-----------------------------|------|
| Serveur d'authentification                        | Port interne                | 6003 |
| Serveur de configuration                          | Port interne                | 7002 |
|                                                   | Port interne                | 6006 |
| Serveur de transfert multimédia                   | Port de rapport automatique | 2009 |
| Serveur de stockage (version<br>Windows / IP-SAN) | Port interne                | 6009 |
| Serveur d'alarme                                  | Port interne                | 6033 |
| Serveur mural TV                                  | Port interne                | 6036 |

Remarque: Les ports mentionnés ci-dessus sont les ports internes par défaut des serveurs. Si tous ces ports sont modifiés, ces ports ouverts doivent être modifiés

en conséquence dans la configuration du pare-feu.

# 2.3 Confirmer l'environnement d'installation

| Article                   | Norme de vérification                                                                                           |
|---------------------------|----------------------------------------------------------------------------------------------------|
| Matériel                  | Vérifiez si le matériel répond à la norme requise. (y compris CPU, mémoire, disque dur, etc.)                   |
|                           | Vérifiez si le logiciel répond à la norme requise. (y compris le type et la version de l'opération              |
| Logiciei                  | système, version NVMS, etc.)                                                                                    |
| Appareil frontal          | Vérifiez si l'accès à l'appareil est normal.                                                                    |
| Configuration du pare-feu | Vérifiez si ces ports ouverts de pare-feu répondent à la norme requise.                                         |
| Réseau                    | Vérifiez si les réseaux d'appareils frontaux et d'équipements centraux sont normaux.                            |
| Configuration TCP / IP    | Vérifiez si les paramètres de l'adresse IP, du masque de sous-réseau, de la passerelle et du DNS sont corrects. |

# 3 Installer et désinstaller le logiciel

# 3.1 Installez le logiciel

1) Double-cliquez sur «NVMS server.exe». Sélectionnez la langue de l'interface utilisateur selon vos besoins.

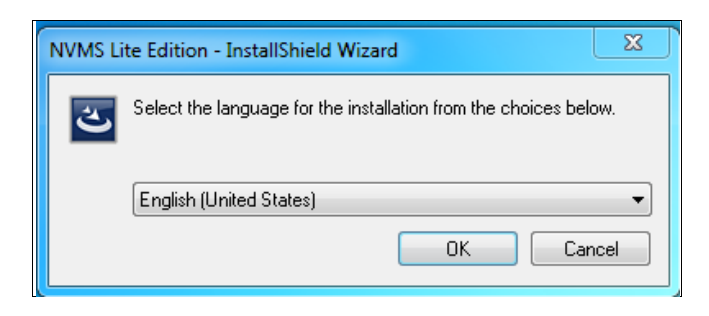

2) Une astuce apparaîtra pour vous suggérer de fermer le logiciel antivirus.

| tip                                                          | X           |
|--------------------------------------------------------------|-------------|
| It is suggested that the 360tray.exe be closed first and the | n continue! |
|                                                              | ок          |

3) Cliquez sur [Parcourir] pour sélectionner l'emplacement d'installation, puis cliquez sur [Suivant].

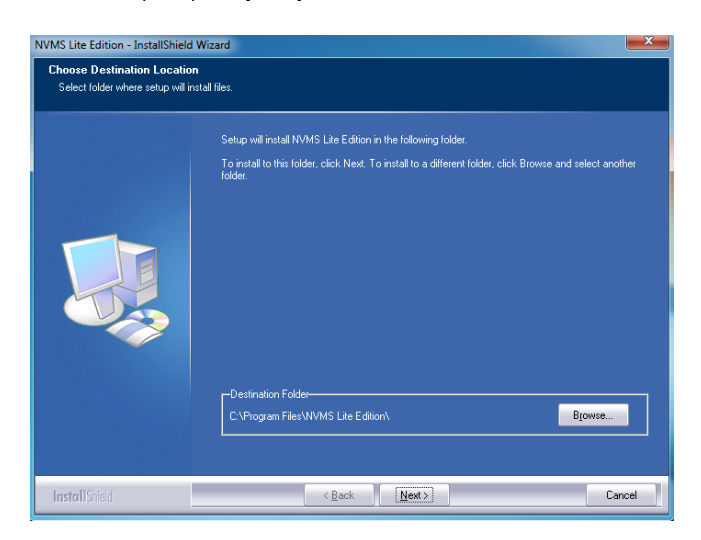

4) Cliquez sur Suivant].

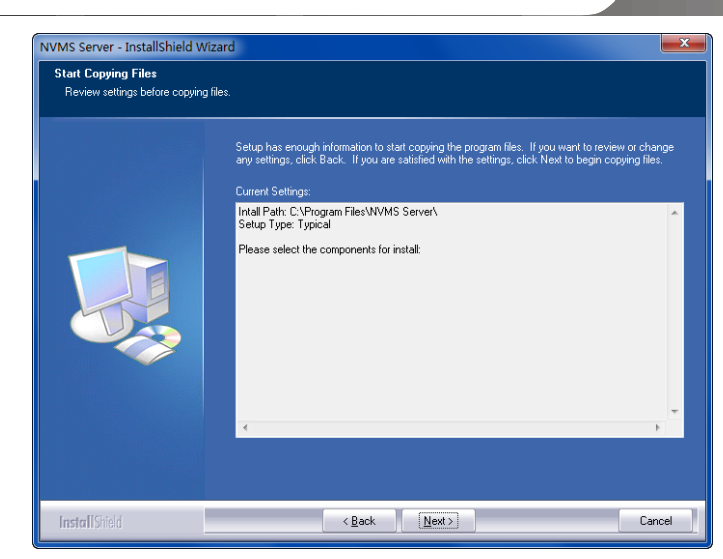

5) Cochez «Lancer le logiciel» si nécessaire, puis cliquez sur [Terminer] ».

| NVMS Lite Edition - InstallShield Wizard |                                                                                                    |  |
|------------------------------------------|----------------------------------------------------------------------------------------------------|--|
|                                          |                                                                                                    |  |
|                                          | InstallShield Wizard Complete                                                                              |  |
|                                          | The InstallShield Wizard has successfully installed NVMS Life Edition. Click Finish to exit the<br>wizard. |  |
|                                          | ☑ Launch Software                                                                                          |  |
| InstallShield                            | K Back Finish Cancel                                                                                       |  |

### 3.2 Désinstaller le logiciel

Si la nouvelle version doit être installée ou qu'il n'est pas nécessaire d'utiliser ce logiciel, ce logiciel peut être désinstallé. Il est fortement

recommandé de sauvegarder les données de configuration avant d'installer la nouvelle version de NVMS.

Les étapes de désinstallation du serveur sont similaires à la désinstallation du client.

Cliquez sur "Démarrer" -> Tous les programmes -> Serveur NVMS -> Désinstallez pour afficher l'assistant suivant. Cliquez sur «Oui» pour confirmer.

| NVMS Lite Edition - InstallShield Wizard  | X                                  |
|-------------------------------------------|------------------------------------|
| This operation will delete NVMS Lite Edit | tion from your computer. Continue? |
|                                           | Yes No                             |

Cliquez ensuite sur le bouton «Terminer» pour désinstaller complètement Authentication Server.

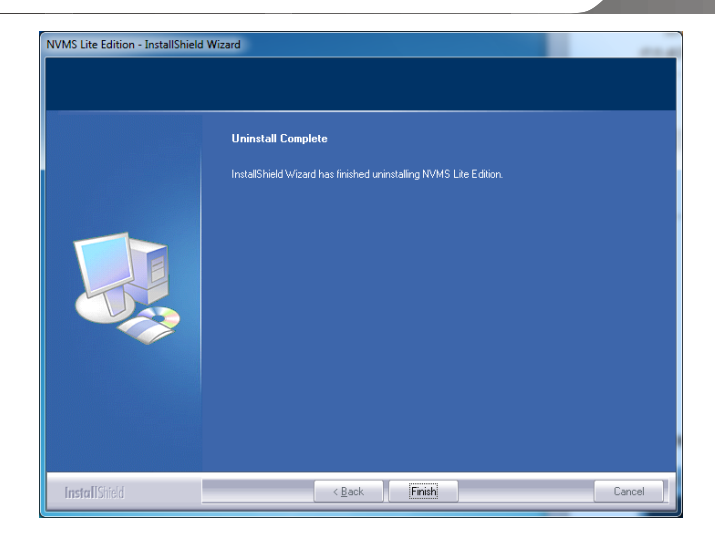

#### **4** Connexion

### 4.1 Exécuter les serveurs

Quit

Avant de vous connecter au client, veuillez vous assurer que tous les serveurs fonctionnent normalement. Avant été installé avec succès pour la première fois, le plateau du serveur se réduira dans la barre des tâches de l'ordinateur. Double-cliquez sur l'icône de la barre de serveur pour faire apparaître l'interface de la barre de serveur. Vous pouvez également cliquer avec le bouton droit sur l'icône de la barre d'état du serveur et sélectionner «Afficher l'interface principale pour faire apparaître l'interface de la barre d'état du serveur, comme illustré ci-dessous.

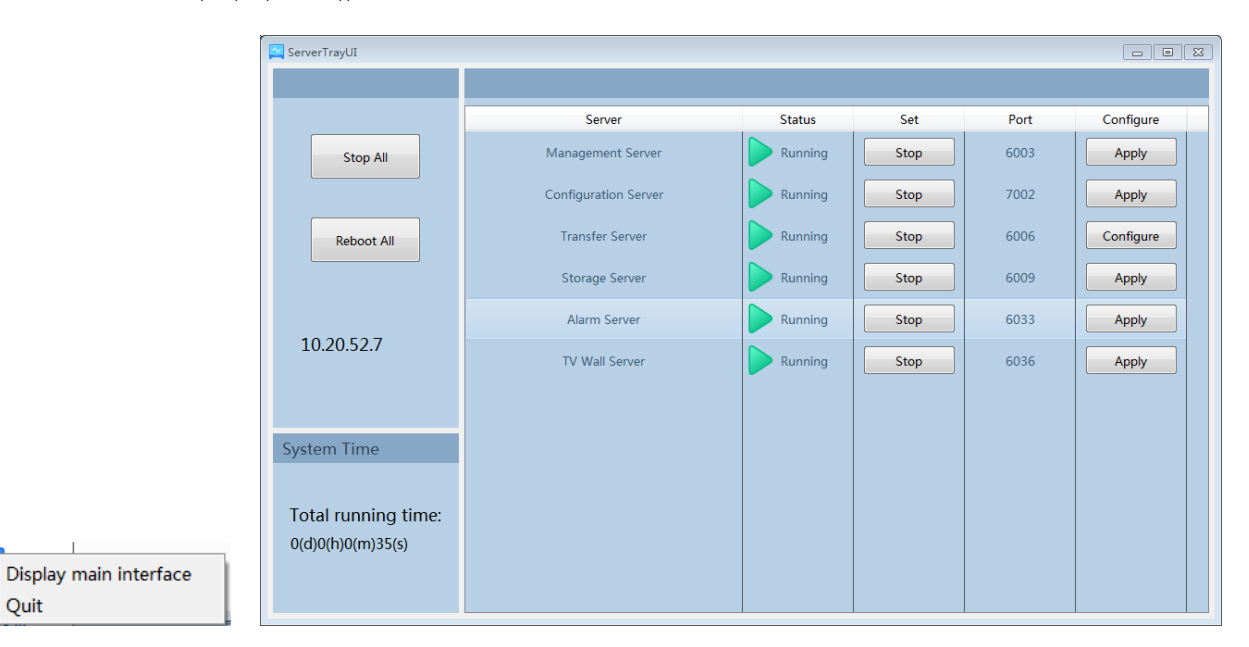

L'état de fonctionnement et le port peuvent être vérifiés à partir du plateau du serveur. Tous les serveurs peuvent être arrêtés et redémarrés. De plus, tous les ports du serveur peuvent être modifiés au besoin. Cliquez sur le numéro de port correspondant pour le modifier et le port modifié peut être enregistré automatiquement après avoir déplacé votre souris à un autre endroit comme indiqué ci-dessous.

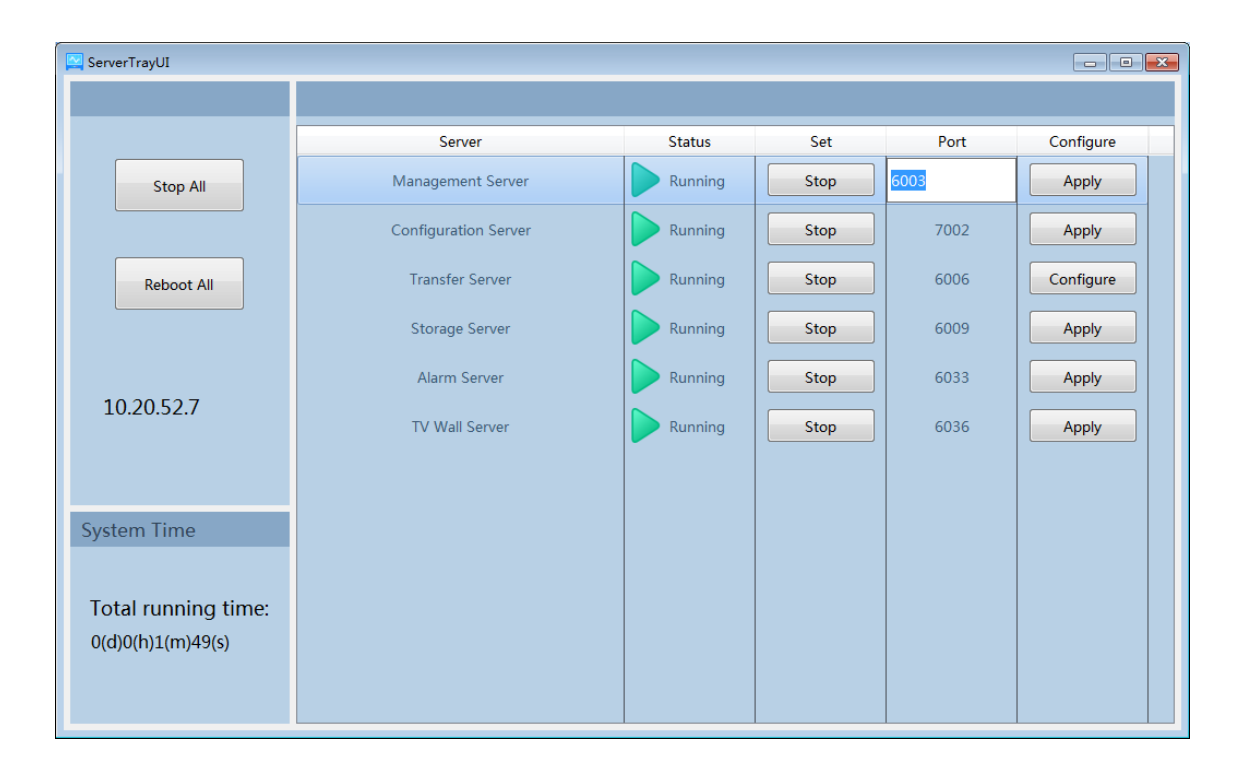

Veuillez configurer en fonction du réseau réel.

#### 4.2 S'identifier

Double-cliquez sur l'icône de raccourci de «MonitorClient» pour exécuter le logiciel comme indiqué ci-dessous.

|                            | Login ×                        |
|----------------------------|--------------------------------|
| User Name                  | admin 🗸                        |
| Password                   | •••••                          |
| Authentication Server Port | 6003                           |
|                            | Remember Password 🔲 Auto Login |
| Login                      | Cancel                         |

① Entrez le nom d'utilisateur et le mot de passe (le nom d'utilisateur par défaut est admin; le mot de passe par défaut est 123456).

#### ② Entrez le port du serveur d'authentification (le port par défaut est 6003).

Cochez «Mémoriser le mot de passe» ou «Connexion automatique» au besoin.

#### 3 Cliquez sur [Connexion].

Une fois connecté, une boîte de dialogue d'enregistrement des paramètres apparaîtra. Veuillez sélectionner l'emplacement de stockage d'enregistrement souhaité. Cliquez ensuite sur [OK] pour enregistrer les paramètres.

|           |           | R           | ecord Partition Setting | × |
|-----------|-----------|-------------|-------------------------|---|
| Partition | Partition | Remain Size |                         |   |
| D         | 183.01GB  | 118.17GB    |                         |   |
| E         | 182.74GB  | 127.72GB    |                         |   |
|           |           |             |                         |   |
|           |           |             | OK Cancel               |   |

## 4.3 Présentation de l'interface du menu principal

| NVMS               | -2.0        | Home Re                                                 | ource Management              | Live View1      | Record | 9. 2<br>Playback | +                                            | View System                                                                                                    | Help – 🗆 X     |
|--------------------|-------------|---------------------------------------------------------|-------------------------------|-----------------|--------|------------------|----------------------------------------------|----------------------------------------------------------------------------------------------------|----------------|
|                    | 3           | Live View<br>To view live imagetc.<br>Live View   Alarm | ges and to record, sn<br>View | apshot and talk | ,      | ₿,               | Record F<br>To remot<br>Record Pla<br>Backup | Playback<br>tely play the local records or back up records.<br>ayback   By Time Slice   By Event   By Tag  <br>Record Setting   Schedule Setting |                |
| Clear List 🕅 Cha   | annel Alarm |                                                         | Offline Alarm                 |                 |        |                  | Function                                     |                                                                                                    | Alarm Number:3 |
| Alarm Time         |             | Alarm Resource                                          | Alarm Type                    | Record Pl Sna   | apshot | Delete           | Handling                                     |                                                                                                    |                |
| 2018-07-26 16:21:0 | 01 4        | 49.82 400_49.82 400                                     | Channel                       |                 |        | Ū                | Alarm Unp                                    |                                                                                                    |                |
| 2018-07-26 16:20:2 | 29 4        | 49.82 400_49.82 400                                     | Channel                       |                 |        | Ū                | Alarm Unp                                    |                                                                                                    |                |
| 2018-07-26 16:20:1 | 18 4        | 49.82 400_49.82 400                                     | Channel                       |                 |        | Ū                | Alarm Unp                                    |                                                                                                    |                |
|                    |             | 1                                                       |                               |                 |        |                  |                                              |                                                                                                    |                |
|                    |             | 4 Authentie                                             | ation Server Address:         | 127.0.0.1       | Port:6 | 003 U            | ser Name:adn                                 | min CPU:1% Memory:73% 2018-07-26 1                                                                                                    | 6:21:14        |

L'interface du menu principal comprend cinq parties. Les descriptions de chaque pièce sont les suivantes.

#### Barre de menu

| Non. | La description        | Non. | La description                    |
|------|-----------------------|------|-----------------------------------|
| 1    | Barre de menu         | 4    | Barre d'état                      |
| 2    | Barre d'onglets       | 5    | Barre d'informations sur l'alarme |
| 3    | Domaines fonctionnels |      |                                   |

#### Barre d'onglets

| Menu      | La description                                                                                                    |
|-----------|----------------------------------------------------------------------------------------------------|
| Vue       | "Live View", "Modifier la vue en direct"                                                                                                    |
| Système   | Y compris "Live View", "Record Playback", "E-Map", "TV Wall Management", Resource Management "," Account and Permission ","<br>Alarm Center "" Operation and Maintenance Management ", etc. |
| Aidez-moi | Y compris «Manuel de l'utilisateur», «Enregistrer la licence» et «À propos de NVMS»                                                                                                    |

#### Domaine fonctionnel

| Menu                        | La description                                                                          |
|-----------------------------|-----------------------------------------------------------------------------------------|
| Vue en direct               | Pour visualiser des images en direct et enregistrer, prendre des photos et parler, etc. |
| Lecture<br>d'enregistrement | Pour lire à distance les enregistrements locaux ou sauvegarder des enregistrements.     |
| E-Map                       | Pour gérer et afficher des cartes, des points chauds, etc.                              |
| Gestion des<br>murs TV      | Pour définir un mur TV et décoder des vidéos sur des murs TV                            |
| La gestion des ressources   | Pour ajouter, modifier ou supprimer des zones, des appareils ou des serveurs.           |

| Compte et autorisation                            | Pour ajouter, modifier ou supprimer un compte utilisateur et définir des autorisations pour ces comptes.                                           |
|---------------------------------------------------|----------------------------------------------------------------------------------------------------|
| Centre d'alarme                                   | Pour définir la liaison d'alarme et le calendrier; Pour rechercher des journaux d'alarmes.                                                         |
| Gestion des<br>opérations et de la<br>maintenance | Pour rechercher, exporter et gérer des journaux.                                                                                                   |
| Configuration locale                              | Pour définir le chemin d'enregistrement, le chemin de l'instantané, le démarrage et la maintenance du système, la surcharge et la vue des alarmes. |
| Sélection<br>fonctionnelle                        | Pour sélectionner les fonctions communes affichées sur la page d'accueil.                                                                          |

#### Autres boutons:

| Bouton | La description                                                                                                    |
|--------|----------------------------------------------------------------------------------------------------|
| —      | Cliquez dessus pour masquer l'interface.                                                                                               |
|        | Cliquez dessus pour effectuer un zoom avant ou arrière sur l'interface.                                                                |
| ×      | Cliquez pour quitter le logiciel.                                                                                                    |
| +      | Cliquez dessus pour ajouter la page d'affichage en direct.                                                                             |
| -      | Lorsque les pages à onglet dépassent les nombres applicables, cette icône s'affiche. Cliquez dessus pour afficher les onglets masqués. |

#### Sélection fonctionnelle

Dans l'interface du menu principal, cliquez sur «Sélection fonctionnelle» pour accéder à l'interface suivante, comme indiqué ci-dessous.

|                          | Functional Selection           | ×                             |
|--------------------------|--------------------------------|-------------------------------|
| Select All Reverse Clear | All                            |                               |
| ☑ Live View              | Record Playback                | 🔲 Е-Мар                       |
| TV Wall Managemen        | ıt 🕢 Resource Management       | Account and Permission        |
| Alarm Center             | Operation and Maintenance Mana | agement 🔲 Local Configuration |
|                          | ОК                             | Cancel                        |

Veuillez sélectionner la mise en page de la page d'accueil selon vos besoins.

# **5 Gestion d'appareils**

# 5.1 Ajouter un périphérique d'encodage

Dans l'interface du menu principal, cliquez sur «Ajouter, modifier ou supprimer un périphérique» pour accéder à l'interface suivante, comme indiqué ci-dessous.

| Add, Edit or Delete Device Setting Area Setting Channel Group Setting  |     |        |                         |                   |               |          |          |                    |      |              |                    |                   |
|------------------------------------------------------------------------|-----|--------|-------------------------|-------------------|---------------|----------|----------|--------------------|------|--------------|--------------------|-------------------|
| Device Type                                                            | Add | Delete | Select Area Select Tran | sfer Server Selec | t Storage Sen | er       |          |                    |      |              |                    | Q                 |
| Encoding Device (Online/Total nu<br>Decoder (Online/Total number:0/    |     | Edit   | Device Name             | Туре              | Channel       | Alarm In | Alarm Ou | IP Address/IP Rang | Port | Select Area  | Select Transfer Se | Select Storage Se |
| Storage Server (Online/Total num                                       |     |        | IPC                     | Standard Device   | 1             | 1        | 1        | 192.168.250.105    | 9008 | Default area | Transfer Server    | Storage Server    |
| Media Transfer Server (Online/Tot<br>Alarm Server (Online/Total number |     |        | A3H-2MP-20-210          | Standard Device   | 1             | 2        | 2        | 192.168.250.210    | 9008 | Default area | Transfer Server    | Storage Server    |
| TV Wall Server (Online/Total num                                       |     |        |                         |                   |               |          |          |                    |      |              |                    |                   |

#### Cliquez sur [Ajouter] comme indiqué ci-dessous.

|                                                                                                    | Add Encoding Device |                     |      |                   |                 |         |                   |          |  |  |  |  |
|----------------------------------------------------------------------------------------------------|---------------------|---------------------|------|-------------------|-----------------|---------|-------------------|----------|--|--|--|--|
| Quickly A                                                                                                  | dd Manually Add     | Initiatively Report |      | evice Quantity:39 | Refresh         |         |                   |          |  |  |  |  |
|                                                                                                    | Device Name         | IP Address          | Port | Subnet Mask       | Protocol        | Version | Device ID         | M        |  |  |  |  |
|                                                                                                    | Device Name         | 10.20.19.208        | 6036 | 255.255.0.0       | Standard Device | 1.3.4   | 00:18:AE:8D:92:27 | TD-3316B |  |  |  |  |
|                                                                                                    | Device Name         | 10.20.15.82         | 6036 | 255.255.0.0       | Standard Device | 1.3.5   | 00:18:AE:62:E6:84 | TD-3532H |  |  |  |  |
|                                                                                                    | IPC                 | 10.20.18.10         | 9008 | 255.255.0.0       | Standard Device | 4.2.1.0 | 00:18:AE:80:80:80 | TD-9482S |  |  |  |  |
|                                                                                                    | IPC                 | 10.20.18.7          | 9008 | 255.255.0.0       | Standard Device | 4.2.1.0 | 00:18:AE:36:97:EA | S12      |  |  |  |  |
|                                                                                                    | IPC                 | 10.20.18.15         | 9008 | 255.0.0.0         | Standard Device | 5.0.0.0 | 00:18:AE:00:36:80 | TD-9322A |  |  |  |  |
|                                                                                                    | IP Camera02         | 10.20.18.16         | 9008 | 255.255.0.0       | Standard Device | 5.0.0.0 | 00:18:AE:00:36:C7 | TD-9322A |  |  |  |  |
|                                                                                                    | IPC                 | 10.20.18.199        | 9008 | 255.255.0.0       | Standard Device | 5.0.0.0 | 00:18:AE:00:36:C1 | TD-9322A |  |  |  |  |
|                                                                                                    | IPC                 | 10.20.23.33         | 9008 | 255.255.0.0       | Standard Device | 5.0.0.0 | 00:18:AE:24:0F:B1 | IPC 🗸    |  |  |  |  |
| User Name admin   Password ••••••     Select Transfer Server   V     Select Area   Automatically Link Area |                     |                     |      |                   |                 |         |                   |          |  |  |  |  |

#### 5.1.1 Ajouter rapidement

Cliquez sur [Actualiser] pour rechercher rapidement des appareils dans le même réseau local comme indiqué ci-dessous. Vérifiez le périphérique et allouez-lui le serveur de transfert, le serveur de stockage et sa zone. Après cela, cliquez sur [OK].

Remarque: \* Le serveur de transfert multimédia et le serveur de stockage par défaut peuvent être sélectionnés lors de l'ajout de périphériques. Les utilisateurs peuvent également créer de nouveaux médias

- le serveur de transfert et le serveur de stockage à l'avance (voir Ajouter un serveur de transfert multimédia et Ajouter un serveur de stockage).
- \* La zone doit être configurée avant d'ajouter des appareils. Cliquez sur [Ajouter une zone] pour créer une zone (voir Paramètres de zone).

5.1.2 Ajouter manuellement

| Add Encoding Device |                    |                                |                |              |                 |          |      |        |        |  |  |  |
|---------------------|--------------------|--------------------------------|----------------|--------------|-----------------|----------|------|--------|--------|--|--|--|
| Quickly Add         | Manually Add       | nually Add Initiatively Report |                |              |                 |          |      |        |        |  |  |  |
| IP Addres           | s/IP Range/Doma    | in Name                        | Protocol       | Port         | User Name       | Password | Test | Delete |        |  |  |  |
| IP Ac               | ldress:192.168.250 | .107                           | Standard D     | 9008         | admin           | •••••    | Test | Ū      |        |  |  |  |
|                     | IP Address:0.0.0.0 |                                | Standard D     | 6036         | admin           | •••••    |      |        |        |  |  |  |
|                     |                    |                                |                |              |                 |          |      |        |        |  |  |  |
|                     |                    |                                |                |              |                 |          |      |        |        |  |  |  |
|                     |                    |                                |                |              |                 |          |      |        |        |  |  |  |
|                     |                    |                                |                |              |                 |          |      |        |        |  |  |  |
|                     |                    |                                |                |              |                 |          |      |        |        |  |  |  |
|                     |                    |                                |                |              |                 |          |      |        |        |  |  |  |
|                     |                    |                                |                |              |                 |          |      |        |        |  |  |  |
| Select Transfer Se  | rver Transfer Ser  | ver 🗸                          | Select Storage | Server Stora | ge Server       | $\sim$   |      | _      |        |  |  |  |
| Select /            | Area 🛕 Default a   | irea 🗸                         | Create Area    | 🗌 Aut        | omatically Link | c Area   |      | OK     | Cancel |  |  |  |

① Saisissez l'adresse IP / la plage IP / le nom de domaine, le nom d'utilisateur et le mot de passe et choisissez le type de protocole.

2 Cliquez sur [Test] pour tester si l'appareil est correctement connecté ou non.

③ Sélectionnez le serveur de transfert, le serveur de stockage et la zone, puis cliquez sur [OK]. Les appareils

peuvent être ajoutés par lots en ajoutant une plage IP.

# 5.1.3 Rapport initial

Sélectionnez l'onglet «Rapport initial» pour voir l'interface suivante.

|               |                |           |        |                | Add E           | ncoding Device          |    | ×      |
|---------------|----------------|-----------|--------|----------------|-----------------|-------------------------|----|--------|
| Quickly A     | dd Manuall     | y Add     | Initia | atively Report |                 |                         |    |        |
| Device Nu     | Protocol       | User N    | ame    | Password       | Delete          |                         |    |        |
| 1             | Standard D     | adm       | in     | •••••          |                 |                         |    |        |
| 0             | Standard D     | adm       | in     | •••••          |                 |                         |    |        |
|               |                |           |        |                |                 |                         |    |        |
|               |                |           |        |                |                 |                         |    |        |
|               |                |           |        |                |                 |                         |    |        |
|               |                |           |        |                |                 |                         |    |        |
|               |                |           |        |                |                 |                         |    |        |
|               |                |           |        |                |                 |                         |    |        |
|               |                |           |        |                |                 |                         |    |        |
| Select Transf | fer Server Me  | dia Trans | fer Se | rver 🗸 Se      | lect Storage Se | erver Storage Server 🗸  |    |        |
| Se            | elect Area 🛕 d | default a | ea     |                | eate Area       | Automatically Link Area | OK | Cancel |

① Entrez l'ID de périphérique défini dans le DVR / NVR ou la caméra IP et choisissez le protocole.

• Si le DVR / NVR doit être ajouté, veuillez vous rendre sur Réseau -> Interface d'accès à la plate-forme du DVR / NVR. Cochez «Activer», entrez I'IP

l'adresse et le port (par défaut 2009) du NVMS, puis définissez le numéro de périphérique du DVR / NVR.

• Si la caméra IP doit être ajoutée, veuillez aller à Configuration réseau → Configuration du serveur de la caméra IP. Cochez «Voulez-vous

IPcamera to connect Server ", entrez l'adresse IP et le port (par défaut 2009) du NVMS, puis définissez le numéro de périphérique de la caméra IP.

② Sélectionnez le serveur de transfert, le serveur de stockage et la zone, puis cliquez sur [OK].

#### 5.2 Modifier ou supprimer un appareil

Une fois les appareils ajoutés avec succès, ils seront répertoriés comme ci-dessous.

|   |                | Edit |     | Device Name    | Туре               | Channel      | Alarm In | Alarm Ou  | . IP Address/IP Rang | Port          | Select Area  | Select Tran | isfer Se  | Select Storage Se | · |
|---|----------------|------|-----|----------------|--------------------|--------------|----------|-----------|----------------------|---------------|--------------|-------------|-----------|-------------------|---|
|   |                |      |     | IPC            | Standard Device    | 1            | 1        | 1         | 192.168.250.105      | 9008          | Default area | Transfer    | Server    | Storage Server    |   |
|   |                |      |     | A3H-2MP-20-210 | Standard Device    | 1            | 2        | 2         | 192.168.250.210      | 9008          | Default area | Transfer    | Server    | Storage Server    |   |
| ł |                |      | _   |                |                    |              |          |           |                      |               |              |             |           |                   |   |
|   | ddress/IP Ran  | ng P | ort | Select Area    | Select Transfer Se | Select Stora | ge Se    | Online St | Model                | Version       | HDD Status   | Record St   | Alarm Sta | Delete            |   |
|   | 92.168.250.105 | 5 90 | 008 | Default area   | Transfer Server    | Storage S    | erver    | Online    | TD-9523A3-FR         | 5.0.0.0(1836) |              | •           | 6         | Ū                 |   |
|   | 92.168.250.210 | 0 90 | 800 | Default area   | Transfer Server    | Storage S    | erver    | Online    | IPC                  | 5.0.0.0(1499) |              | •           | 6         |                   |   |
|   |                |      |     |                |                    |              |          |           |                      |               |              |             |           |                   |   |

Le numéro de canal de l'appareil, l'état de l'alarme, l'état en ligne et l'état de l'enregistrement peuvent être consultés dans le tableau ci-dessus.

| Cliquez sur | pour modifier l'adresse IP, le port, etc. |
|-------------|-------------------------------------------|
| TIME        |                                           |

Cliquez sur pour supprimer le périphérique ajouté. Vérifiez les appareils et cliquez sur [Supprimer] pour supprimer les appareils en bloc.

### 5.3 Configuration de l'appareil

Aller à la maison -> Interface de réglage de l'appareil comme illustré ci-dessous. Dans cette interface, les paramètres de l'appareil peuvent être configurés.

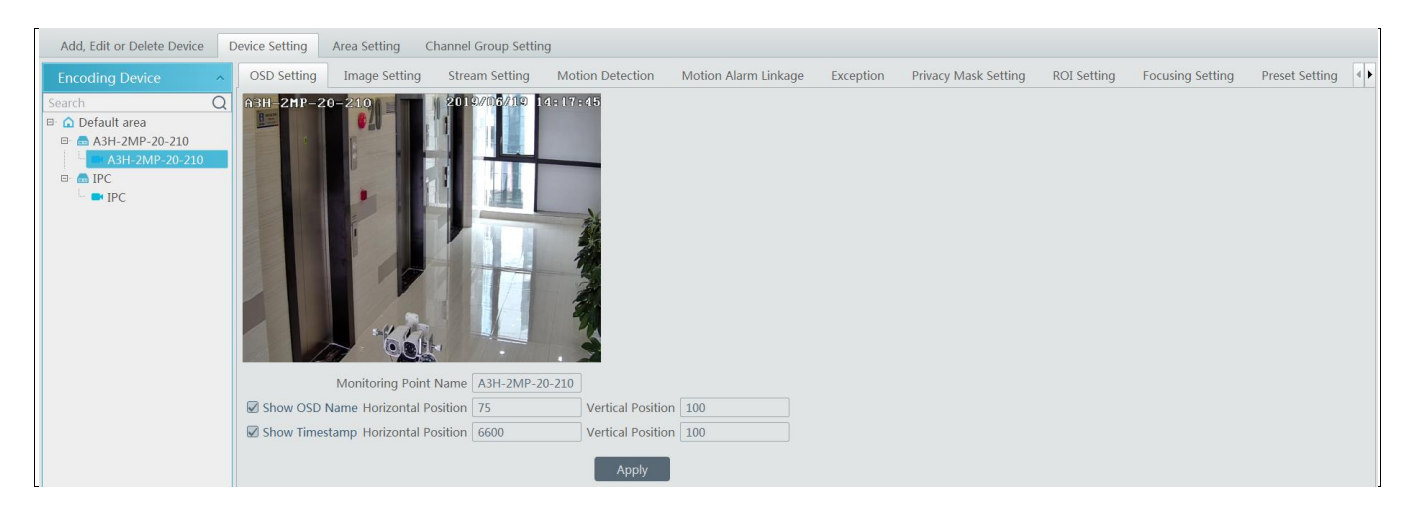

Différents appareils ont des menus différents. Veuillez configurer l'appareil conformément au manuel d'utilisation correspondant.

### 5.4 Réglage de la zone

Aller à la maison → Interface de réglage de zone comme indiqué ci-dessous.

|                                                                       |                                    | Create Area | × |
|-----------------------------------------------------------------------|------------------------------------|-------------|---|
| Add, Edit or Delete Device Device Setting   Add Delete All Empty Area | Area Setting Channel Group Setting | Parent Area | ~ |
| Area Name Channel Edit                                                | Delete                             |             |   |
| 🗅 default area 3                                                      |                                    |             |   |
| <b>△</b> 1 12                                                         |                                    | OK Cancel   |   |
|                                                                       |                                    |             |   |

Cliquez sur [Ajouter] pour accéder à l'interface d'ajout de zone. Entrez le nom de la zone pour créer la zone parent. Cliquez ensuite sur [OK] pour enregistrer les paramètres. Pour créer une sous-zone, cliquez sur [Ajouter], choisissez la zone parent, entrez le nom de la zone et cliquez sur [OK].

Cliquez su modifier la zone; Cliquez sur

pour supprimer la zone.

#### 5.5 Réglage du groupe de canaux

Aller à la maison → Interface de réglage du groupe de canaux comme illustré ci-dessous.

|                      | A     | dd Channel Gr | oup              | ×      |
|----------------------|-------|---------------|------------------|--------|
| Channel Group Name   | 1     |               |                  |        |
| Dwell Time           | 1 min |               |                  | $\sim$ |
| Parent Channel Group |       |               |                  | $\sim$ |
| Selectable Cha       | innel |               | Selected Channel |        |
| 🗕 🔲 Default area     |       |               |                  |        |
| A3H-2MP-20-21        | .0    |               |                  |        |
| IPC                  |       |               |                  |        |
|                      |       |               |                  |        |
|                      |       |               |                  |        |
|                      |       | >>            |                  |        |
|                      |       | ~             |                  |        |
|                      |       |               |                  |        |
|                      |       |               |                  |        |

#### Cliquez sur [Ajouter].

② Saisissez le nom du groupe de canaux, le groupe de canaux et le temps de pause.

③ Sélectionnez le groupe de canaux parent.

 (a) Ajoutez des chaînes au groupe de chaînes. Cochez les chaînes souhaitées et cliquez sur pour supprimer ces canaux; Cliquez sur mots pour rechercher les chaînes, puis sélectionnez-les.
(b) pour ajouter des chaînes; choisissez la chaîne sélectionnée et cliquez sur pour supprimer toutes les chaînes sélectionnées. Vous pouvez également saisir la clé
(c) Cliquez sur [OK] pour enregistrer les paramètres.
Sélectionnez le groupe de canaux ajouté et cliquez sur
(c) pour modifier le canal; Cliquez sur

#### 5.6 Ajouter un serveur de transfert multimédia

Le serveur de transfert multimédia est en charge de la réception du signal vidéo des périphériques frontaux (comme IPC) et transfère le signal au client pour visualiser ou au serveur de stockage pour enregistrer. La commande de visualisation de la vidéo des périphériques frontaux envoyée par le client ou le serveur de stockage est transférée par le serveur de transfert multimédia aux périphériques frontaux. Aller à la maison - Ajouter, modifier ou supprimer un périphérique - Serveur de transfert multimédia.

| Add, Edit or Delete Device                                        | Device Setting | g Area Setting  | Channel Gro | oup Setting |            |      |           |           |        |        |  |
|-------------------------------------------------------------------|----------------|-----------------|-------------|-------------|------------|------|-----------|-----------|--------|--------|--|
| Device Type                                                       | Add Delete     |                 |             |             |            |      |           |           | Search |        |  |
| Encoding Device (Online/Total n<br>Decoder (Online/Total number:0 |                | Server Name     | Device N    | Channel     | IP Address | Port | Client Co | Authentic | Edit   | Delete |  |
| Storage Server (Online/Total nur                                  | n 🗆            | Transfer Server | 2           | 2           | 10.20.52.7 | 6006 | Online    | Online    |        |        |  |
| Media Transfer Server (Online/T                                   | ot             |                 |             |             |            |      |           |           |        |        |  |
| Alarm Server (Online/Total num                                    | be             |                 |             |             |            |      |           |           |        |        |  |
| TV Wall Server (Online/Total nur                                  | n              |                 |             |             |            |      |           |           |        |        |  |

Cliquez sur [Ajouter] pour accéder à l'interface d'ajout du serveur de transfert multimédia. Les utilisateurs peuvent ajouter rapidement ou ajouter manuellement des serveurs de transfert de médias. Sélectionnez l'onglet «Ajouter rapidement» et cliquez sur [Actualiser] pour rechercher rapidement des serveurs dans le même réseau local. Vérifiez les serveurs souhaités et cliquez sur [OK] pour enregistrer les paramètres.

Sélectionnez l'onglet «Ajouter manuellement» pour accéder à l'interface d'ajout du serveur de transfert multimédia. Saisissez le nom du serveur, l'adresse IP et le port et cliquez sur [OK] pour enregistrer les paramètres.

NVMS Manuel de l'Utilisateur

|                  |                                       | Ado     | d Media Transfer Server                            |                   | ×       |
|------------------|---------------------------------------|---------|----------------------------------------------------|-------------------|---------|
| Quickly          | Add Manually Add                      |         |                                                    | Server Quantity:3 | Refresh |
|                  | IP Address                            | Port    |                                                    |                   |         |
|                  | 172.16.47.128                         | 6006    |                                                    |                   |         |
|                  | 172.16.47.120                         | 6006    |                                                    |                   |         |
|                  | 192.168.1.22                          | 6006    |                                                    |                   |         |
|                  |                                       |         |                                                    |                   |         |
|                  |                                       |         |                                                    |                   |         |
|                  |                                       |         |                                                    |                   |         |
|                  |                                       |         |                                                    |                   |         |
|                  |                                       |         |                                                    |                   |         |
|                  |                                       |         |                                                    |                   |         |
|                  |                                       |         |                                                    |                   |         |
|                  |                                       |         |                                                    | ОК                | Cancel  |
|                  |                                       | 1       |                                                    |                   |         |
| pour modifier le | serveur de transfert multimédia; Cliq | uez sur | pour supprimer le serveur de transfert multimédia. |                   |         |

# 5.7 Ajouter un serveur de stockage

Le serveur de stockage est en charge du stockage des informations d'enregistrement, y compris les informations d'enregistrement programmé, d'enregistrement basé sur une alarme de mouvement, une alarme de capteur, une alarme de détection intelligente (comme la détection de suppression d'objet, la détection de franchissement de ligne, etc.), répondant à la recherche et lecture de toutes les données de stockage. Il prend également en charge les paramètres de chemin de stockage auto-définis et l'accès IP-SAN. Aller à la maison -> Ajouter, modifier ou supprimer un périphérique.

| [ | Add, Edit or Delete Device                                          | Device Setting | Area Setting     | Channel Gr | oup Setting |            |      |           |           |          |      |        |  |
|---|---------------------------------------------------------------------|----------------|------------------|------------|-------------|------------|------|-----------|-----------|----------|------|--------|--|
|   | Device Type Add Delete                                              |                |                  |            |             |            |      |           | Search    |          |      |        |  |
|   | Encoding Device (Online/Total nu<br>Decoder (Online/Total number:0/ |                | ▲<br>Server Name | Device N   | Channel     | IP Address | Port | Client Co | Authentic | Record P | Edit | Delete |  |
|   | Storage Server (Online/Total num                                    |                | Storage Server   | 2          | 2           | 10.20.52.7 | 6009 | Online    | Online    | :=       |      |        |  |
|   | Media Transfer Server (Online/Tot                                   |                |                  |            |             |            |      |           |           |          |      |        |  |
|   | Alarm Server (Online/Total numbe                                    |                |                  |            |             |            |      |           |           |          |      |        |  |
|   | TV Wall Server (Online/Total num                                    |                |                  |            |             |            |      |           |           |          |      |        |  |

Cliquez sur [Ajouter] pour accéder à l'interface d'ajout de serveur de stockage. Les utilisateurs peuvent ajouter rapidement ou ajouter manuellement des serveurs de stockage.

Sélectionnez l'onglet «Ajouter rapidement» et cliquez sur [Actualiser] pour rechercher rapidement des serveurs dans le même réseau local. Vérifiez les serveurs souhaités et cliquez sur [OK] pour enregistrer les paramètres.

|           |                  |      | Add Storage Server | ×       |
|-----------|------------------|------|--------------------|---------|
| Quickly A | Add Manually Add |      | Server Quantity:4  | Refresh |
|           | IP Address       | Port |                    |         |
|           | 172.16.47.125    | 6009 |                    |         |
|           | 172.16.47.128    | 6009 |                    |         |
|           | 10.100.20.243    | 6012 |                    |         |
|           | 192.168.1.22     | 6009 |                    |         |
|           |                  |      |                    |         |
|           |                  |      |                    |         |
|           |                  |      |                    |         |
|           |                  |      |                    |         |
|           |                  |      |                    |         |
|           |                  |      |                    |         |
|           |                  |      | ОК                 | Cancel  |

Sélectionnez l'onglet «Ajouter manuellement» pour accéder à l'interface d'ajout du serveur de stockage. Saisissez le nom du serveur, l'adresse IP et le port et cliquez sur [OK] pour enregistrer les paramètres.

Une fois le serveur de stockage ajouté, cliquez sur pour définir la partition d'enregistrement. Dans l'interface de configuration de la partition d'enregistrement, sélectionnez le disque et cliquez sur [OK] pour enregistrer les paramètres. Cliquez sur pour modifier le serveur de stockage; Cliquez sur pour supprimer le serveur de stockage.

| Add, Edit or Delete Device                                           | Device Setting | g Area Se | etting Ch | annel Gro | up Setting |            |             |           |           |          |      |        |  |
|----------------------------------------------------------------------|----------------|-----------|-----------|-----------|------------|------------|-------------|-----------|-----------|----------|------|--------|--|
| Device Type                                                          | Add            | Delete    |           |           |            |            |             |           |           | Search   |      |        |  |
| Encoding Device (Online/Total nu<br>Decoder (Online/Total number:0/  |                | Server N  | lame De   | vice N    | Channel    | IP Address | Port        | Client Co | Authentic | Record P | Edit | Delete |  |
| Storage Server (Online/Total num                                     |                | Storage   | Server    | 2         | 2          | 10.20.52.7 | 6009        | Online    | Online    | :=       |      |        |  |
| Media Transfer Server (Online/To<br>Alarm Server (Online/Total numbe |                |           |           |           |            | Record Pa  | artition Se | tting     |           |          |      | ×      |  |
| TV Wall Server (Online/Total num                                     |                |           | Partition | Partition | Remain     | Size       |             |           |           |          |      |        |  |
|                                                                      |                |           | D         | 183.01GB  | 3 118.17G  | В          |             |           |           |          |      |        |  |
|                                                                      |                |           | E         | 182.74GB  | 3 127.72G  | В          |             |           |           |          |      |        |  |
|                                                                      |                |           |           |           |            |            |             |           |           |          |      |        |  |

Remarque: Lorsque l'espace restant est inférieur à 14 Go, le système vous demandera l'espace insuffisant.

## 6 Vue en direct

# 6.1 Vue en direct

Aller à la maison -> Interface Live View comme illustré ci-dessous.

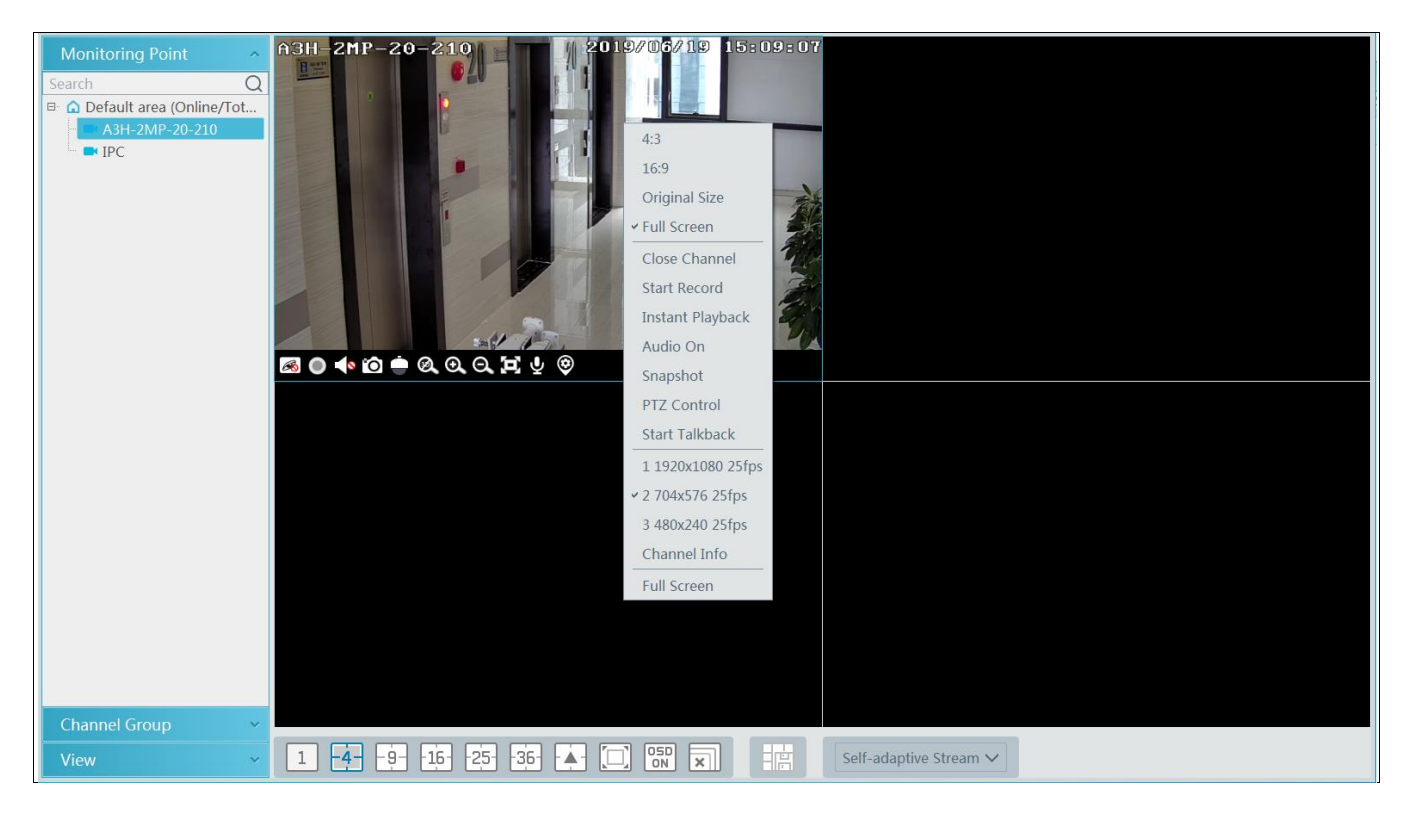

Les descriptions des boutons d'affichage en direct sont les suivantes.

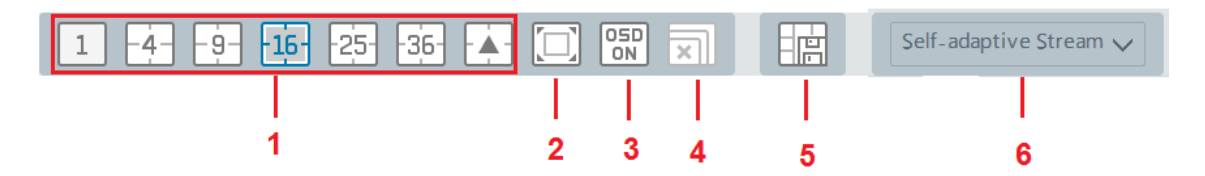

| NON. | La description             | NON. | La description                         |
|------|----------------------------|------|----------------------------------------|
| 1    | Mode d'affichage à l'écran | 4    | Fermer toute la vue des chaînes        |
| 2    | Plein écran                | 5    | Enregistrer le mode d'affichage actuel |
| 3    | Activer / désactiver l'OSD | 6    | Choisissez le flux de chaîne           |

Flux de canal: le flux principal, le sous-flux, le troisième flux et le flux auto-adaptatif peuvent être facultatifs. Lorsque le troisième flux est sélectionné, le système passe automatiquement en sous-flux si la chaîne / caméra ne prend pas en charge le troisième flux.

Barre d'outils sur la fenêtre d'affichage:

| Bouton | La description                      | Bouton | La description       |
|--------|-------------------------------------|--------|----------------------|
| æ      | Fermer l'image                      | Ø      | Zoom 3D              |
| 0      | Démarrer / arrêter l'enregistrement | Ð      | Agrandir             |
|        | Activer / désactiver l'audio        | Q      | Dézoomer             |
| Ô      | Instantané                          | Ð      | Ajuster à la fenêtre |

| ÷ | Contrôle PTZ                                            | Ā | Activer / désactiver le talkback |
|---|---------------------------------------------------------|---|----------------------------------|
| ۲ | Réglage du point de surveillance (réglage de la caméra) |   |                                  |

Fonction bouton clic droit:

| Menu                   | La description                                  | Menu                    | La description                                           |
|------------------------|-------------------------------------------------|-------------------------|----------------------------------------------------------|
| Fermer la chaîne       | Fermer l'image                                  | Instantané              | Capturez des images                                      |
| Démarrer l'enregistre  | ment Démarrer / arrêter l'enregistrement        | Lancer<br>Talkback      | Activer / désactiver le talkback                         |
| Lecture<br>instantanée | Cliquez dessus pour lire immédiatement          | Infos sur la<br>chaîne. | Afficher le nom du canal, l'adresse IP et le flux actuel |
| Audio ON Activer /     | désactiver l'audio                              | Courant Choisis         | sez le flux vidéo                                        |
| Contrôle PTZ Cliquez   | dessus pour afficher le panneau de contrôle PTZ | Plein écran Affich      | er l'image en plein écran                                |

4: 3/16: 9 / Taille originale / Plein écran: proportion d'affichage à l'écran; veuillez le sélectionner au besoin.

#### 6.1.1 Réglage du mode d'affichage

Les utilisateurs peuvent sélectionner le mode d'affichage commun et définir eux-mêmes le mode d'affichage via les boutons de la barre d'outils. Pour personnaliser le mode d'affichage

Cliquez sur
dans la barre d'outils.

|                       |         |        |          | Customize Screen Mode |      |            |                     |  |  |  |  |  |
|-----------------------|---------|--------|----------|-----------------------|------|------------|---------------------|--|--|--|--|--|
|                       | - 🗰 C1* | Create | Save All | Delete                | Save | ame C1 Row | &Column 4+4 V Merge |  |  |  |  |  |
|                       |         |        |          |                       |      |            |                     |  |  |  |  |  |
|                       |         |        |          |                       |      |            |                     |  |  |  |  |  |
|                       |         |        |          |                       |      |            |                     |  |  |  |  |  |
|                       |         |        |          |                       |      |            |                     |  |  |  |  |  |
|                       |         |        |          |                       |      |            |                     |  |  |  |  |  |
| Standard Screen Mode: |         |        |          |                       |      |            |                     |  |  |  |  |  |
| 1 -4589- 10- 13-      |         |        |          |                       |      |            |                     |  |  |  |  |  |
| -16172125333649-      |         |        |          |                       |      |            |                     |  |  |  |  |  |
| -6481- 100-           |         |        |          |                       |      |            |                     |  |  |  |  |  |
| Wide Screen Mode:     |         |        |          |                       |      |            |                     |  |  |  |  |  |
| 2 4 6 7 9 12 16       |         |        |          |                       |      |            |                     |  |  |  |  |  |
| 24 36 48              |         |        |          |                       |      |            |                     |  |  |  |  |  |
| Custom Screen Mode:   |         |        |          |                       |      |            |                     |  |  |  |  |  |
|                       |         |        |          |                       |      |            |                     |  |  |  |  |  |

② Entrez le nom d'affichage à l'écran et sélectionnez la ligne et la colonne d'affichage. Maintenez le bouton gauche de la souris et faites glisser sur l'écran, puis cliquez sur [Fusionner] pour fusionner les écrans.

#### ③ Cliquez sur [Enregistrer] pour enregistrer les paramètres.

Cliquez sur [Créer] pour créer un nouveau mode d'écran d'affichage. Cliquez sur [Enregistrer tout] pour enregistrer tous les modes d'affichage d'écran personnalisés.

#### 6.1.2 Vue du point de surveillance

#### Démarrer la vue

Pour démarrer la vue en direct, faites glisser les caméras de la liste vers la fenêtre d'affichage de droite ou sélectionnez une fenêtre, puis double-cliquez sur la caméra. L'image peut être glissée dans n'importe quelle fenêtre au hasard.

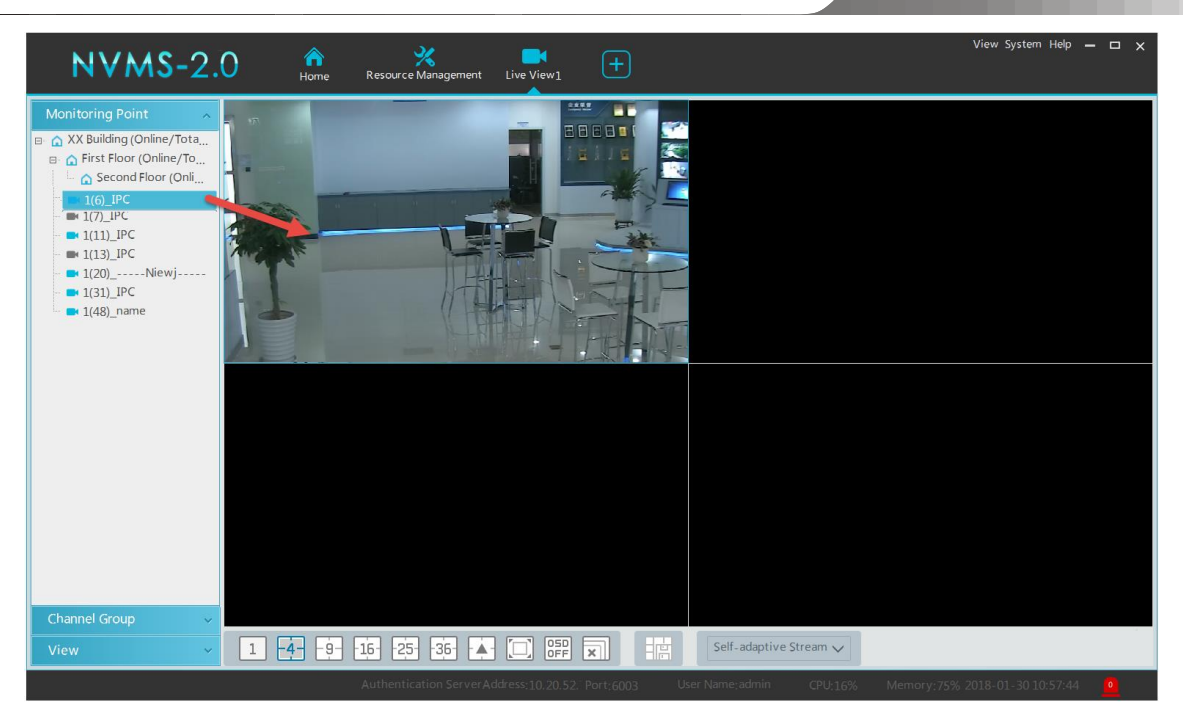

#### Arrêter la vue

① Placez le curseur sur la fenêtre d'affichage en direct pour afficher la barre d'outils du menu, puis cliquez sur

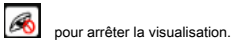

② Cliquez avec le bouton droit sur la fenêtre d'affichage en direct, puis sélectionnez «Fermer la chaîne» pour arrêter la visualisation.

dans la barre d'outils de l'interface d'affichage en direct pour arrêter tout affichage en direct.

3 Cliquez sur

×

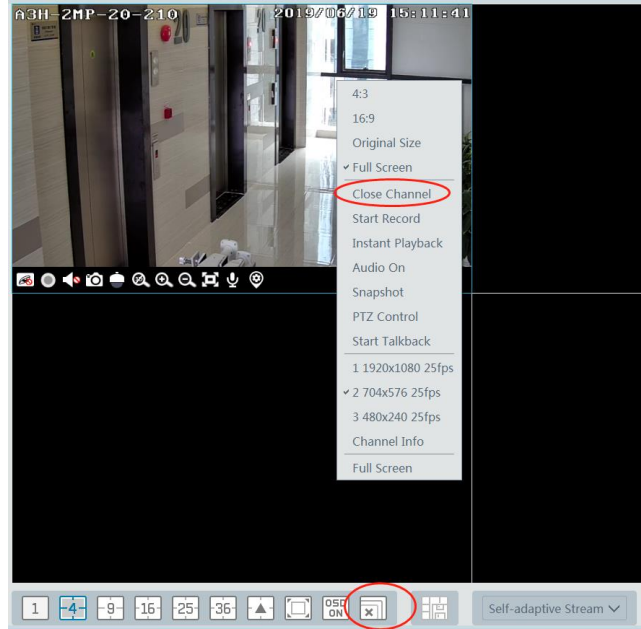

#### 6.1.3 Affichage du groupe de canaux

Démarrer la vue du groupe de canaux

Une fois le groupe de canaux correctement défini (voir Paramètres du groupe de canaux), accédez à l'interface d'affichage en direct, comme illustré ci-dessous.

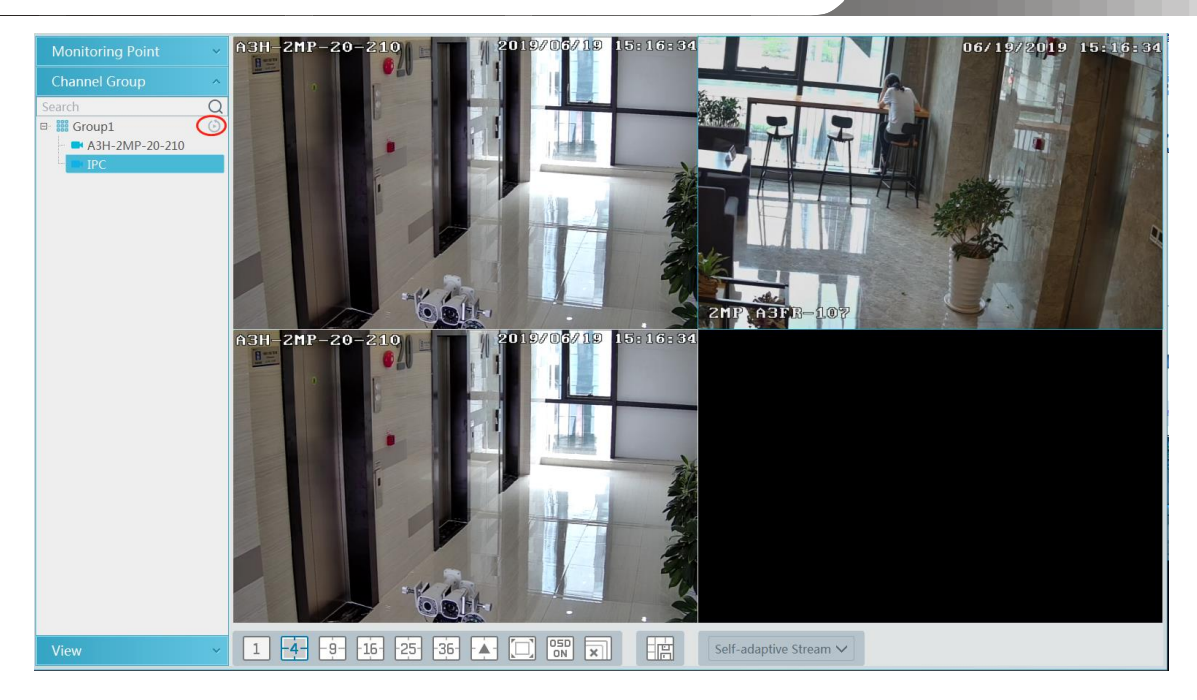

Vous pouvez démarrer la vue du groupe de canaux comme suit.

1. Choisissez le mode d'affichage de l'écran en fonction du numéro de canal du groupe de canaux. Sélectionnez une fenêtre, puis double-cliquez sur le

nom du groupe de canaux ou en faisant glisser le groupe de canaux vers une fenêtre pour lire tous les canaux du groupe.

2. Dans le mode d'affichage de l'écran actuel, sélectionnez une fenêtre, puis cliquez sur groupe de canaux dans cette fenêtre dans l'ordre.

#### Arrêter la vue du groupe de canaux

① Placez le curseur sur la fenêtre de changement automatique, puis cliquez sur

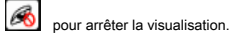

② Cliquez avec le bouton droit sur la fenêtre de changement automatique, puis cliquez sur «Fermer la chaîne» pour arrêter la visualisation.

3 Cliquez sur

dans la barre d'outils de l'interface d'affichage en direct pour arrêter tout affichage en direct.

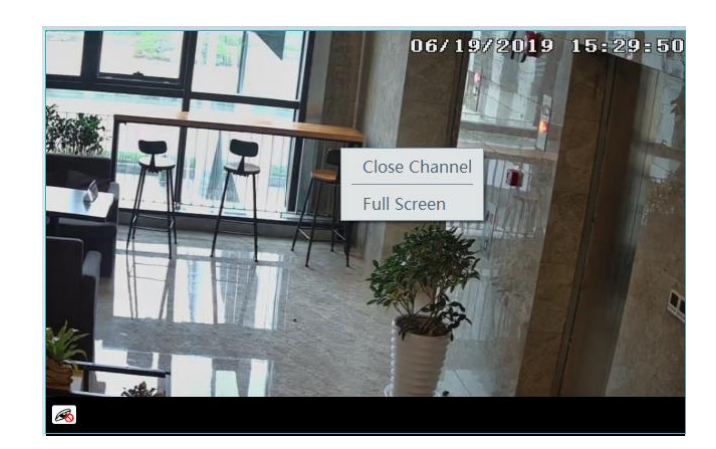

#### 6.1.4 Vue en plan

Dans l'interface d'affichage en direct, sélectionnez «Afficher» dans la barre de menu de gauche.

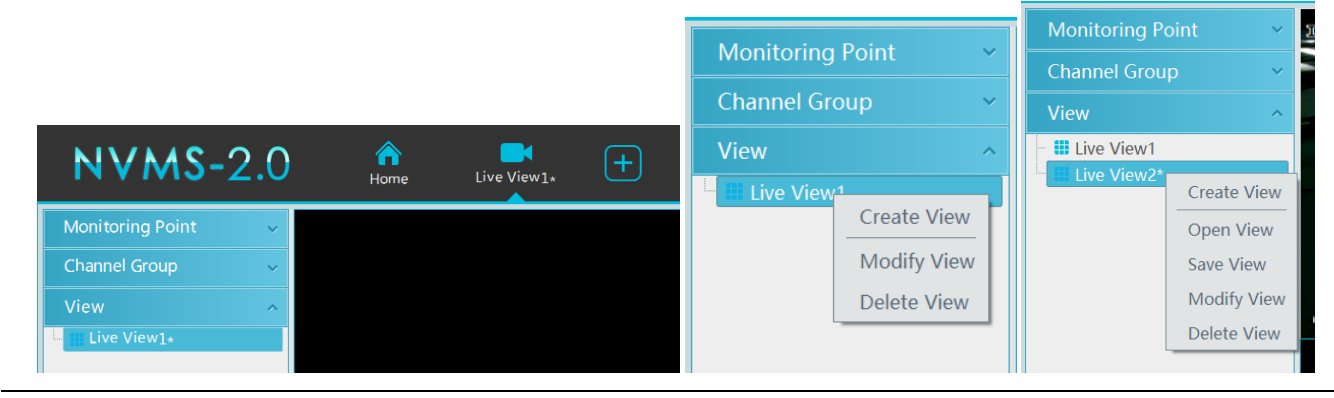

#### Ajouter un plan de vue : ① Cliquez avec le bouton droit sur «Live View 1» puis sélectionnez «Créer une

vue» ou cliquez sur

ajout d'une fenêtre d'affichage. Saisissez le nom de la vue et cliquez sur [OK] pour définir le plan de la vue.

② Sélectionnez le mode d'affichage de l'écran, puis faites glisser les points de surveillance ou le groupe de canaux vers chaque fenêtre.

③ Cliquez sur "Affichage" dans le menu de gauche, puis cliquez avec le bouton droit sur le nom de la vue nouvellement ajoutée. Sélectionnez «Enregistrer la vue» dans le menu contextuel pour enregistrer

afficher le plan ou cliquer 🛛 🖽 sur l'interface d'affichage en direct pour enregistrer le plan d'affichage.

Double-cliquez sur le nom de la vue pour appeler le plan de vue.

#### Modifier ou supprimer le plan d'affichage

Sélectionnez la vue ajoutée, puis cliquez avec le bouton droit pour ouvrir une fenêtre contextuelle. Sélectionnez «Modifier la vue» ou «Supprimer la vue» pour modifier ou supprimer le plan de vue.

#### 6.2 Contrôle de la vue

#### Affichage multi-écrans

Dans l'interface d'affichage en direct, le mode d'affichage de l'écran peut être sélectionné comme indiqué ci-dessous.

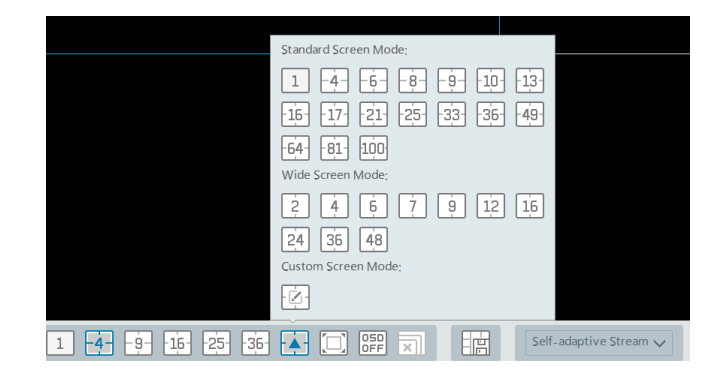

#### Affichage plein écran Dans l'interface

d'affichage en direct, cliquez sur

bouton de la barre d'outils ou clic droit sur la souris pour sélectionner «Plein écran» pour afficher la fenêtre en entier

mode écran. Faites un clic droit sur la souris pour sélectionner «Quitter le plein écran» sur l'interface plein écran pour quitter le plein écran.

#### Affichage monocanal

Double-cliquez sur une fenêtre pour afficher en mode monocanal. Double-cliquez à nouveau sur la fenêtre pour récupérer la fenêtre.

#### Réglage du flux

Faites un clic droit sur la fenêtre d'affichage en direct pour choisir le flux vidéo. Ou sélectionnez un flux auto-adaptatif ou un autre flux dans la barre d'outils pour définir le flux pour tous les canaux.

Pour définir des flux Aller à l'accueil → Réglage de l'appareil. Sélectionnez l'appareil et cliquez sur l'onglet «Paramètres de flux» pour définir les flux.

#### Contrôle audio

Cliquez avec le bouton droit sur la fenêtre d'affichage en direct, puis choisissez «Audio activé» ou cliquez sur la barre d'outils de la fenêtre pour activer l'audio.

· Zoom avant ou arrière

Dans l'interface d'affichage en direct, cliquez sur sur la fenêtre d'affichage en direct pour zoomer dans la fenêtre, puis faites glisser l'image pour afficher l'image entière; Cliquez sur pour faire un zoom arrière sur l'image; Cliquez pour restaurer la taille de l'image.

pour ajouter un nouveau plan de vue. Cliquez sur «Créer une vue» pour

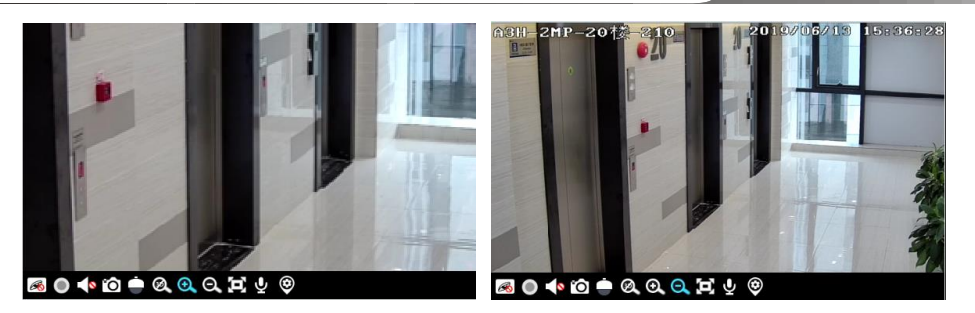

## 6.3 Instantané

#### 6.3.1 Instantané

Sélectionnez une fenêtre dans laquelle la vidéo est lue, puis cliquez sur

sélectionnez «Instantané». Le numéro de l'image et le chemin de stockage seront affichés.

Remarque: Ce n'est que lorsque la vidéo est lue dans la fenêtre que l'instantané réussira.

sur la barre d'outils de cette fenêtre ou faites un clic droit sur la fenêtre, puis

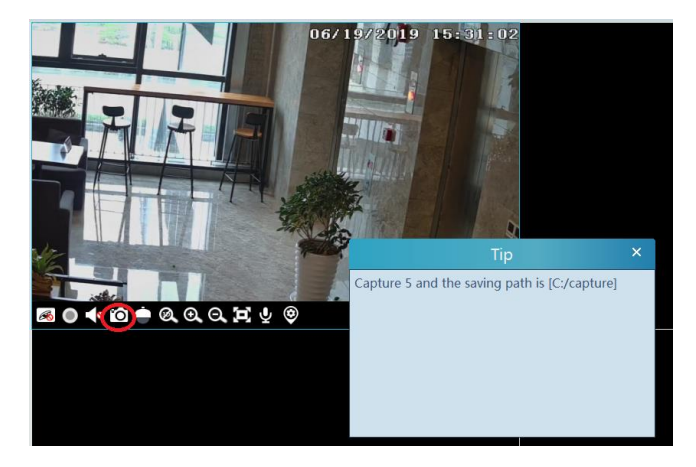

### 6.3.2 Réglage de l'instantané

Aller à la maison -> Configuration locale -> Interface d'enregistrement et d'accrochage. Dans cette interface, le chemin et le numéro de l'instantané peuvent être configurés.

## 6,4 Affichage multi-écrans

Dans l'interface de visualisation en direct, la vue multi-écran peut être réalisée en maintenant un onglet et en le faisant glisser vers d'autres moniteurs (la carte graphique doit prendre en charge la sortie multi-écran en même temps).

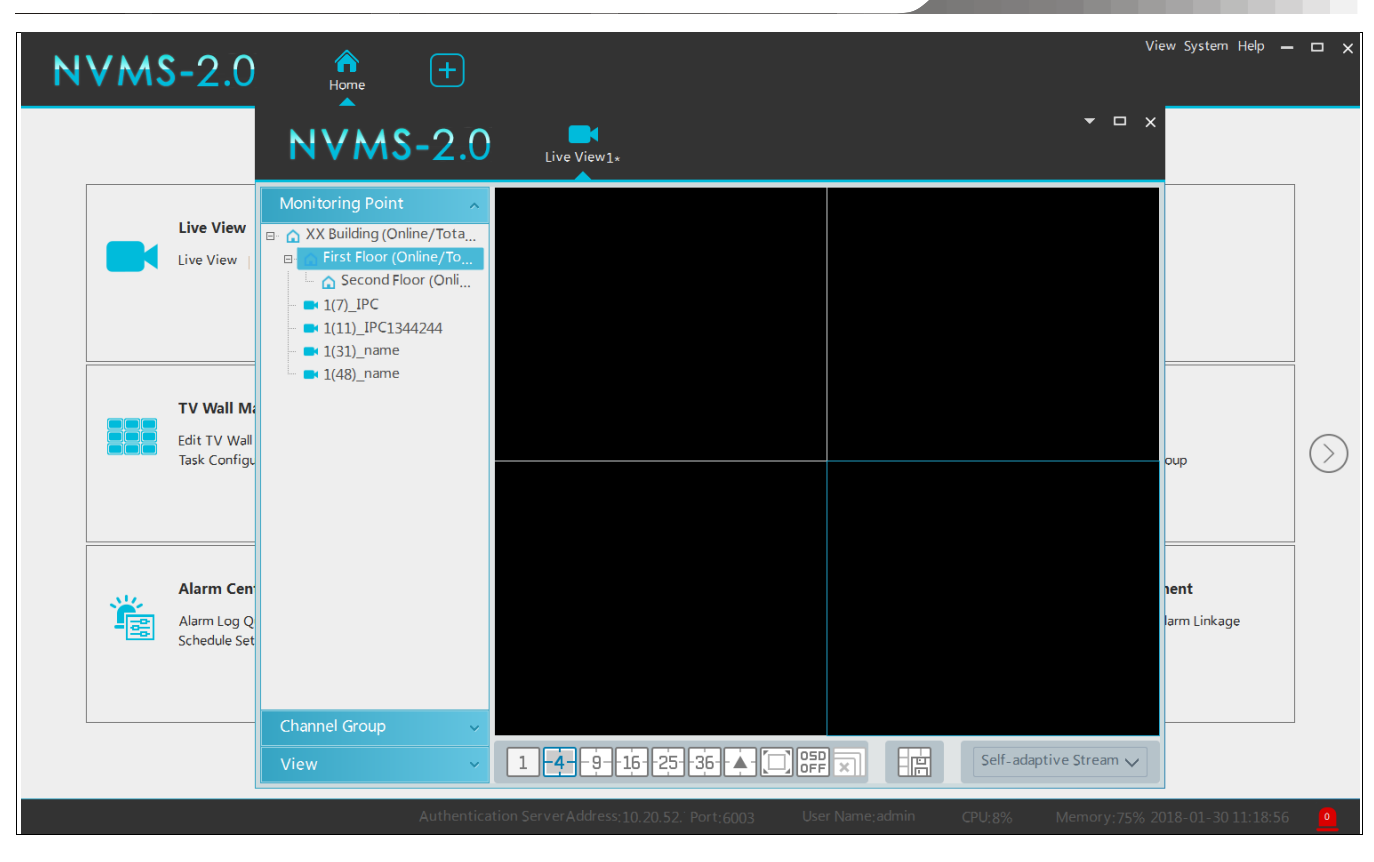

Cliquez sur sur la fenêtre flottante et sélectionnez «Revenir à la fenêtre principale» pour intégrer cet onglet dans l'interface principale

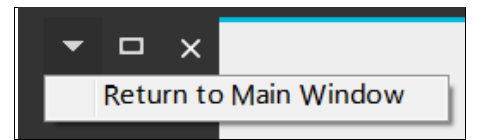

# 6.5 Répondre

Dans une fenêtre d'affichage en direct, clique dans la barre d'outils de cette fenêtre ou sélectionnez «Démarrer Talkback» dans le menu contextuel en cliquant avec le bouton droit pour activer Répondre.

Remarque: Étant donné que le logiciel permet uniquement d'activer la conversation d'un appareil en même temps, le système arrêtera de parler avec l'appareil actuel si une nouvelle conversation est activée.

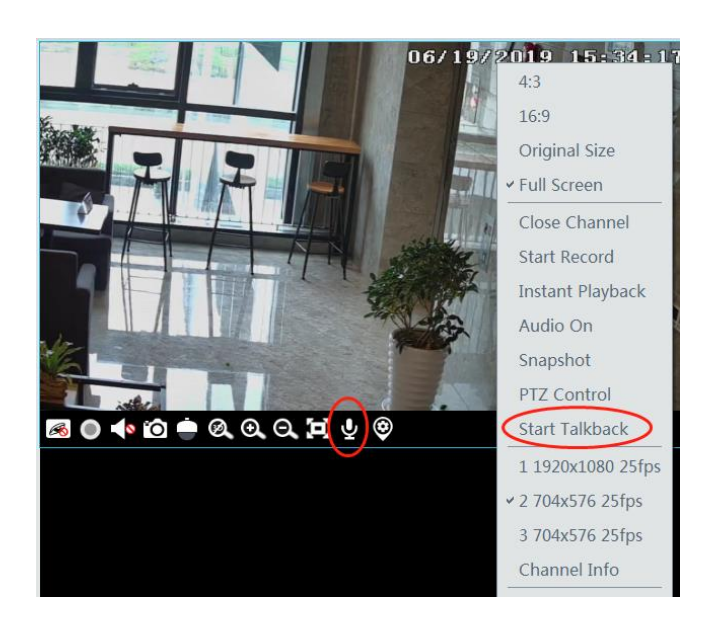

# 6,6 Contrôle PTZ

Cliquez sub ou faites un clic droit pour sélectionner «Contrôle PTZ» pour accéder à l'interface de contrôle PTZ. Les directions de PTZ, zoom, focus, Iris, preset, track et cruise peuvent être contrôlés via le panneau de commande PTZ.

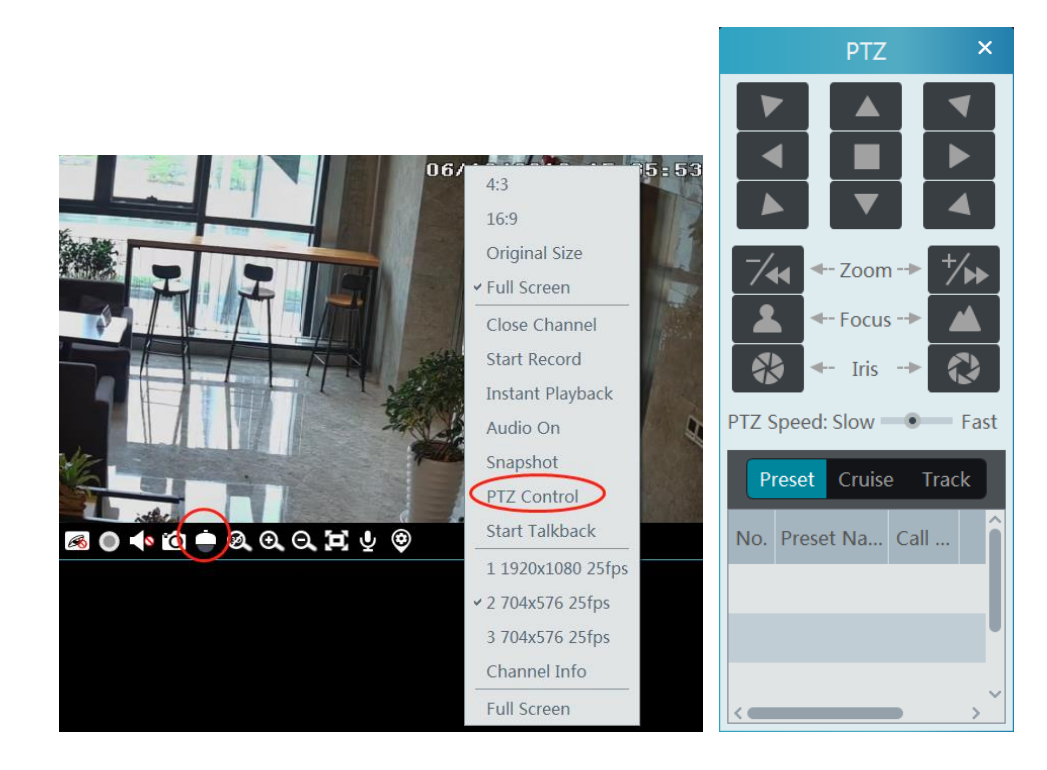

# 7 Enregistrement et lecture

### 7.1 Configuration d'enregistrement

Ce logiciel prend en charge de nombreux types d'enregistrement, tels que l'enregistrement manuel, l'enregistrement programmé, l'enregistrement d'alarme de mouvement, l'enregistrement d'alarme intelligent, etc.

### 7.1.1 Enregistrement manuel

Dans l'interface d'affichage en direct, sélectionnez une chaîne, puis cliquez sur pour arrêter l'enregistrement.

ou faites un clic droit pour sélectionner «Démarrer l'enregistrement» pour démarrer l'enregistrement. Cliquez sur ce bouton

Remarque: Si une chaîne est en cours d'enregistrement, l'enregistrement s'arrête lorsque la fenêtre de visualisation est fermée.

#### 7.1.2 Programmer l'enregistrement

Aller à la maison → «Réglage d'enregistrement».

| Record Setting Schedule Setting |   |                |              |            |  |  |  |  |  |
|---------------------------------|---|----------------|--------------|------------|--|--|--|--|--|
| Area                            | ^ | Channel Name   | Stream T     | 🗸 Record 🗸 |  |  |  |  |  |
| Search C                        |   | 2MP A3FR-107   | Main Strea 🗸 | OFF        |  |  |  |  |  |
|                                 |   | A3H-2MP-20-210 | Main Stream  | OFF        |  |  |  |  |  |
|                                 |   | IPC            | Sub Stream   | OFF        |  |  |  |  |  |
|                                 |   |                |              |            |  |  |  |  |  |

Pour définir l'enregistrement programmé, sélectionnez la chaîne, le type de flux et la programmation. Cliquez ensuite sur [Appliquer] pour enregistrer les paramètres.

#### • Pour définir le calendrier:

① Cliquez sur l'onglet «Schedule Setting» pour accéder à l'interface suivante.

| Record Setting Schedule Setting |          |      |        |  |  |  |  |  |  |  |
|---------------------------------|----------|------|--------|--|--|--|--|--|--|--|
| Add Delete                      |          |      |        |  |  |  |  |  |  |  |
|                                 | Schedule | Edit | Delete |  |  |  |  |  |  |  |
|                                 | 7*24     |      |        |  |  |  |  |  |  |  |
|                                 | 5*24     |      |        |  |  |  |  |  |  |  |

② Cliquez sur [Ajouter].

3 Saisissez le nom du programme.

④ Définissez le calendrier. Cliquez sur

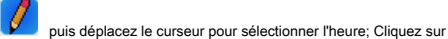

puis déplacez le curseur pour supprimer l'élément sélectionné

temps. Cliquez sur "Saisie manuelle" pour saisir manuellement l'heure. Cliquez sur "Tout" ou "Inverser" pour sélectionner rapidement l'heure. Cliquez sur «Effacer tout» pour effacer tout le calendrier.

|       |                 |        |                 |   |       |   |           |   |   | N | 1odi   | fy S | Sche       | dule | e          |   | ×                                                           |
|-------|-----------------|--------|-----------------|---|-------|---|-----------|---|---|---|--------|------|------------|------|------------|---|-------------------------------------------------------------|
| Sched | luleNar         | ne 1   |                 |   |       |   |           |   |   |   |        |      |            |      | 1          | 0 | Input Manually Select All Reverse Clear A                   |
| Sun,  | 0<br>0<br>04:39 | -16:15 | 2               | 1 | 4     |   | <br>6<br> | 1 | 8 | 1 | 10<br> | 1    | 12<br>     | 1    | <br>14<br> | 1 | 16 18 20 22 24   Input Manually Select All Reverse Clear A  |
| Mon,  | 0               | 1      | 2               | 1 | 4     | 1 | 6         | 1 | 8 | 1 | 10<br> | 1    | <br>12<br> |      | <br>14<br> |   | 16 18 20 22 24<br>Input Manually Select All Reverse Clear A |
| Tue,  | 0               | 1      | <br>2<br>       | 1 | 4<br> | 1 | <br>6<br> | 1 | 8 | 1 | 10<br> | I    | <br>12<br> | 1    | <br>14<br> | 1 | 16 18 20 22 24<br>Input Manually Select All Reverse Clear A |
| Wed,  | 0               | 1      | 2               | 1 | 4     | 1 | <br>6<br> | 1 | 8 | 1 | 10<br> | 1    | <br>12<br> | 1    | <br>14<br> | 1 | 16 18 20 22 24<br>Input Manually Select All Reverse Clear A |
| Thu,  | 0               |        | 2               | 1 | 4     | 1 | <br>6<br> | 1 | 8 | 1 | 10<br> | I    | <br>12<br> | 1    | <br>14<br> | 1 | 16 18 20 22 24<br>Input Manually Select All Reverse Clear A |
| Fri.  | 0               | 1      | 2               | 1 | 4     | 1 | 6         | 1 | 8 | 1 | 10<br> | 1    | <br>12<br> |      | <br>14<br> |   | 16 18 20 22 24<br>Input Manually Select All Reverse Clear A |
| Sat.  | 0<br>0<br>04:06 | -16:59 | <br>2<br> <br>9 | 1 | 4     |   | <br>6<br> | 1 | 8 | 1 | 10<br> | 1    | <br>12<br> | 1    | <br>14<br> | 1 | 16 18 20 22 24   Input Manually Select All Reverse Clear A  |
|       |                 |        |                 |   |       |   | OK        |   |   |   |        |      |            |      |            |   | Cancel                                                      |

## 7.1.3 Enregistrement de liaison d'alarme

① Aller à la maison → Interface de configuration de périphérique. Sélectionnez l'appareil souhaité pour activer et définir les horaires.

② Aller à la maison - Centre d'alarme - Liaison d'alarme comme indiqué ci-dessous. Sélectionnez le type d'alarme, activez l'enregistrement, définissez le canal de linakage et définissez les horaires.

③ Cliquez sur [Appliquer] pour enregistrer les paramètres.

|  | Alarm Log Alarm Lin | kage | Schedule Setting  |        |                  |   |               |    |        |        |              |   |          |        |                |   |         |   |          |   |   |
|--|---------------------|------|-------------------|--------|------------------|---|---------------|----|--------|--------|--------------|---|----------|--------|----------------|---|---------|---|----------|---|---|
|  | Area                | ^    | Alarm Type Channe | I-N    | lotion Detection |   | ×             | /  |        |        | All OFF      |   | Reset    |        | Apply Filter   |   |         |   |          |   | Q |
|  | Search              | Q    | Name              |        | Audio 🗸          | / | PTZ Control 🗸 | ,  | Record | $\sim$ | Alarm View 🗸 |   | Snapshot | $\sim$ | Alarm Output 🗸 | / | TV Wall | - | Schedule | ~ |   |
|  | Delautarea          |      | 2MP A3FR-107      | $\sim$ | OFF              | ( | OFF           | OF | F      |        | OFF          | С | DFF      |        | OFF            | C | DFF     | ¢ | OFF      |   |   |
|  |                     |      | A3H-2MP-20-210    | $\sim$ | OFF              | ( | OFF           | OF | F      |        | OFF          | С | DFF      |        | OFF            | C | DFF     | ¢ | OFF      |   |   |
|  |                     |      | IPC               | ~      | OFF              | ( | OFF           | OF | F      |        | OFF          | С | DFF      |        | OFF            | C | DFF     | C | OFF      |   |   |
|  |                     |      | IPC               | ~      | OFF              | 0 | OFF           | OF | F      |        | OFF          | С | DFF      |        | OFF            | C | DFF     | ( | OFF      |   |   |

## 7.2 Lecture d'enregistrement

Dans l'interface du menu principal, cliquez sur «Enregistrer la lecture» pour accéder à l'interface de lecture d'enregistrement. Les fichiers d'enregistrement enregistrés sur la carte HDD / SD des appareils et du serveur de stockage peuvent être lus.

Il existe deux types de lecture d'enregistrement: la lecture synchrone et la lecture asynchrone.

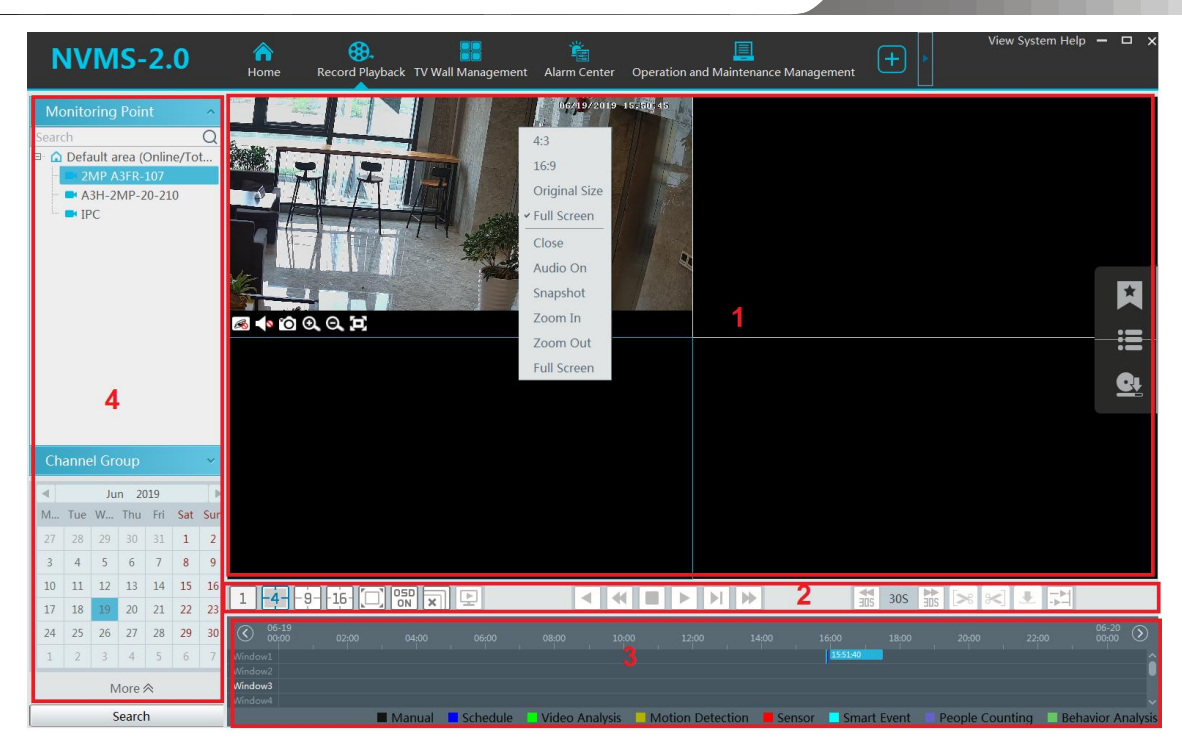

Description de la zone

| Zone | La description  | Zone | La description                                                   |
|------|-----------------|------|------------------------------------------------------------------|
| 1    | Zone de lecture | 3    | Zone d'horaire record                                            |
| 2    | Barre d'outils  | 4    | Zone de recherche d'heure et d'événement; domaine des ressources |

Barre d'outils sur la fenêtre de lecture

| Bouton         | La description                   | Bouton | La description       |
|----------------|----------------------------------|--------|----------------------|
| R              | Arrêter la visualisation         | Q      | Agrandir             |
|                | Activation / désactivation audio | Q      | Dézoomer             |
| <sup>j</sup> O | Instantané                       | 0      | Ajuster à la fenêtre |

Descriptions des boutons de la zone 2 :

| Bouton    | La description                                                                 |
|-----------|--------------------------------------------------------------------------------|
| 1 -4916-  | Bouton de mode d'affichage à l'écran. Le mode d'écran 1/4/9/16 est facultatif. |
|           | Plein écran                                                                    |
| OSD<br>ON | Activer ou désactiver l'OSD                                                    |
| ×         | Fermer toutes les fenêtres de visualisation                                    |
|           | Obtenez un enregistrement à partir des périphériques réseau                    |
| Þ         | Obtenez des enregistrements des serveurs de stockage                           |
|           | Rembobiner                                                                     |
| •         | Lecture à basse vitesse                                                        |

|   | Arrêtez                                                                                                    |
|---|----------------------------------------------------------------------------------------------------|
|   | Jouer pause                                                                                                    |
|   | Image suivante. En mode lecture, cliquez sur le bouton pause, puis cliquez sur ce bouton pour lire image par image. |
| • | Cliquez dessus pour sélectionner la vitesse de lecture.                                                             |
|   | 30s avant ou 30s arrière                                                                                            |
|   | Heure de début de la sauvegarde                                                                                     |
| * | Heure de fin de sauvegarde                                                                                          |
|   | Démarrer la sauvegarde                                                                                              |
|   | Lecture synchrone ou lecture asynchrone                                                                             |

#### Menu du bouton droit de la souris

| Menu                             | La description                          | Menu                | La description                    |  |  |  |
|----------------------------------|-----------------------------------------|---------------------|-----------------------------------|--|--|--|
| Fermer                           | Fermer la visualisation                 | Dézoomer            | Zoom arrière sur l'image actuelle |  |  |  |
| Activation /<br>désactivation au | Activation / désactivation audio<br>dio | Plein écran Cliquez | pour entrer en mode plein écran   |  |  |  |
| Instantané                       | Instantané                              | Sous-flux Passe     | r en lecture de sous-flux         |  |  |  |
| Agrandir                         | Zoom sur l'image actuelle               |                     |                                   |  |  |  |

#### Autres boutons

| Bouton | La description        | Bouton | La description       |
|--------|-----------------------|--------|----------------------|
| ×      | Ajouter une étiquette |        | Liste des événements |
| Ċ      | Sauvegarde            |        |                      |

Réglez la date d'enregistrement, le type d'enregistrement (pour certains appareils, «Flux principal» peut être sélectionné pour lire l'enregistrement, ou l'enregistrement sera lu par sous-flux s'il n'est pas sélectionné) et la source de lecture d'enregistrement dans l'interface de lecture. Faites glisser la caméra sur le côté droit de la fenêtre de lecture pour la lecture ou double-cliquez sur le canal souhaité pour jouer ou cliquez sur [Rechercher] pour rechercher les fichiers d'enregistrement, puis cliquez

Le type d'enregistrement de lecture comprend l'enregistrement manuel, l'enregistrement par détection de mouvement, l'enregistrement programmé, l'enregistrement par capteur, l'enregistrement par suppression d'objet, l'enregistrement d'exception vidéo, l'enregistrement par intrusion et l'enregistrement par croisement de lignes, etc.

Dans le calendrier, différentes barres de couleur représentent différents types d'enregistrement. Par exemple, la barre jaune représente les données d'enregistrement de mouvement; la barre bleue représente les

données d'enregistrement programmées; la barre rouge représente les données d'enregistrement du capteur, etc.

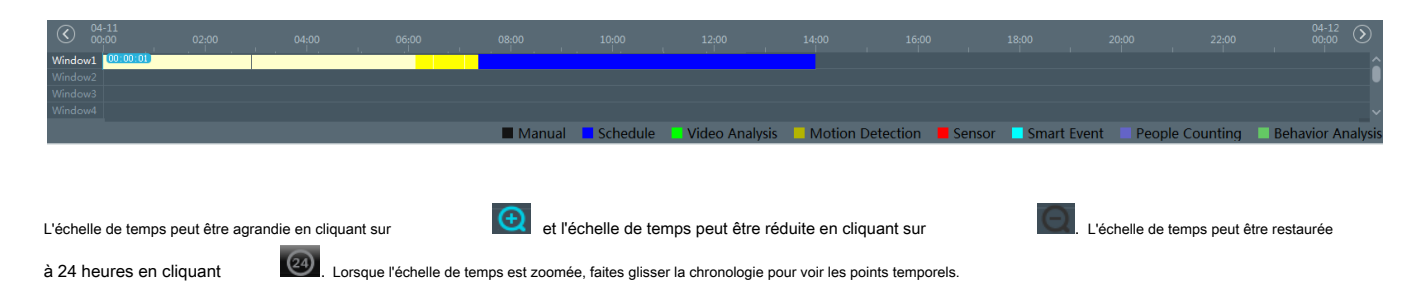

#### 7.2.1 Lecture instantanée

#### ➤ Lecture instantanée

Dans l'interface d'affichage en direct, cliquez à droite sur une chaîne de lecture pour sélectionner «Lecture instantanée», puis réglez la durée de lecture pour lire l'enregistrement

sera inutile à moins que toute la lecture

instantanément (l'enregistrement de la chaîne au cours des cinq dernières minutes sera recherché et lu à partir de ce moment où l'enregistrement existe).

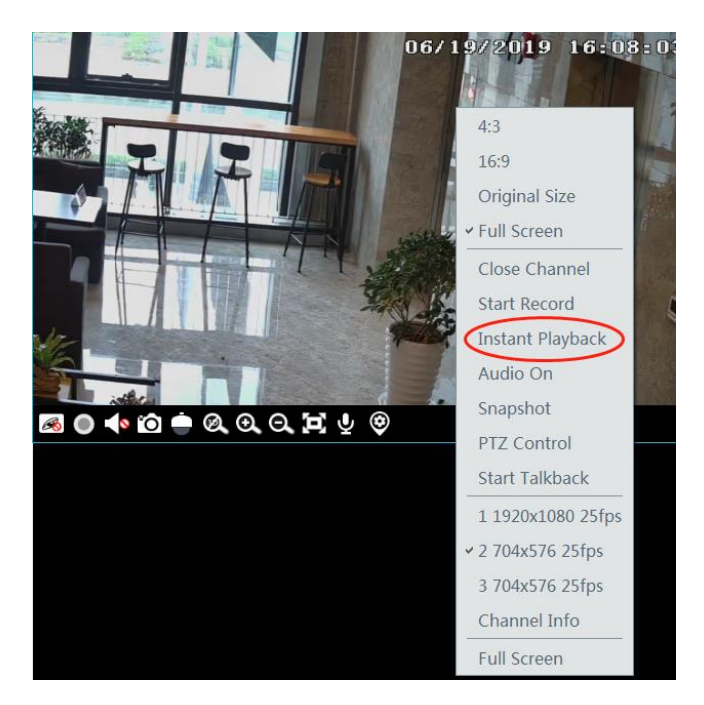

# 7.2.2 Lecture synchrone

Lecture synchrone: dans un certain temps, tous les canaux lisent leur enregistrement en même temps; si un canal n'a pas de données d'enregistrement à ce moment, ce canal attendra.

Cliquez su dans la barre d'outils de l'interface de lecture pour accéder à l'interface de lecture synchrone. Veuillez lire le disque selon les méthodes présentées ci-dessus. La barre d'enregistrement en mode synchrone est comme ci-dessous.

| $\bigotimes$ | 07-30<br>00:00 |        |          |           |         |               |           | 15:28:47 |                |                 |      |          | 31       |
|--------------|----------------|--------|----------|-----------|---------|---------------|-----------|----------|----------------|-----------------|------|----------|----------|
| Window       | v1             |        |          |           |         |               |           |          |                |                 |      |          |          |
| Window       |                |        |          |           |         |               |           |          |                |                 |      |          |          |
| Window       | v3             |        |          |           |         |               |           | 2018-    | 07-30 15:27:30 |                 |      |          |          |
| Window       |                |        |          |           |         |               |           |          |                |                 |      | ΘQ       | 24 🗸     |
|              |                | Manual | Schedule | 📕 Video A | nalysis | Motion Detect | tion 📒 Se | ensor 📃  | Smart Event    | 📃 People Counti | ng 🗌 | Behavior | Analysis |

En mode synchrone, une caméra ne peut avoir qu'une seule fenêtre de lecture. Toutes les informations d'enregistrement des caméras peuvent être visualisées en même temps.

| Lors de la lecture d'un fichier d'enregistrement en mode synchrone ou en mode asynchrone, cliquez sur | ou ou |
|----------------------------------------------------------------------------------------------------|-------|
| les fenêtres sont fermées.                                                                            |       |

## 7.2.3 Lecture asynchrone

Lecture asynchrone: lors de la lecture de l'enregistrement de certaines chaînes en même temps, chaque canal est indépendant des autres et la durée de lecture de chaque canal est différente.

Cliquez su pour accéder à l'interface de lecture asynchrone comme illustré ci-dessous. Veuillez lire le disque selon les méthodes présentées ci-dessus. La barre d'enregistrement en mode asynchrone est comme ci-dessous.

| $\bigotimes$ | 07-30<br>00:00 |        |               |             |          |              |            |            |               |             |          | 07-3                |          |
|--------------|----------------|--------|---------------|-------------|----------|--------------|------------|------------|---------------|-------------|----------|---------------------|----------|
| Windo        | w1             |        | 04:46:17      |             |          |              |            |            |               |             |          |                     |          |
| Windo        |                |        |               |             |          |              |            | 2010 0     | 2 20 45 25 00 |             |          |                     |          |
| Windo        | w3             |        |               |             |          |              |            | 2018-0     | 7-30 15:35:00 |             |          |                     |          |
| Windo        |                |        |               |             |          |              |            |            |               |             |          | $\oplus$ $\bigcirc$ | 24 ~     |
|              |                | 📕 Manu | ial 📃 Schedul | e 📃 Video / | Analysis | Motion Detec | tion 🛛 📕 S | iensor 📃 S | mart Event    | 📃 People Co | unting 🛛 | Behavior            | Analysis |

#### 7.2.4 Lecture par tranche de temps

① Aller à la maison → Par interface Time Slice.

② Sélectionnez la chaîne (ou le point de surveillance), définissez l'heure de début et l'heure de fin, sélectionnez la source d'enregistrement, puis cliquez sur [Rechercher].

| By Time Slice By Event I                                                                  | By Tag Backup            |   |   |                                  |
|-------------------------------------------------------------------------------------------|--------------------------|---|---|----------------------------------|
| Monitoring Point                                                                          | Slice Per Day Backup     |   |   |                                  |
| Search Q<br>Search Q<br>Default area (Online/Tot<br>2MP A3FR-107<br>A3H-2MP-20-210<br>IPC | 1<br>2019-06-19 15:51:22 | 2 | 3 | 4                                |
| Start Time: 2019-06-19 交<br>End Time: 2019-06-19 交                                        |                          |   |   |                                  |
| Search                                                                                    |                          |   |   | Current Page:1 / 1,Total 1 🛛 🗰 🕨 |

③ Cliquez sur pour lire le disque.

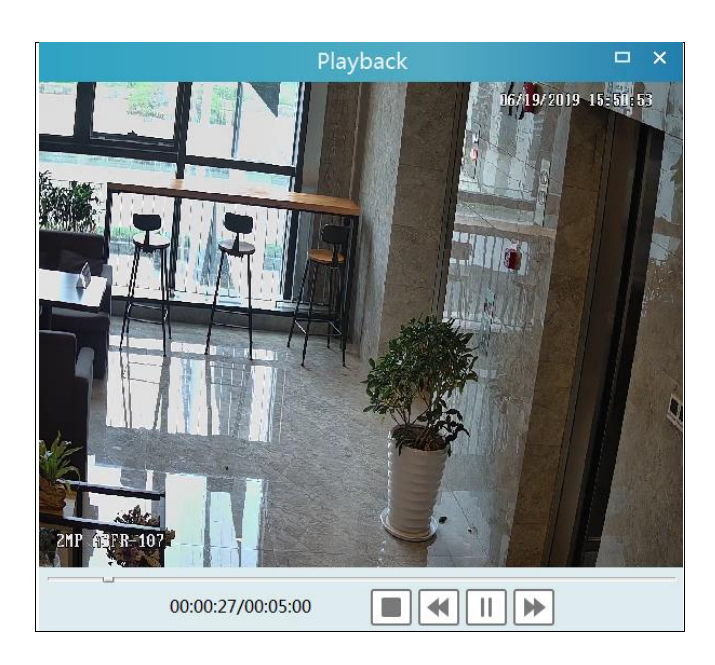

Cliquez sur Double-cliquez sur l'image pour passer en mode plein écran. Double-cliquez sur l'image pour passer en mode

de recherche de tranche par jour. Dans l'interface ci-dessus, cliquez sur

pour passer en mode de recherche de tranche par heure.

9

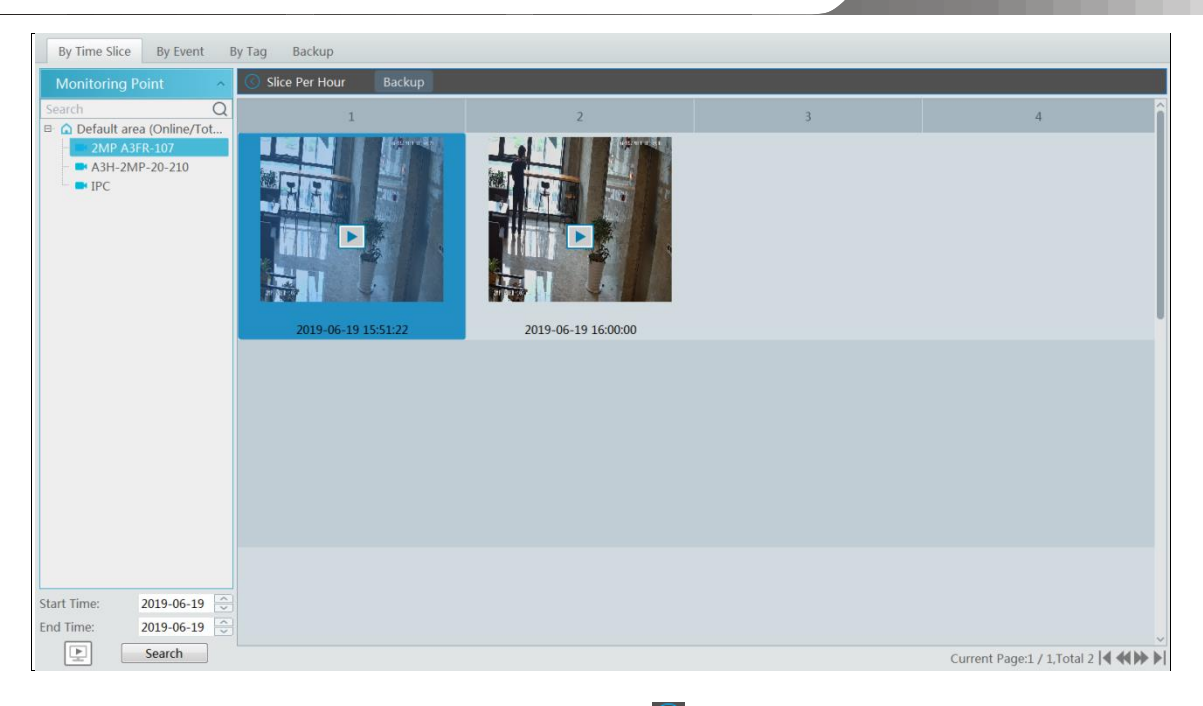

### Double-cliquez sur une image pour passer en mode de recherche par tranche de 5 minutes. Cliquez sur

pour revenir au mode de recherche de tranche par jour;

| By Time Slice By Event E                                                                                                    | By Tag Backup          |                     |   |                                  |
|----------------------------------------------------------------------------------------------------|------------------------|---------------------|---|----------------------------------|
| Monitoring Point •                                                                                                    | Slice Per 5 Min Backup |                     |   | Ţ                                |
| Search Q                                                                                                    | 1                      | 2                   | 3 | 4                                |
| Comparison of the second second seco |                        | 2019.06.19.15.500   |   |                                  |
|                                                                                                    | 2019-06-19 15:51:22    | 2019-06-19 15:55:00 |   |                                  |
|                                                                                                    |                        |                     |   |                                  |
|                                                                                                    |                        |                     |   |                                  |
|                                                                                                    |                        |                     |   |                                  |
|                                                                                                    |                        |                     |   |                                  |
|                                                                                                    |                        |                     |   |                                  |
|                                                                                                    |                        |                     |   |                                  |
| Start Time: 2019-06-19                                                                                                    |                        |                     |   |                                  |
| End Time: 2019-06-19                                                                                                    |                        |                     |   | ~                                |
| Search                                                                                                    |                        |                     |   | Current Page:1 / 1,Total 2 🛛 🗰 🕨 |
|                                                                                                    |                        |                     |   |                                  |

Dans l'interface ci-dessus, cliquez sur

pour revenir au mode de recherche de tranche par heure.

Sauvegarde: Dans l'interface Recherche par tranche de temps, sélectionnez une tranche de temps, puis cliquez sur «Sauvegarder» pour sauvegarder rapidement le fichier d'enregistrement pendant cette période.

#### 7.2.5 Lecture par événement

① Aller à la maison → Par interface d'événement.

② Sélectionnez le point de surveillance souhaité, définissez la source d'enregistrement, l'heure de début et l'heure de fin, puis vérifiez les événements.
| a 1                                                                                                    | Filter                                                                                                    |                                                                                                    | Q Before the even                                                                                                    | t 0 Second          | Tip2 : F                                               | ilter By [Name]、[St                                   | art Time]、[End Time                           | e]、[Event Type]                               |
|----------------------------------------------------------------------------------------------------|----------------------------------------------------------------------------------------------------|----------------------------------------------------------------------------------------------------|----------------------------------------------------------------------------------------------------|---------------------|--------------------------------------------------------|-------------------------------------------------------|-----------------------------------------------|-----------------------------------------------|
|                                                                                                    | Q No.                                                                                                    | Name                                                                                                    | Start Time                                                                                                    | End Time            | Duration                                               | Туре                                                  | Playback                                      | Backup                                        |
| Default area (Online/T<br>2MP A3FR-107<br>A3H-2MP-20-210<br>IPC                                                                                                    | 1                                                                                                    | 2MP A3FR-107                                                                                                    | 2019-06-19 15:51:22                                                                                                    | 2019-06-19 16:04:50 | 0:13:28                                                | Schedule                                              | ۲                                             | ٢                                             |
| tart Time: 119-06-19 00:00:0<br>ind Time: 019-06-19 23:59:9<br>Search                                                                                                    | 00 ①<br>59 ①<br>24 Manual                                                                                                    | 🛿 Video Analysis 🔰 🚺                                                                                                    | Sensor 🚺 People Co                                                                                                    | unting              |                                                        | Cu                                                    | rrent Page:1 / 1,Tota                         | JI 1 <b>  € ≪( )&gt;  </b>                    |
|                                                                                                    |                                                                                                    |                                                                                                    |                                                                                                    |                     |                                                        |                                                       |                                               |                                               |
| z sur [Rechercher]. Les d<br>• <b>cture par tag</b><br>a maison → Interface d'el<br>•nnez une chaîne et plac                                                                                                    | lonnées d'enregist<br>nregistrement de l<br>ez le curseur au cu                                                                                                    | rement recherchées se<br>ecture.<br>entre droit. Ensuite, un                                                                                                    | eront répertoriées. Cliqu<br>ie icône de balise (                                                                                        | ez sur pour jouer   | le disque; Clique<br>apparaîtra. Cliq                  | z sur                                                 | pour sauvegard                                | ler les données c<br>ne balise.               |
| : sur [Rechercher]. Les d<br><b>Cture par tag</b><br>a maison → Interface d'er<br>nnez une chaîne et plac<br>a maison → Par interface                                                                                                    | lonnées d'enregist<br>nregistrement de l<br>ez le curseur au co<br>e Tag. Sélectionne:                                                                                     | rement recherchées se<br>ecture.<br>entre droit. Ensuite, un<br>z l'heure de début et cl                                                                                   | eront répertoriées. Cliqu<br>le icône de balise (<br>liquez sur [Actualiser] po                                                          | ez sur pour jouer   | le disque; Clique<br>apparaîtra. Cliq<br>ses ajoutées. | z sur                                                 | pour sauvegard                                | ier les données c<br>ne balise.               |
| sur [Rechercher]. Les d<br>cture par tag<br>a maison → Interface d'er<br>nnez une chaîne et plac<br>a maison → Par interface<br>sur on ans la co                                                                                                    | lonnées d'enregist<br>nregistrement de l<br>æz le curseur au cu<br>a Tag. Sélectionne:<br>plonne de lecture p                                                              | rement recherchées se<br>ecture.<br>entre droit. Ensuite, un<br>z l'heure de début et cl<br>iour lire l'enregistremer                                                      | eront répertoriées. Cliqu<br>le icône de balise (<br>liquez sur [Actualiser] po<br>nt.                                                   | ez sur pour jouer   | le disque; Clique<br>apparaîtra. Cliq<br>ses ajoutées. | z sur                                                 | pour sauvegard                                | ler les données c<br>ne balise.               |
| t sur [Rechercher]. Les d<br>cture par tag<br>a maison → Interface d'er<br>nnez une chaîne et plac<br>a maison → Par interface<br>sur anaison de la contracter<br>tractaria dans la contracter<br>a maison de la contracter<br>tractaria dans la contracter<br>a maison de la contracter<br>tractaria dans la contracter<br>a maison de la contracter<br>a maison de la contract | lonnées d'enregist<br>nregistrement de l<br>ez le curseur au cu<br>e Tag. Sélectionne:<br>plonne de lecture p                                                              | rement recherchées se<br>ecture.<br>entre droit. Ensuite, un<br>z l'heure de début et cl<br>nour lire l'enregistremer                                                      | eront répertoriées. Cliqu<br>le icône de balise (<br>liquez sur [Actualiser] po<br>nt.                                                   | ez sur pour jouer   | le disque; Clique<br>apparaîtra. Cliq                  | z sur                                                 | pour sauvegard                                | ler les données c<br>ne balise.               |
| sur [Rechercher]. Les d<br>cture par tag<br>a maison → Interface d'en<br>nnez une chaîne et plac<br>a maison → Par interface<br>sur anison → Par interface<br>by Time Slice by                                                                                                    | Ionnées d'enregist<br>nregistrement de la<br>ez le curseur au ca<br>e Tag. Sélectionne:<br>elonne de lecture p<br>Event By Tag                                             | rement recherchées se<br>ecture.<br>entre droit. Ensuite, un<br>z l'heure de début et cl<br>iour lire l'enregistremer<br>Backup                                            | eront répertoriées. Cliqu<br>le icône de balise (<br>liquez sur [Actualiser] po<br>nt.                                                   | ez sur pour jouer   | le disque; Clique<br>apparaîtra. Cliq                  | z sur                                                 | pour sauvegard                                | ler les données c                             |
| sur [Rechercher]. Les d<br>cture par tag<br>a maison -> Interface d'en<br>nnez une chaîne et plac<br>a maison -> Par interface<br>sur Par interface<br>dans la co<br>By Time Slice By<br>Start Time: 2019-06-19                                                                                                    | Ionnées d'enregist<br>nregistrement de la<br>ez le curseur au ca<br>e Tag. Sélectionne:<br>plonne de lecture p<br>Event By Tag<br>00:00:00                                 | rement recherchées se<br>ecture.<br>entre droit. Ensuite, un<br>z l'heure de début et cl<br>ouur lire l'enregistremer<br>Backup                                            | eront répertoriées. Cliqu<br>le icône de balise (<br>liquez sur [Actualiser] po<br>nt.<br>The backup time: 66                            | zz sur pour jouer   | le disque; Clique<br>apparaîtra. Cliq<br>ses ajoutées. | z sur                                                 | pour sauvegard                                | ler les données c<br>ne balise.               |
| sur [Rechercher]. Les d<br>cture par tag<br>a maison → Interface d'en<br>a maison → Par interface<br>sur Par interface<br>dans la co<br>By Time Slice By<br>Start Time: 2019-06-19<br>No.                                                                                                    | Ionnées d'enregist<br>nregistrement de la<br>ez le curseur au ca<br>e Tag. Sélectionne:<br>olonne de lecture p<br>Event By Tag<br>00:00:00<br>Channel Name                 | rement recherchées se<br>ecture.<br>entre droit. Ensuite, un<br>z l'heure de début et cl<br>ouur lire l'enregistremer<br>Backup<br>© Search<br>Time                        | eront répertoriées. Clique<br>le icône de balise (<br>liquez sur [Actualiser] po<br>nt.<br>The backup time: 6<br>Tag Descriptior         | zz sur pour jouer   | le disque; Clique<br>apparaîtra. Cliq<br>ses ajoutées. | z sur cette icôr<br>uez sur cette icôr                | pour sauvegard<br>ne pour ajouter un<br>ck Ba | er les données c<br>ne balise.<br>Q           |
| e sur [Rechercher]. Les d<br>ecture par tag<br>a maison → Interface d'el<br>nnez une chaîne et plac<br>a maison → Par interface<br>sur Cans la co<br>by Time Slice By<br>Start Time: 2019-06-19<br>No.<br>1                                                                                                    | Ionnées d'enregist<br>nregistrement de la<br>ez le curseur au cr<br>e Tag. Sélectionne:<br>olonne de lecture p<br>Event By Tag<br>00:000<br>Channel Name<br>A3H-2MP-20-210 | rement recherchées se<br>ecture.<br>entre droit. Ensuite, un<br>z l'heure de début et cl<br>nour lire l'enregistremer<br>Backup<br>© Search<br>Time<br>2019-06-19 16:03:57 | eront répertoriées. Clique<br>le icône de balise (<br>liquez sur [Actualiser] po<br>nt.<br>The backup time: 60<br>Tag Descriptior<br>tag | zz sur pour jouer   | le disque; Clique<br>apparaîtra. Cliq<br>ses ajoutées. | z sur vette icôr<br>uez sur cette icôr<br>lete Playba | pour sauvegard<br>ne pour ajouter un<br>ck Ba | ler les données c<br>ne balise.<br>Q<br>ackup |

## 7.3 Sauvegarde

Dans l'interface du menu principal, cliquez sur «Sauvegarder» pour accéder à l'interface de sauvegarde. Les étapes de configuration sont les suivantes:

00:00:03/00:03:00

① Sélectionnez le point de surveillance souhaité.

② Sélectionnez la date et cliquez sur «Plus» pour sélectionner l'heure de début et de fin et le type d'événement.

③ Cliquez sur

E, E

J/ E pour obtenir des enregistrements de l'appareil ou du serveur de stockage.

O Définissez l'heure de début et l'heure de fin de la sauvegarde. Cliquez ensuite sur [Sauvegarder].

(s) La progression de la sauvegarde sera visible lors de la sauvegarde de l'enregistrement. Cliquez sur

pour effacer la liste de sauvegarde.

arrêter, mettre en pause Clique pour arrêter la sauvegarde du dossier; Cliquez sur

| By Time Slice By Event | Ву Тас   | 9   | Back    | up          |            |       |          |                                |                     |                               |                     |                   |
|------------------------|----------|-----|---------|-------------|------------|-------|----------|--------------------------------|---------------------|-------------------------------|---------------------|-------------------|
| Monitoring Point       | I∎<br>M. | Tue | Ju<br>W | n 20<br>Thu | )19<br>Fri | Sat S | ►<br>Sun | (C) 06-20<br>00:00 02:00 04:00 | 06:00 08:00 10:00   | 14:22:04<br>12:00 14:00 16:00 | ) 18:00 20:00 22:00 | 06-21<br>00:00 () |
| Search Q               | 27       | 28  | 29      |             | 31         | 1     | 2        | Channel1                       |                     |                               |                     | Î                 |
| 2MP A3FR-107           | 3        | 4   | 5       | 6           | 7          | 8     | 9        |                                |                     |                               |                     |                   |
| A3H-2MP-20-210         | 10       | 11  | 12      | 13          | 14         | 15    | 16       |                                |                     |                               |                     |                   |
|                        | 17       | 18  | 19      | 20          | 21         | 22    | 23       |                                |                     |                               |                     |                   |
|                        | 24       | 25  | 26      | 27          | 28         | 29    | 30       |                                |                     |                               |                     |                   |
|                        | 1        | 2   | 3       | 4           | 5          | 6     | 7        |                                |                     |                               |                     | Ļ                 |
|                        |          |     | Ν       | 1ore :      | *          |       |          | Start Time 2019-06-20 14:22:   | 04 😌 End Time 2019  | -06-20 14:22:04 😴             | Backup Back         | kup Path          |
|                        | N        | 0.  |         | C           | hanne      | el    |          | Start Time                     | End Time            | Duration                      | Progress            | Ope               |
|                        | 1        |     |         | 2MP         | A3FR       | -107  |          | 2019-06-20 14:20:52            | 2019-06-20 23:59:59 | 9:39:7                        | 27%                 |                   |
| E Search               |          |     |         |             |            |       |          |                                |                     |                               | ▶ 11                | <b>.</b>          |

# 8 Gestion des alarmes

#### 8.1 Configuration du serveur d'alarmes

Le serveur d'alarme est chargé de recevoir et d'enregistrer les informations d'alarme des appareils connectés, puis d'envoyer les informations d'alarme au système de terminal utilisateur ou aux appareils concernés conformément aux paramètres d'alarme précédents. Il existe un serveur d'alarme par défaut. Aller à la maison - Ajouter, modifier ou supprimer un périphérique - Interface du serveur d'alarmes pour afficher l'état en ligne du serveur d'alarmes. S'il n'est pas en ligne, veuillez vérifier sa connexion réseau.

|            | Add, Edit or Delete Device                                                                                                    | De                                     | vice Setting A | Area Setting           | Channel Grou      | up Setting |           |      |  |
|------------|----------------------------------------------------------------------------------------------------|----------------------------------------|----------------|------------------------|-------------------|------------|-----------|------|--|
|            | Device Type                                                                                                    | ^                                      | Server Name    | IP Address             | Port              | Client Co  | Authentic | Edit |  |
|            | Encoding Device (Online/Total<br>Decoder (Online/Total number<br>Storage Server (Online/Total n<br>Media Transfer Server (Online/<br>Alarm Server (Online/Total num<br>TV Wall Server (Online/Total num | nu<br>r:0/i<br>um<br>/Tot<br>mbe<br>um | Alarm Server   | 10.20.52.7             | 6033              | Online     | Online    |      |  |
| Cliquez su | pour modifier le serveur d'alarme ajouté; Cli                                                                                                    | quez su                                | r pour         | supprimer le serveur c | l'alarmes ajouté. |            |           |      |  |

8.2 Configuration d'alarme

① Aller à la maison → Interface de configuration de périphérique.

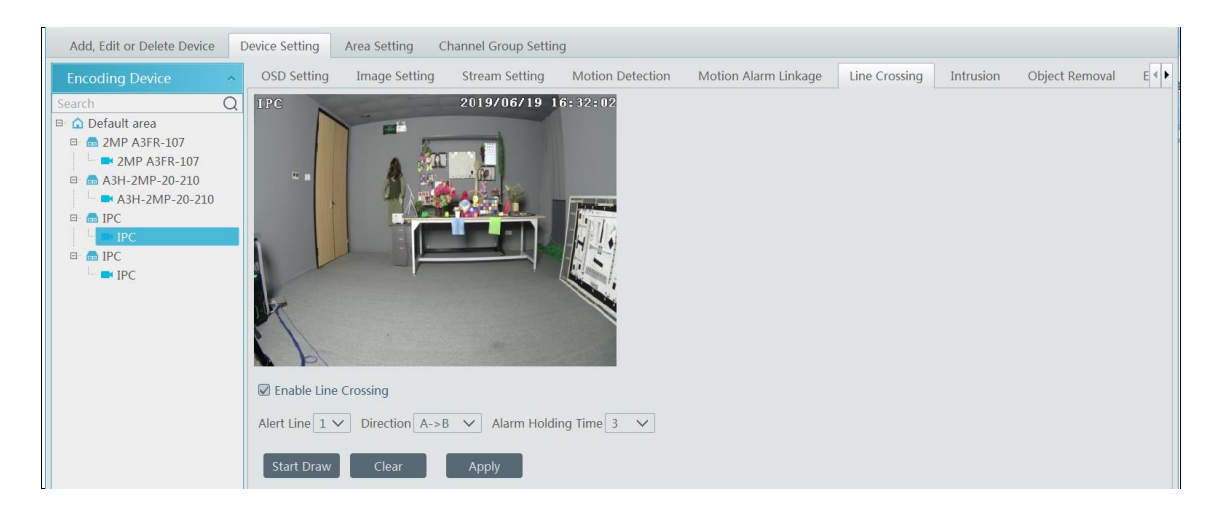

Sélectionnez l'appareil souhaité pour activer les alarmes (reportez-vous au manuel d'utilisation de l'appareil correspondant pour les paramètres détaillés).

#### ② Aller à la maison → Centre d'alarme → Interface de liaison d'alarme.

п

| A   | larm Log           | Alarm Linkage | Schedule Setting   |        |                 |               |                      |                         |         |       |              |                  |             |          |        |
|-----|--------------------|---------------|--------------------|--------|-----------------|---------------|----------------------|-------------------------|---------|-------|--------------|------------------|-------------|----------|--------|
| A   | rea                | ^             | Alarm Type Channel | -Mo    | otion Detection | ×             | All ON All OFF Reset |                         |         | et    | Apply Filter |                  |             | Q        |        |
| Sea | rch<br>Dofault aro | Q             | Name               |        | Audio 🗸         | PTZ Control 🗸 | Record 🗸             | <ul> <li>Ala</li> </ul> | rm View | Snaps | shot 🗸       | ' Alarm Output 🗸 | Y TV Wall 🗸 | Schedule | $\sim$ |
|     |                    | a             | *2MP A3FR-107      | $\sim$ | ON              | ON            | ON                   | ON                      |         | ON    |              | ON               | ON          | OFF      |        |
|     |                    |               | *A3H-2MP-20-210    | $\sim$ | ON              | ON            | ON                   | ON                      |         | ON    |              | ON               | ON          | OFF      |        |
|     |                    |               | *IPC               | $\sim$ | ON              | ON            | ON                   | ON                      |         | ON    |              | ON               | ON          | OFF      |        |
|     |                    |               | *IPC               | $\sim$ | ON              | ON            | ON                   | ON                      |         | ON    |              | ON               | ON          | OFF      |        |
|     |                    |               |                    |        |                 |               |                      |                         |         |       |              |                  |             |          |        |

Sélectionnez la zone, le type d'alarme, puis activez les liaisons d'alarme.

All ON: permet d'activer toutes les liaisons d'alarme du type et de la zone d'alarme en cours (programme exclu). All OFF: désactiver toutes

les liaisons d'alarme du type et de la zone d'alarme en cours (programme exclu).

Sélectionner à côté du nom de l'appareil et sélectionnez «ON» pour activer toutes les liaisons d'alarme de l'appareil (calendrier exclu).

| 1(11)_IPC134424 | 14 | $\sim$ | ON  | ON  | ON | ON  | ON  | ON  | ON  | OFF |
|-----------------|----|--------|-----|-----|----|-----|-----|-----|-----|-----|
| 1(31)_name      | 10 | ۷      | OFF | OFF | ON | OFF | OFF | OFF | OFF | OFF |
| 1(48)_name      | OF | F      | OFF | OFF | ON | OFF | OFF | OFF | OFF | OFF |

Sélectionner à côté du titre (comme l'enregistrement) pour permettre le couplage d'enregistrements de tous les appareils (calendrier exclu).

Les paramètres de liaison d'alarme du contrôle PTZ, de l'enregistrement, de la vue d'alarme, de l'instantané, de la sortie d'alarme et du mur TV sont les mêmes. Ici, prenez le couplage d'enregistrements par exemple pour introduire les étapes de configuration.

|                                                          | [*2MP A3FR-107] RecordLinkage                | Setting  | ]                              | $\times$ |                                          |
|----------------------------------------------------------|----------------------------------------------|----------|--------------------------------|----------|------------------------------------------|
|                                                          | Selectable Channel                           |          | Selected Channel               |          |                                          |
|                                                          | Default area                                 |          | 🔺 🔲 Default area               |          |                                          |
|                                                          | □ A3H-2MP-20-2                               | <        | 2MP A3FR-107                   |          |                                          |
|                                                          | IPC                                          |          |                                |          |                                          |
|                                                          | □ IPC                                        | ->       |                                |          |                                          |
|                                                          |                                              |          |                                |          |                                          |
|                                                          |                                              |          |                                |          |                                          |
|                                                          |                                              | ~<br>~   |                                |          |                                          |
|                                                          |                                              |          |                                |          |                                          |
|                                                          |                                              | >        |                                | >        |                                          |
|                                                          | ON Q Select All Reven                        | se Cl    | ear All OK Cancel              |          |                                          |
| Vérifiez le canal sélectionnable et cliquez sur          | pour sélectionner le canal; vérifiez         | la chaîr | ne sélectionnée et cliquez sur | <        | pour supprimer cette chaîne; Cliquez sur |
| pour sélectionner tous les canaux; Cliquez sur           | pour supprimer tous les canaux sélectionnés  | 5.       |                                |          |                                          |
| Une fois les canaux sélectionnés, cochez «On» puis cliqu | ez sur «OK» pour enregistrer les paramètres. |          |                                |          |                                          |

③ Définissez le programme d'alarme. Sélectionnez la programmation de l'appareil souhaité. 7 \* 24 ou 5 \* 24 est la programmation par défaut. D'autres horaires doivent être définis à l'avance. Ciquez sur l'onglet «Programmation» pour définir (voir Programmation de l'enregistrement -> Pour définir le calendrier pour plus de détails).

#### 8.3 Affichage des alarmes

Une fois la liaison de prévisualisation des alarmes définie, la fenêtre de visualisation des alarmes vous invite à déclencher une alarme.

|                       | 1.0072                           | 7 1972019 16:49:5        | 3                     |          |        |           |   |                     |         |
|-----------------------|----------------------------------|--------------------------|-----------------------|----------|--------|-----------|---|---------------------|---------|
|                       |                                  |                          |                       |          |        |           |   |                     |         |
| Clear List 🔽 Device A | Alarm 🗹 Channel Alarm 🔽 Sensor / | Alarm 🔽 Offline Alarm    |                       |          |        |           | ι | Jnhandled Alarm Num | ber:201 |
| Alarm Time            | Alarm Resource                   | Alarm Type               | Record Pl             | Snapshot | Delete | Handling  |   |                     | Ô       |
| 2019-06-19 16:49:43   | IPC                              | Channel-Face Detection   |                       |          | Ī      | Unprocess |   |                     |         |
| 2019-06-19 16:48:08   | 2MP A3FR-107                     | Channel-Motion Detection | $\bigcirc$            | ~        | Ū      | Unprocess |   |                     |         |
| 2019-06-19 16:47:31   | 2MP A3FR-107                     | Channel-Motion Detection | $\mathbf{\mathbf{b}}$ | ~        |        | Unprocess |   |                     |         |
| 2019-06-19 16:45:06   | 2MP A3FR-107                     | Channel-Motion Detection |                       | ~        | Ī      | Processed |   |                     |         |
| 2019-06-19 16:40:39   | IPC                              | Channel-Face Detection   |                       |          | TIME   | Unprocess |   |                     |         |
|                       |                                  |                          |                       |          |        |           |   |                     |         |

Cliquez su dans le coin inférieur droit pour développer la liste des alarmes comme indiqué ci-dessus. Passez la souris sur le haut de la liste des alarmes, puis une flèche bidirectionnelle apparaîtra. Faites glisser la liste des alarmes vers le haut ou vers le bas pour effectuer un zoom avant ou arrière sur la liste des alarmes.

| Cliquez sur | ou | ~ | pour lire l'enregistrement ou les images capturées; Cliquez sur |  | pour supprimer les informations d'alarme. |
|-------------|----|---|-----------------------------------------------------------------|--|-------------------------------------------|
|-------------|----|---|-----------------------------------------------------------------|--|-------------------------------------------|

|                        |                                                          | Snapshot Search                                | ×                                                    |
|------------------------|----------------------------------------------------------|------------------------------------------------|------------------------------------------------------|
| Monito                 | ring Point A                                             | Snapshot Search<br>Search Result[2MP A3FR-107] | ×                                                    |
|                        |                                                          |                                                |                                                      |
| Start Time<br>End Time | 2019-06-19 16:44:06 🗘<br>2019-06-19 16:46:06 🗘<br>Search | Select All Reverse Download                    | /1Page ▶ ▶ Per Page 10 ♥ Entry 1-1 Total Entries : 1 |

#### 8.4 Journal des alarmes

Les journaux d'alarmes peuvent être recherchés et exportés en allant à l'accueil -> Centre d'alarme -> Interface du journal des alarmes.

| Alarm Log Al       | arm Linkage Schedule Setting      |                   |         |                      |                                             |                  |
|--------------------|-----------------------------------|-------------------|---------|----------------------|---------------------------------------------|------------------|
| Start Time 2019-06 | 19 00:00:00 💭 End Time 2019-06-19 | 23:59:59 🗘 Search | Export  |                      |                                             |                  |
| Alarm Time         | Alarm Resource                    | Alarm Type 🗸      | Details | Record Playback      | Snapshot View                               | î                |
| 19-06-19 16:50:54  | IPC                               | Channel-Face      |         |                      |                                             |                  |
| 19-06-19 16:50:44  | IPC                               | Channel-Face      |         |                      |                                             |                  |
| 19-06-19 16:50:23  | IPC                               | Channel-Face      |         |                      |                                             |                  |
| 19-06-19 16:50:11  | IPC                               | Channel-Motio     |         |                      |                                             |                  |
| 19-06-19 16:49:45  | 2MP A3FR-107                      | Channel-Motio     |         | $\bigcirc$           |                                             | Ŭ                |
| 19-06-19 16:49:43  | IPC                               | Channel-Face      |         |                      |                                             |                  |
| 19-06-19 16:48:17  | IPC                               | Channel-Face      |         |                      |                                             |                  |
| 19-06-19 16:48:13  | 2MP A3FR-107                      | Channel-Face      |         |                      |                                             |                  |
| 19-06-19 16:48:08  | 2MP A3FR-107                      | Channel-Motio     |         | $\bigcirc$           |                                             |                  |
| 19-06-19 16:47:54  | IPC                               | Channel-Face      |         |                      |                                             |                  |
| 19-06-19 16:47:31  | 2MP A3FR-107                      | Channel-Motio     |         | $\bigcirc$           |                                             |                  |
| 19-06-19 16:47:09  | IPC                               | Channel-Face      |         |                      |                                             |                  |
| 19-06-19 16:46:22  | 2MP A3FR-107                      | Channel-Face      |         |                      |                                             |                  |
| 19-06-19 16:46:21  | 2MP A3FR-107                      | Channel-Motio     |         | $\bigcirc$           |                                             |                  |
| 19-06-19 16:45:26  | IPC                               | Channel-Motio     |         |                      |                                             |                  |
| 19-06-19 16:45:06  | 2MP A3FR-107                      | Channel-Motio     |         |                      |                                             | >~               |
|                    |                                   |                   |         | <b>  • • •</b> The 1 | /19Page >>> Per Page 50 >>> Entry 1-50 Tota | al Entries : 910 |

Cliquez sur pour jouer le disque; Cliquez sur

pour ouvrir la fenêtre de recherche d'instantanés comme illustré ci-dessous.

|                                | Snapshot Search                                                                           | × |
|--------------------------------|-------------------------------------------------------------------------------------------|---|
| Monitoring Point ^             | Search Result[2MP A3FR-107]                                                               |   |
| Monitoring Point               | 2019-06-19 16:49:44                                                                       | Î |
| Start Time 2019-06-19 16:48:45 |                                                                                           |   |
| End Time 2019-06-19 16:50:45 🗘 | Select All Reverse Download   I The 1 /1Page >>>   Per Page 10 >> Entry 1-1 Total Entries | ✓ |

# 9 E-Map

Le service e-map est utilisé pour stocker les informations e-map du système. Le client qui atterrit n'importe où peut partager la même carte électronique.

#### 9.1 Paramètres E-Map

#### 9.1.1 Créer une carte électronique

Aller à la maison -> Interface de paramétrage E-Map. Cliquez sur [Créer une carte] pour créer une carte.

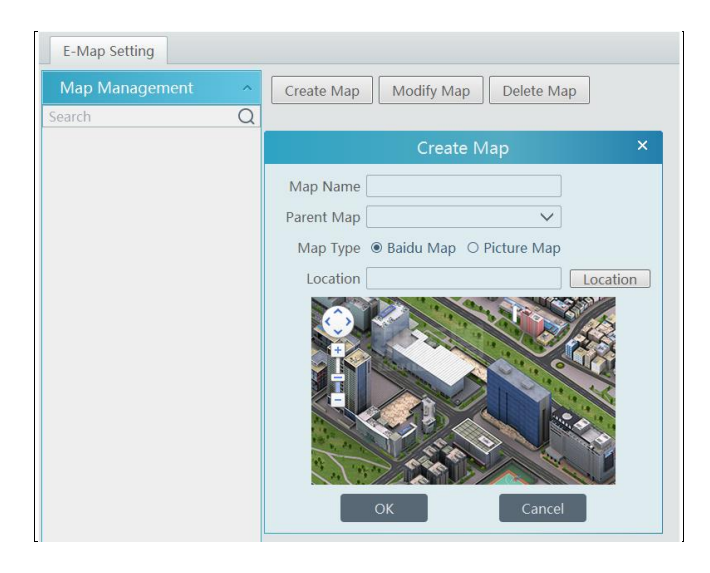

Saisissez le nom de la carte électronique, sélectionnez la carte électronique parent et le type de carte. Cliquez ensuite sur [OK] pour enregistrer les paramètres.

#### 9.1.2 Ajouter un point d'accès

Les hotspots comprennent des points de surveillance et des capteurs. Faites glisser un point d'accès vers la zone correspondante sur la carte, comme indiqué ci-dessous.

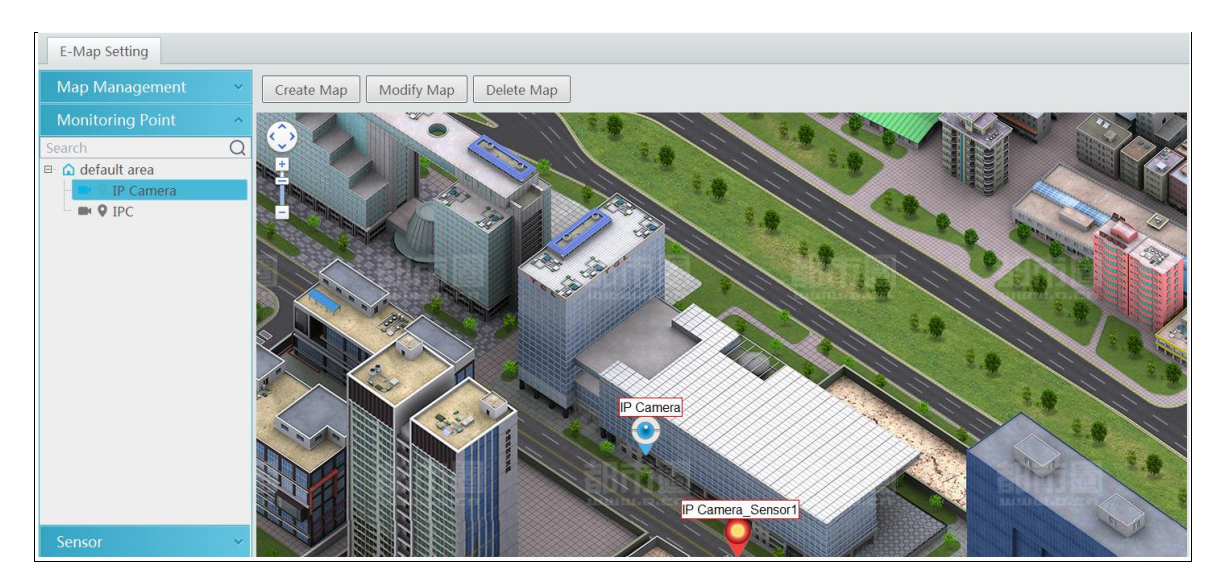

Cliquez sur [Modifier la carte] pour changer le nom de la carte et la carte parent. Sélectionnez [Supprimer la carte] pour supprimer la carte ajoutée.

#### 9.1.3 Surveillance de la carte électronique

Aller à la maison -- Interface de surveillance E-Map. Sélectionnez une fenêtre sur la droite, puis double-cliquez sur le point de surveillance pour afficher l'image en temps réel.

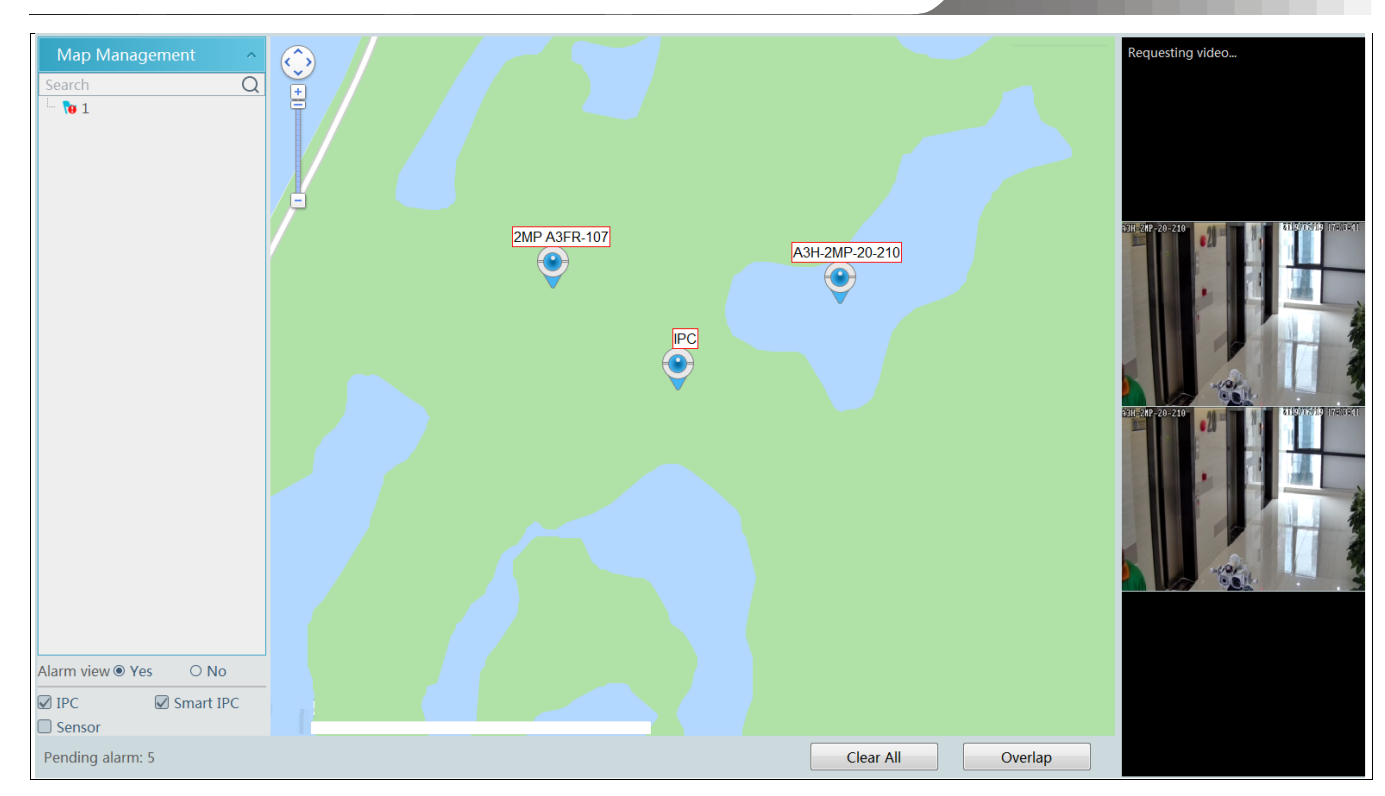

Affichage des alarmes: si vous sélectionnez «Oui», la vidéo de surveillance apparaîtra automatiquement dans la fenêtre de droite lorsqu'une alarme se déclenche.

# dix Mur TV

#### 10.1 Ajouter un serveur TV Wall

Aller à la maison -> Ajouter, modifier ou supprimer un périphérique -> Interface du TV Wall Server comme illustré ci-dessous.

| Add, Edit or Delete Device De     | evice Setting Are | a Setting Ch | annel Group | Setting   |           |      |  |
|-----------------------------------|-------------------|--------------|-------------|-----------|-----------|------|--|
| Device Type ^                     | Server Name       | IP Address   | Port        | Client Co | Authentic | Edit |  |
| Encoding Device (Online/Total nu  | TV Wall Server    | 10.20.52.7   | 6036        | Online    | Online    |      |  |
| Decoder (Online/Total number:0/   |                   |              |             |           |           |      |  |
| Storage Server (Online/Total num  |                   |              |             |           |           |      |  |
| Media Transfer Server (Online/Tot |                   |              |             |           |           |      |  |
| Alarm Server (Online/Total numbe  |                   |              |             |           |           |      |  |
| TV Wall Server (Online/Total num  |                   |              |             |           |           |      |  |
|                                   |                   |              |             |           |           |      |  |

Une fenêtre d'ajout de TV Wall sera demandée en cliquant sur [Ajouter]. Cliquez sur [Actualiser] pour ajouter rapidement le serveur mural TV dans le même réseau local, ou ajoutez le serveur mural TV en saisissant manuellement le nom du serveur, l'adresse IP et le port.

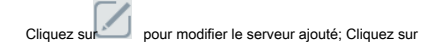

pour supprimer le serveur ajouté.

#### 10.2 Ajouter un décodeur

Le décodeur est utilisé pour décoder le signal vidéo transmis par le serveur de transfert. La sortie de décodage est un signal vidéo standard. Le décodeur est nécessaire pour décoder des vidéos sur le mur du téléviseur. Aller à la maison -> Ajouter, modifier ou supprimer un périphérique -> Interface décodeur.

|  | Add, Edit or Delete Device D                                        | evice Settin | g Area Se     | tting Channel Group Se | tting  |          |           |          |                      |   |   |
|--|---------------------------------------------------------------------|--------------|---------------|------------------------|--------|----------|-----------|----------|----------------------|---|---|
|  | Device Type                                                         | Add          | Delete        |                        |        |          |           | Search   |                      | ( | 2 |
|  | Encoding Device (Online/Total nu<br>Decoder (Online/Total number:0/ |              | Device N      | Output N IP Address    | Port O | nline St | Edit      | Delete   |                      |   |   |
|  | Storage Server (Online/Total num                                    |              | Add Decoder × |                        |        |          |           |          |                      |   |   |
|  | Alarm Server (Online/Total numbe                                    | Quickly      | Add Mar       | nually Add             |        |          |           | Device   | e Quantity:0 Refresh |   |   |
|  | TV Wall Server (Online/Total num                                    |              | Device Na.    | IP Address             | Port   | Subnet M | . Version | Device I | ID                   |   |   |
|  |                                                                     |              |               |                        |        |          |           |          |                      |   |   |
|  |                                                                     |              |               |                        |        |          |           |          |                      |   |   |
|  |                                                                     |              |               |                        |        |          |           |          |                      |   |   |
|  |                                                                     |              |               |                        |        |          |           |          |                      |   |   |
|  |                                                                     |              |               |                        |        |          |           |          |                      |   |   |
|  |                                                                     |              |               |                        |        |          |           |          |                      |   |   |
|  |                                                                     |              |               |                        |        |          |           |          |                      |   |   |
|  |                                                                     |              |               |                        |        |          |           |          |                      |   |   |
|  |                                                                     |              |               |                        |        |          |           |          |                      |   |   |
|  |                                                                     |              |               | D                      |        |          | _         |          |                      |   |   |
|  |                                                                     | User Nam     | ne admin      | Password               | •••••  |          |           |          | OK Cancel            |   |   |

Les étapes de configuration de l'ajout de décodeurs sont les mêmes que pour l'ajout de la configuration du périphérique de codage (voir Ajouter un périphérique de codage pour plus de détails).

#### 10.2.1 Créer et connecter un décodeur

Le décodeur qui doit être connecté à la plate-forme doit être le décodeur maître et en mode plate-forme. Connectez-vous au client Web du décodeur comme indiqué ci-dessous.

Accédez aux paramètres de base -> Paramètres système pour vérifier l'autorisation utilisateur et le mode de fonctionnement du décodeur et vous assurer que son autorisation utilisateur est maître et que son mode de fonctionnement est plateforme. Appliquez ensuite les paramètres et redémarrez le décodeur.

| Basic Settings  |                   |   |       |
|-----------------|-------------------|---|-------|
| Running Mode    | PlatForm          | ~ |       |
| User Permission | Master            | ~ |       |
| Device Name     | Decoder 2.0       |   |       |
| MAC             | 00:18:AE:00:45:E0 |   |       |
| Soft Version    | 2.0.1             |   |       |
| Version Date    | 20180721          |   |       |
| Kernel Version  | I4I7-H7V5-H7V5    |   |       |
|                 |                   |   | Apply |

Après cela, allez à l'accueil → Gestion des murs TV → Réglage du système de mur TV → Configuration de liaison du décodeur. Puis clique décodeur et mur TV (Voir <u>Décodeur de liaison</u> pour plus de détails).

# lier

# 10,3 Gestion des murs TV

Aller à la maison  $\rightarrow$  Gestion des murs TV  $\rightarrow$  Réglage du mur du téléviseur.

| TV Wall Setting    | TV Wall View | Task Setting | Tvwall System Setting                                                                                         |  |
|--------------------|--------------|--------------|----------------------------------------------------------------------------------------------------|--|
| TV Wall            | ^            |              |                                                                                                    |  |
| TVWall Server Unit | +            |              |                                                                                                    |  |
|                    |              |              |                                                                                                    |  |
|                    |              |              |                                                                                                    |  |
|                    |              |              |                                                                                                    |  |
|                    |              |              |                                                                                                    |  |
|                    |              |              |                                                                                                    |  |
|                    |              |              |                                                                                                    |  |
| Decoder Output     | t ^          |              |                                                                                                    |  |
|                    |              |              |                                                                                                    |  |
|                    |              |              |                                                                                                    |  |
|                    |              |              |                                                                                                    |  |
|                    |              |              |                                                                                                    |  |
|                    |              |              |                                                                                                    |  |
|                    |              |              |                                                                                                    |  |
|                    |              |              |                                                                                                    |  |
|                    |              |              | Authentication Server Address:172.16.49.17 Port:6003 User Name:admin CPU:3% Memory:64% 2018-07-31 09:40:17 23 |  |

#### 10.3.1 Paramètres des murs du téléviseur

Créer un mur TV

Aller à la maison → Gestion des murs TV → Modifier le mur TV. Sélectionnez un serveur mural TV, puis cliquez sur

+ pour créer un mur TV.

| TV Wall Setting    | TV Wall View | Task Setting Tvwall System Setting |
|--------------------|--------------|------------------------------------|
| TV Wall            | ^            |                                    |
| TVWall Server Unit | +            | Create TV Wall ×                   |
|                    |              | TV Wall Server TVWall Server Unit  |
|                    |              | TV Wall Create TV Wall1            |
|                    |              | Tvwall Number 1                    |
|                    |              | Edit ID OK Cancel                  |
|                    |              |                                    |
|                    |              |                                    |

#### Initialisation

① Double-cliquez sur le mur TV créé pour ouvrir une fenêtre de mur TV.

② Cliquez sur «Initialiser» pour créer la disposition des murs du téléviseur

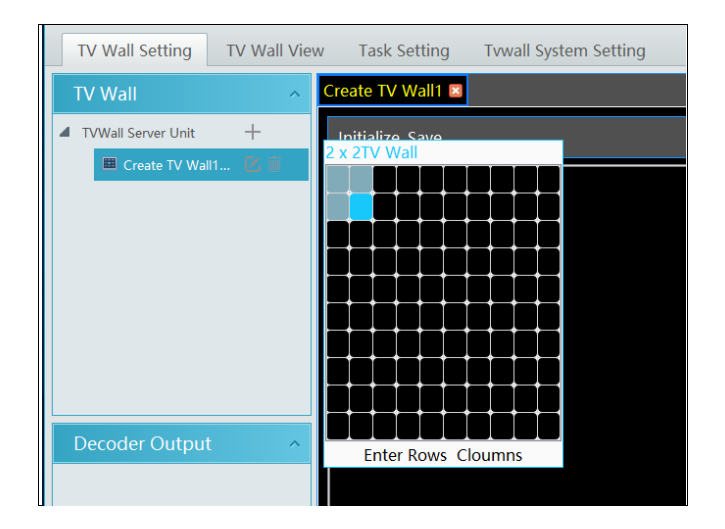

#### • Fusionner \ Séparer

Fusion: faites glisser sur l'écran puis relâchez. Le bouton «Fusionner» s'affiche. Cliquez dessus pour fusionner ces petites fenêtres.

| TV Wall                  | IV224 Create IV Wall3 |                                                            |                        |                         |  |  |  |  |
|--------------------------|-----------------------|------------------------------------------------------------|------------------------|-------------------------|--|--|--|--|
| TAN'al Senar Link +      | Initialize Merge Save | TV Wall                                                    | ^                      | TV224 Create TV Wall3 C |  |  |  |  |
| TV224(1)                 |                       | 4 TVWall Server Unit                                       | ▲ TVWall Server Unit + | Initialize Merge Save   |  |  |  |  |
| TV225(2) Criste TV Walls |                       | TV224(3)<br>TV225(3)<br>Create TV Wel_                     |                        |                         |  |  |  |  |
|                          |                       |                                                            |                        |                         |  |  |  |  |
| Decoder Output           |                       | Decoder Output                                             | ^                      |                         |  |  |  |  |
|                          |                       | ✓ 0×qp+1 2<br>✓ 0×qp+1 2<br>✓ 0×qp+2 2<br>▲ (1) 1721452125 | 5                      |                         |  |  |  |  |
| Output1 La               |                       | Output1                                                    | ß                      |                         |  |  |  |  |

Fractionnement: sélectionnez la fenêtre fusionnée et cliquez sur «Fractionner» pour restaurer la fenêtre à l'état précédent.

| TV Wall                 | ~     | TV224 🗷 Create TV | Wall3 🛛 |  |                               |    |                  |      |  |  |  |  |
|-------------------------|-------|-------------------|---------|--|-------------------------------|----|------------------|------|--|--|--|--|
| 4 TABAINI Convertings   | -     | Initialize Split  | Save    |  | TV Wall                       | ^  |                  |      |  |  |  |  |
| TV224(1)                | R iii |                   |         |  | TVWall Server Unit            | +  | Initialize Split | Save |  |  |  |  |
| TV225(2)                | ß     |                   |         |  | TV224(1)                      | Cī |                  |      |  |  |  |  |
| Create TV Wall.         |       |                   |         |  | TV225(2)                      | Cī |                  |      |  |  |  |  |
| _                       |       |                   |         |  | <br>Create TV Wall            |    |                  |      |  |  |  |  |
|                         |       |                   |         |  |                               |    |                  |      |  |  |  |  |
|                         |       |                   |         |  |                               |    |                  |      |  |  |  |  |
|                         |       |                   |         |  |                               |    |                  |      |  |  |  |  |
|                         |       |                   |         |  |                               |    |                  |      |  |  |  |  |
|                         |       |                   |         |  |                               |    |                  |      |  |  |  |  |
| Decoder Output          | ^     |                   |         |  |                               |    |                  |      |  |  |  |  |
| <b>4 1</b> 72 16 50 224 |       |                   |         |  | Decoder Output                | ~  |                  |      |  |  |  |  |
| ✓ Output1               | ß     |                   |         |  | <br><b>4</b> == 172.16.50.224 |    |                  |      |  |  |  |  |
| ✓ Output2               | ß     |                   |         |  | ✓ Output1                     | ß  |                  |      |  |  |  |  |
| 4 6 172.16.50.225       |       |                   |         |  | ✓ Output2                     | Ľ  |                  |      |  |  |  |  |
| Output1                 | ß     |                   |         |  | 4 🗂 172.16.50.225             |    |                  |      |  |  |  |  |
|                         |       |                   |         |  | Output1                       | ß  |                  |      |  |  |  |  |

Le décodeur en ligne affiché dans la liste de sortie du décodeur est le décodeur de liaison de ce mur TV. Faites glisser les sorties vers les fenêtres de droite dans l'ordre, puis cliquez sur «Enregistrer» pour enregistrer les paramètres.

| TV Wall Setting TV Wall | View Task Setting T     | wall System Setting |  |  |
|-------------------------|-------------------------|---------------------|--|--|
| TV Wall 💦 🔨             | TV224 🗖 Create TV Wall3 |                     |  |  |
| 4 TVWall Server Unit +  | Initialize Save         |                     |  |  |
| 🎟 TV224(1) 🛛 🚺          |                         |                     |  |  |
| ■ TV225(2) 🗹 🗐          |                         |                     |  |  |
| Create IV 🖄 📃           | Output1                 | Output2             |  |  |
|                         |                         |                     |  |  |
|                         | 172.16.50.225           | 172.16.50.225       |  |  |
|                         |                         |                     |  |  |
|                         | Output3                 | Output4             |  |  |
|                         |                         |                     |  |  |
| Decoder Output 💦 🔨      | 172.16.50.225           | 172.16.50.225       |  |  |
| a n 172.16.50.224       |                         |                     |  |  |
| 🖌 Output1 🛛 🖾           |                         |                     |  |  |
| 🗸 Output2 🖉             |                         |                     |  |  |
| ▲ m 172.16.50.225       |                         |                     |  |  |
| Output1                 |                         |                     |  |  |
| Output3                 |                         |                     |  |  |
| ✓ Output4               |                         |                     |  |  |
|                         |                         |                     |  |  |
|                         |                         |                     |  |  |

Pour modifier le mur du téléviseur:

Cliquez sur à côté du nom du mur du téléviseur, saisissez le nouveau nom, puis cliquez sur [OK].

| TV Wall                  | TV224 🛛 Create TV Wall3 | X                  |    |  |  |  |
|--------------------------|-------------------------|--------------------|----|--|--|--|
| ▲ TVWall Server Unit +   | Initialize Save         |                    |    |  |  |  |
| I TV224(1)               |                         |                    |    |  |  |  |
| 🎟 TV225(2) 🛛 🗹 🔍         |                         |                    |    |  |  |  |
| 🔳 Create TV 🛛 🔟          | Output1                 | Output2            |    |  |  |  |
|                          |                         |                    |    |  |  |  |
|                          | Ch                      | ange TV Wall 💦 👌   | <  |  |  |  |
|                          | TV Wall Server          | TVWall Server Unit |    |  |  |  |
|                          | TV Wall TV              | 224                |    |  |  |  |
|                          | Keyboard Num            | mber 1             |    |  |  |  |
|                          | 🔲 Rename Plar           | n ID OK Cance      | el |  |  |  |
| Decoder Output ^         |                         |                    |    |  |  |  |
| <b>4</b> 📠 172.16.50.224 |                         |                    |    |  |  |  |
| 🗸 Output1 🛛 🖉            |                         |                    |    |  |  |  |

Pour supprimer le mur du téléviseur :

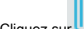

Cliquez sur derrière le nom du mur du téléviseur.

| TV Wall            | ^   | TV224 🗵 Create TV Wall3 | ×                       |        |  |
|--------------------|-----|-------------------------|-------------------------|--------|--|
| TVWall Server Unit | +   | Initialize Save         |                         |        |  |
| ■ TV224(1)         |     |                         |                         |        |  |
| TV225(2) Create TV | Ci  | Output1                 | Output2                 |        |  |
|                    |     |                         | Question                |        |  |
|                    |     |                         |                         |        |  |
|                    |     | ? Are you               | sure to delete TV Wall? |        |  |
| Decoder Output     | t ^ |                         | ОК                      | Cancel |  |
| 4 🗂 172.16.50.224  |     |                         |                         |        |  |

• Decoder Bind Go to Home -> Gestion des murs TV -> Interface de configuration du système de mur TV comme illustré ci-dessous. Dans cette interface, la liaison du décodeur peut être configurée.

Configuration de liaison du décodeur: modifiez l'état de liaison entre le décodeur et le mur du téléviseur.

|   | TV Wall Setting  | TV Wall V   | /iew Task Settin   | g Tvwall | System Settir | Ig        |      |  |
|---|------------------|-------------|--------------------|----------|---------------|-----------|------|--|
| ( | Channel Number S | Setting Dec | oder Bind Configur | ation    |               |           |      |  |
|   | Device Name      | Output N    | IP Address         | Port     | Online St     | Select TV | Edit |  |
|   | 172.16.51.75     | 0           | 172.16.51.75       | 8888     | Offline       |           |      |  |
|   | 172.16.50.233    | 0           | 172.16.50.233      | 8888     | Offline       |           |      |  |
| I |                  |             |                    |          |               |           |      |  |

# Cliquez sur pour changer le mur TV lié.

|   | TV Wall Setting  | TV Wall V   | iew Task Settin    | g Tvwall | System Settin | g            |            |                                       |   |
|---|------------------|-------------|--------------------|----------|---------------|--------------|------------|---------------------------------------|---|
| ( | Channel Number S | etting Deco | oder Bind Configur | ation    |               |              |            |                                       |   |
|   | Device Name      | Output N    | IP Address         | Port     | Online St     | Select TV    | Edit       |                                       |   |
|   | 172.16.51.75     | 0           | 172.16.51.75       | 8888     | Offline       |              |            |                                       |   |
|   | 172.16.50.233    |             | 172.16.50.233      |          | Offline       |              |            |                                       |   |
|   |                  |             |                    |          |               | Char         | nge Bindec | l TV Wall                             | × |
|   |                  |             |                    |          |               |              |            |                                       |   |
|   |                  |             |                    |          |               | Select TV Wa |            | · · · · · · · · · · · · · · · · · · · |   |
|   |                  |             |                    |          |               |              | Create TV  | Wall1                                 |   |
|   |                  |             |                    |          |               |              | Create TV  | Wall2                                 |   |

|                                                   | TV Wall Setting | TV Wall V | /iew Task Settin | g Tvwall | System Settir | ng             |      |  |
|---------------------------------------------------|-----------------|-----------|------------------|----------|---------------|----------------|------|--|
| Channel Number Setting Decoder Bind Configuration |                 |           |                  |          |               |                |      |  |
|                                                   | Device Name     | Output N  | IP Address       | Port     | Online St     | Select TV Wall | Edit |  |
|                                                   | 172.16.51.75    | 4         | 172.16.51.75     | 8888     | Online        | Create TV W    |      |  |
|                                                   | 172.16.50.233   | 4         | 172.16.50.233    | 8888     | Online        | Create TV W    |      |  |
|                                                   |                 |           |                  |          |               |                |      |  |

| Add, Edit or Delete Device         Device Setting         Area Setting         Channel Group Setting |     |           |          |            |      |           |       |        |
|----------------------------------------------------------------------------------------------------|-----|-----------|----------|------------|------|-----------|-------|--------|
| Device Type                                                                                          | Add | Delete    |          |            |      |           |       | Search |
| Encoding Device (Online/Total nu                                                                     |     | Dovico N  | Output N | ID Addross | Port | Onling St | Edit  | Doloto |
| Decoder (Online/Total number:0/                                                                      |     | Device M  | Output N | IP Address | POIL | Online St | Eult  | Delete |
| Storage Server (Online/Total num                                                                     |     | 172.16.51 | 4        | 172.16.51  | 8888 | Online    |       |        |
| Media Transfer Server (Online/Tot                                                                    |     | 172 16 50 | Л        | 172 16 50  | 8888 | Online    |       |        |
| Alarm Server (Online/Total numbe                                                                     |     | 172.10.30 | 7        | 172.10.30  | 0000 | Online    | 1. A. |        |
| TV Wall Server (Online/Total num                                                                     |     |           |          |            |      |           |       |        |

Revenez à l'interface de gestion du décodeur comme indiqué ci-dessus. L'état en ligne du décodeur indique que le décodeur est correctement lié au mur du téléviseur. Accédez à l'interface TV Wall Setting comme indiqué ci-dessous. Faites glisser les sorties du décodeur vers la fenêtre de droite et enregistrez-les pour terminer la liaison de sortie.

| TV Wall Setting    | TV Wall View                           | v Task Setting    | Tvwall System Setting |               |  |
|--------------------|----------------------------------------|-------------------|-----------------------|---------------|--|
| TV Wall            | ^                                      | Create TV Wall1 🗵 |                       |               |  |
| TVWall Server Unit | +                                      | Initialize Save   |                       |               |  |
| E Create TV Wall   | 1 🗹 🗊                                  |                   |                       |               |  |
| Create TV Wall     | 12 🗹 🔟                                 |                   |                       |               |  |
|                    |                                        |                   |                       |               |  |
|                    |                                        |                   |                       |               |  |
|                    |                                        |                   |                       |               |  |
|                    |                                        |                   |                       |               |  |
|                    |                                        |                   |                       |               |  |
| Decoder Output     | ^                                      |                   |                       | 172.16.50.233 |  |
| 🛋 💼 172.16.50.233  | î                                      |                   |                       |               |  |
| 🖋 HMDI 1           | ß                                      |                   |                       |               |  |
| 🧭 HDMI 2           | ß                                      |                   |                       |               |  |
| Output3            | - 6                                    |                   | HDMI 2                |               |  |
| Output4            |                                        |                   |                       |               |  |
| Output1            | C                                      |                   |                       |               |  |
| Output2            | ß                                      |                   |                       |               |  |
| Output3            | e, , , , , , , , , , , , , , , , , , , |                   |                       | 172.16.50.233 |  |

#### 10.3.2 Vue du mur du téléviseur

#### Créer un plan

|--|

| Cliquez sur + à | côté du nom du mur TV pour créer le nom du plan du mur TV. |
|-----------------|------------------------------------------------------------|

| Create Plan ×                |   |
|------------------------------|---|
| Plan Name Create Plan_1      | ] |
| Plan No. 1                   |   |
| Rename Plan     OK     Cance |   |

#### Configurer le plan

Double-cliquez sur le nom du plan pour afficher le plan.

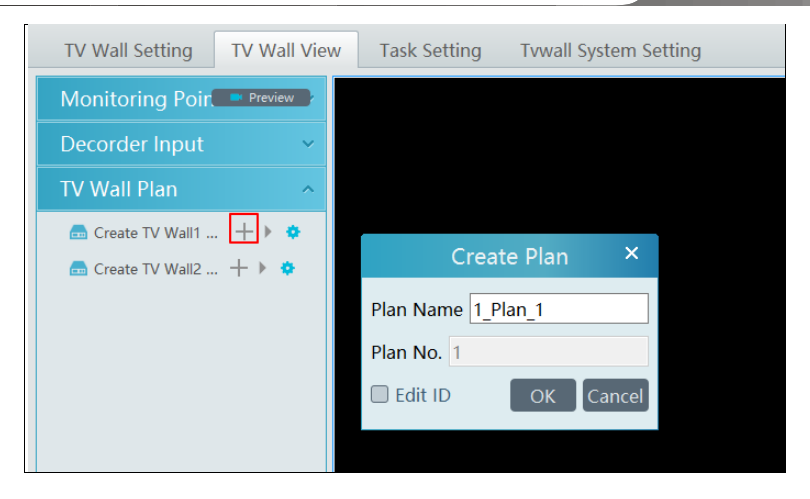

Faites glisser les points de surveillance vers la fenêtre correspondante respectivement pour décoder l'image.

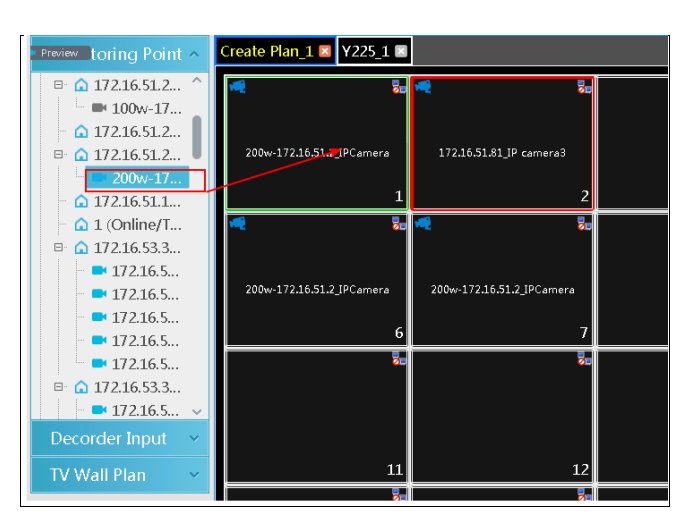

• Menu de la barre d'outils

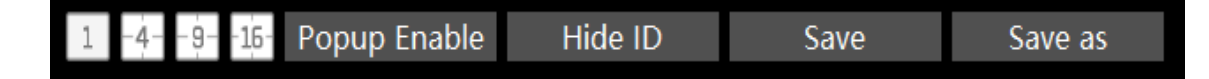

1. Mode écran : Le mode d'écran 1 \ 4 \ 9 \ 16 est facultatif.

2. Fenêtre ouverte : Cliquez sur [Popup Enable] puis faites glisser sur une fenêtre pour ouvrir une petite fenêtre dessus. Cliquez sur [Popup Disable] pour arrêter l'ouverture de la fenêtre. La petite fenêtre peut être glissée n'importe où sur la grande fenêtre.

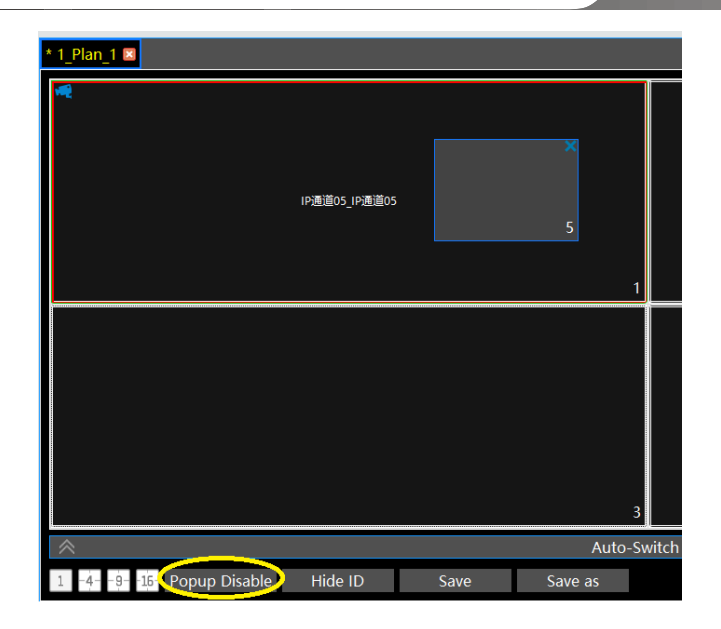

3. Cliquez sur [Masquer ID] pour masquer le numéro de fenêtre; cliquez sur [Afficher ID] pour afficher le numéro de fenêtre.

- 4. Cliquez sur [Enregistrer] pour enregistrer le plan actuel.
- 5. Cliquez sur [Enregistrer sous] pour l'enregistrer sous un autre

plan. Double-cliquez sur une fenêtre pour lire la vidéo.

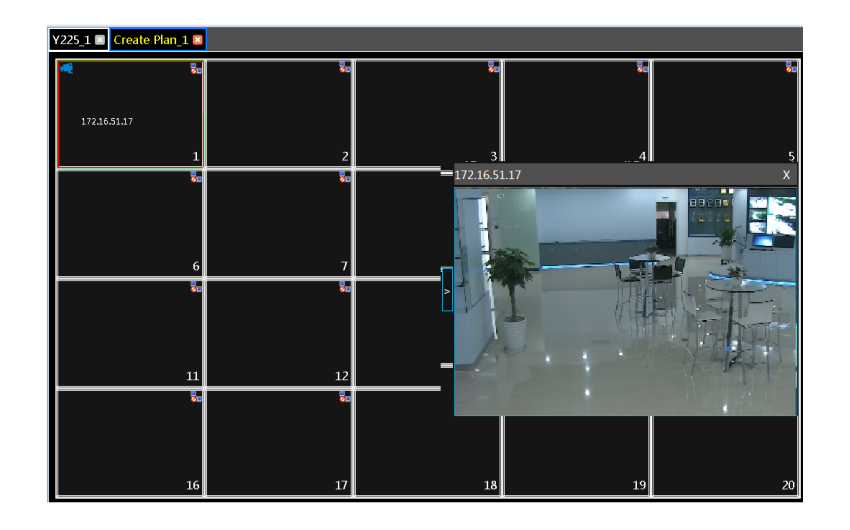

#### Menu contextuel

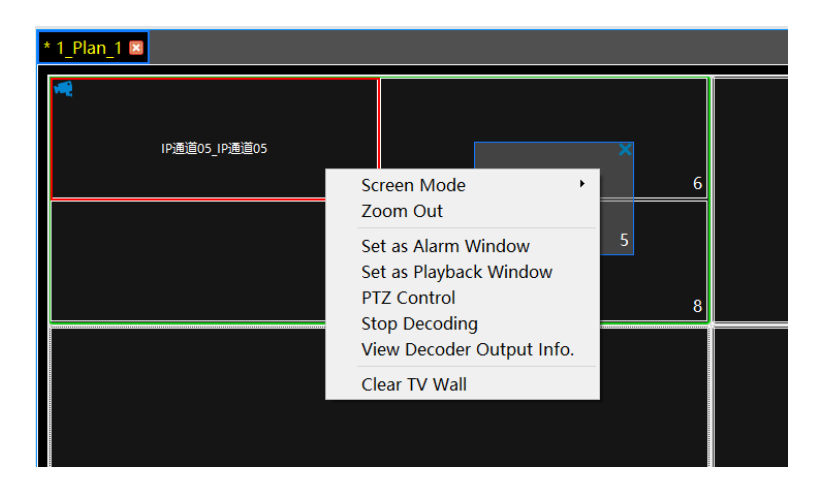

1. Mode écran: le mode écran 1 \ 4 \ 9 \ 16 est facultatif.

- Zoom avant \ arrière : si le mode d'écran actuel est le mode d'affichage multi-écran, cliquez sur «Zoom avant» pour zoomer sur l'image actuelle. Cliquez à nouveau sur le menu «Zoom arrière» pour revenir à l'état précédent.
- Enregistrer comme fenêtre d'alarme: cliquez dessus pour enregistrer la fenêtre actuelle en tant que fenêtre d'alarme. L'image de liaison d'alarme sera affichée dans cette fenêtre. Aller à la maison -> Centre d'alarme -> Liaison d'alarme (ou domicile -> Système d'alarme -> Interface de liaison d'alarme). Sélectionnez l'élément de liaison murale TV pour définir la liaison d'alarme.

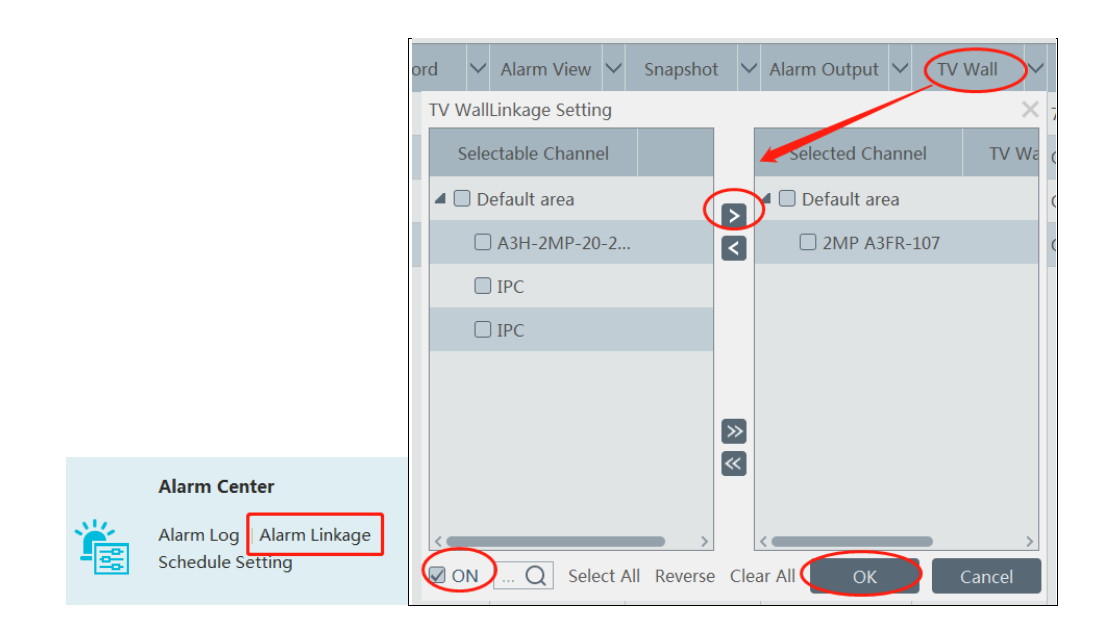

- 4. Définir comme fenêtre de lecture : lors du décodage d'images, cliquez sur ce menu pour lire les enregistrements de la chaîne actuelle (la source d'enregistrement est la source d'enregistrement actuelle).
- 5. Contrôle PTZ: cliquez sur ce menu pour afficher un panneau de contrôle PTZ de la fenêtre de décodage actuelle. Le contrôle de la direction, le zoom et la mise au point, le contrôle de l'iris, la vitesse, les préréglages, les appels de piste et de croisière peuvent être commandés via ce panneau de commande.
- 6. Arrêter le décodage: cliquez dessus pour arrêter le décodage de l'image actuelle.
- 7. Afficher le décodeur: affichez les informations du décodeur.
- 8. Clear TV Wall: cliquez dessus pour effacer la configuration de décodage de la sortie actuelle.

#### + Fusion ou division d'écran

Faites glisser la souris pour sélectionner plusieurs fenêtres, puis cliquez sur [Fusionner] pour fusionner ces fenêtres.

| * 1_Plan_1 🗷              |               |             |         |
|---------------------------|---------------|-------------|---------|
| ₩<br>IP:遗道05_IP:遗道05<br>1 |               | × 6         | 5       |
| 7                         |               | 5           | 82      |
|                           |               |             |         |
|                           |               | 3<br>Auto S | 3 4     |
| 1 -4915- Merge Popup F    | nable Hide ID | Save        | Save as |

| * 1_Plan_1 🗵               |                 |               |
|----------------------------|-----------------|---------------|
| ₩<br>IP遭道05_IP通道05<br>1    | ×               | 6             |
| 7                          | 5               | 8             |
|                            |                 | <             |
|                            |                 | 3 2           |
| *                          | Auto            | -Switch Group |
| 1 -4916- Popup Enable Hide | ID Save Save as |               |

Sélectionnez la fenêtre fusionnée et cliquez sur [Fractionner] pour restaurer la fenêtre à son état précédent.

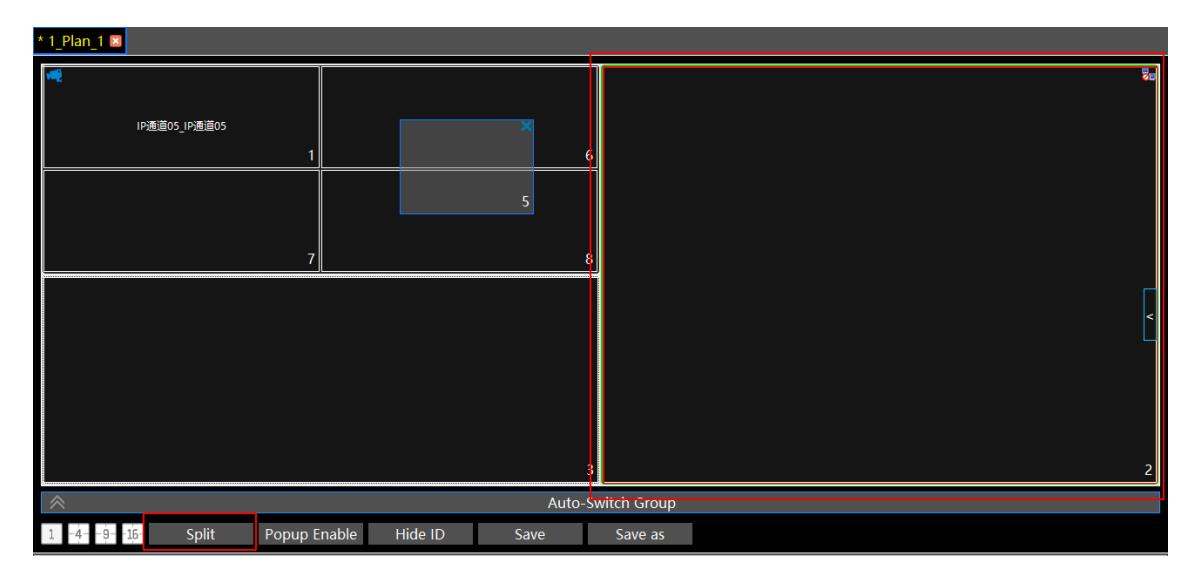

| * 1_Plan_1 🗵               |                 |             |
|----------------------------|-----------------|-------------|
| ₩<br>IP通道05_IP通道05<br>1    | 6               | 50          |
| 7                          | 5               | 2           |
|                            |                 | 200<br><    |
|                            | 3               | 4           |
| *                          | Auto-Sv         | witch Group |
| 1 -4916- Popup Enable Hide | ID Save Save as |             |

• Groupe de commutation automatique

1. Créer un groupe de commutation automatique

① Cliquez sur Groupe de permutation automatique sous l'écran, puis cliquez sur

pour créer un groupe de commutation automatique.

|                      |          |            |        |       |       |         | 3       |           |
|----------------------|----------|------------|--------|-------|-------|---------|---------|-----------|
| 1                    | *        |            |        |       |       | A       | uto-Swi | tch Group |
|                      | +        |            |        |       |       |         |         |           |
| < 1                  | -4916-   | Popup Enal | ole Hi | de ID | Save  | Save as |         |           |
| 1 -4                 | 00:00:00 | _          | _      |       |       |         |         |           |
| () 00:00:00<br>00 00 | 02:00    | 04:00      | 06:00  | 08:00 | 10:00 | 12:00   | 14:00   |           |

② Sélectionnez «Fenêtre de commutation automatique» pour sélectionner le groupe de fenêtres.

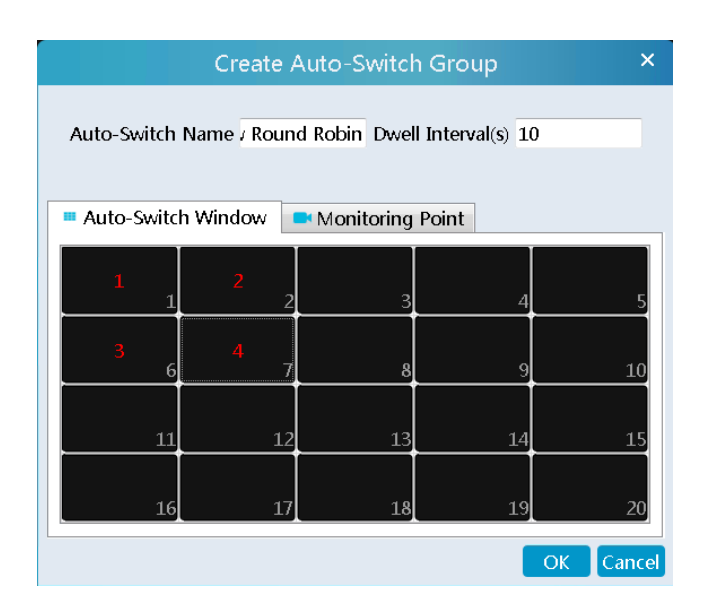

③ Cliquez sur «Monitoring Point» pour sélectionner le groupe de canaux à commutation automatique.

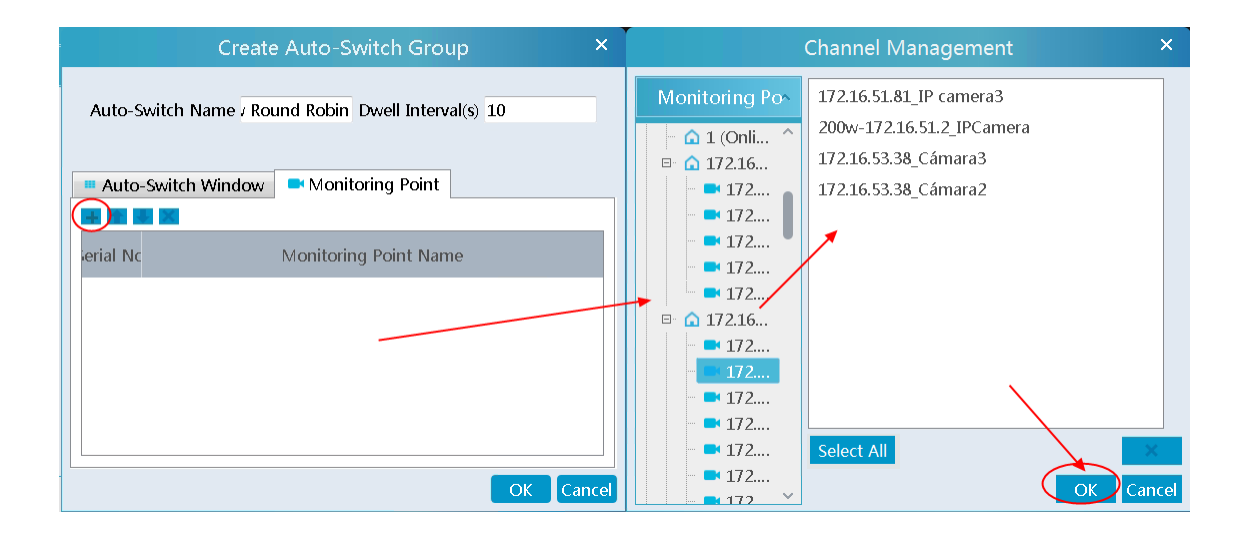

④ Saisissez le nom du commutateur automatique et la durée de temporisation.

|           | Create Auto-Switch Group                                                         | ×    |  |  |  |
|-----------|----------------------------------------------------------------------------------|------|--|--|--|
| Auto-S    | witch Name / Round Robin Dwell Interval(s) 10<br>-Switch Window Monitoring Point |      |  |  |  |
|           |                                                                                  |      |  |  |  |
| ierial No | Monitoring Point Name                                                            |      |  |  |  |
| 0         | 172.16.51.81_IP camera3                                                          |      |  |  |  |
| 1         | 200w-172.16.51.2_IPCamera                                                        |      |  |  |  |
| 2         | 172.16.53.38_Cámara3                                                             |      |  |  |  |
| 3         | 172.16.53.38_Cámara2                                                             |      |  |  |  |
|           |                                                                                  |      |  |  |  |
|           |                                                                                  |      |  |  |  |
|           |                                                                                  | ncel |  |  |  |

#### 2. Exécuter le commutateur automatique

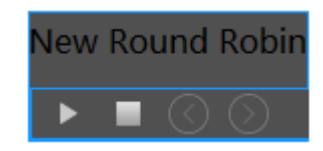

Cliquez su pour exécuter le changement automatique. Les images des chaînes spécifiées seront lues dans les fenêtres spécifiées dans l'ordre. Cliquez su pour arrêter la lecture du commutateur automatique actuel.

#### 3. Modifier ou supprimer le commutateur automatique

Cliquez avec le bouton droit sur le nom du commutateur automatique, puis sélectionnez Modifier ou Supprimer pour modifier ou supprimer le commutateur automatique.

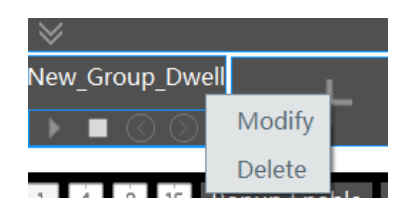

Remarque: S'il y a une fenêtre de permutation automatique qui se chevauchent dans un plan, les groupes de permutation automatique ne seront pas exécutés en même temps.

#### Plan de commutation automatique

1. Créer un plan de commutation automatique

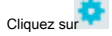

derrière le nom du plan du mur du téléviseur pour définir le commutateur automatique. Cliquez sur «Participer» pour sélectionner le plan. Ensuite, définissez le temps de séjour et cliquez sur

#### [D'ACCORD].

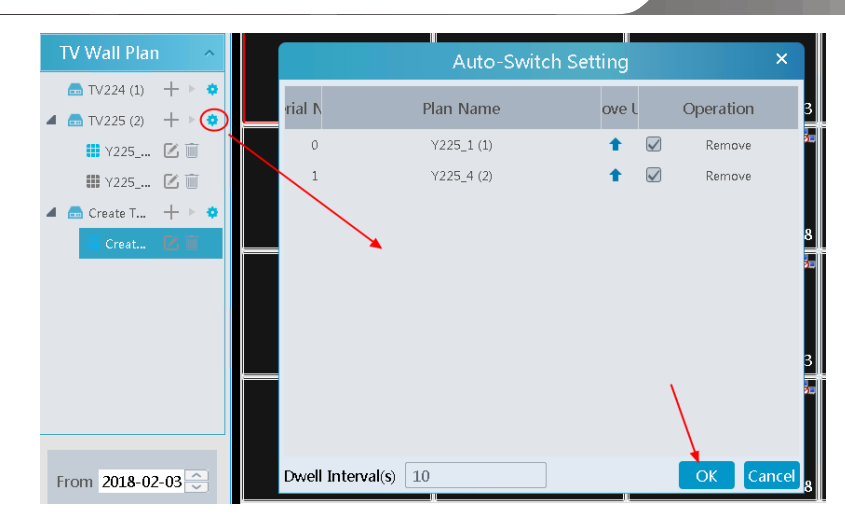

2. Commutateur marche / arrêt

| 📥 TV225 (2) | + • •             |
|-------------|-------------------|
| ¥225        | Start Auto-Switch |

Cliquez sur 🍢 derrière le nom du mur du téléviseur pour démarrer le plan de commutation automatique. Cliquez sur le bouton Arrêter pour arrêter le basculement automatique.

3. Modifier le plan de commutation automatique

Cliquez sur à nouveau pour modifier le plan de commutation automatique.

Remarque: Si le plan de commutation automatique actuel doit être modifié, veuillez d'abord l'arrêter.

#### 10.3.3 Entrée décodeur

Aller à la maison → Gestion des murs TV → Décodage sur le mur du téléviseur → Entrée décodeur. Faites glisser une entrée vers une fenêtre pour exécuter le décodage.

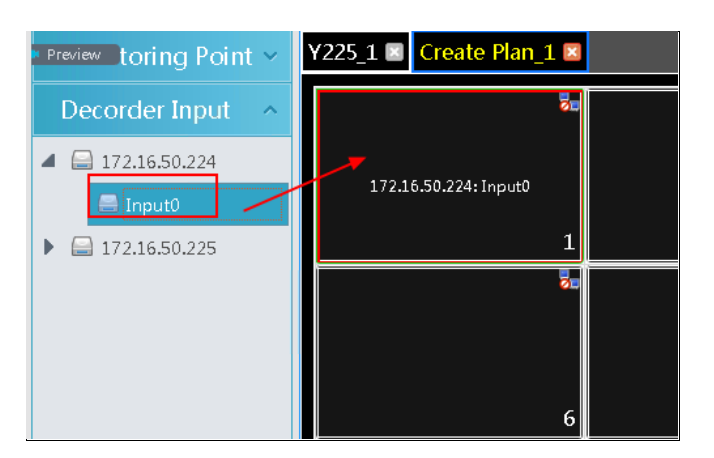

#### 10.3.4 Relecture

#### + Lecture sur le mur du téléviseur

Cliquez sur «Aperçu» dans le coin gauche. Ce bouton devient alors «Lecture». Sélectionnez «Obtenir à partir d'un serveur de stockage ou d'un périphérique réseau», puis cliquez sur «OK» pour rechercher des enregistrements, ou faites glisser les caméras (ou canaux) vers une fenêtre pour rechercher et lire les enregistrements.

| Monitoring Poir       IPlan            • IP         • IP                                                 | TV Wall Setting TV                                                                                                    | Wall View Task Setting Tvwall System Setting                                                                                                    |
|----------------------------------------------------------------------------------------------------|----------------------------------------------------------------------------------------------------|----------------------------------------------------------------------------------------------------|
| Image: Constraint of the second second se | Monitoring Poir                                                                                                    | 1 Plan 1 🔤                                                                                                    |
| ■ 4932525         ■ 48551P         Decorder Input         TV Wall Plan         From 2018-07-31 ☉         To 2018-07-31 16 ☉         3                                                                                                    | □       default area ( )         □       □         □       □         □       □         □       □         □       □         □       □         □       □         □       □         □       □         □       □         □       □         □       □         □       □         □       □         □       □         □       □         □       □         □       □         □       □         □       □         □       □         □       □         □       □         □       □         □       □         □       □         □       □         □       □         □       □         □       □         □       □         □       □         □       □         □       □         □       □         □       □         □       □ | A9.82 400_49.82 400<br>1 2                                                                                                    |
| Decorder Input ~<br>TV Wall Plan ~<br>From 2018-07-31<br>To 2018-07-31 16                                                                                                    | ■ 49.9252.52<br>■ 48.55_IP                                                                                                    |                                                                                                    |
| From 2018-07-31 😌<br>To 2018-07-31 16 😳<br>🖌 Manual 🖌 Schedul                                                                                                    | Decorder Input ~<br>TV Wall Plan ~                                                                                                    |                                                                                                    |
| To 2018-07-31 16                                                                                                    | From 2018-07-31                                                                                                    |                                                                                                    |
| 🗹 Manual 🗹 Schedul                                                                                                    | To 2018-07-31 16                                                                                                    | 3 4                                                                                                    |
| Auto-Switch Group                                                                                                    | Manual 🗹 Schedul                                                                                                    | Auto-Switch Group                                                                                                    |
| C Video A Motion                                                                                                    | Sonsor Smart F                                                                                                    | 1 4 9 15 Popup Enable Hide ID Save Save as Pause Stop Next Frame Previous 30s Next 30s                                                                                                    |
| C setion         Statute         07-31         02-00         04-00         06-00         12-00         14-00         16-00         18-00         20-00         22-00         06-01         00-00         00-00         00-00         00-00         00-00         00-00         00-00         00-00         00-00         00-00         00-00         00-00         00-00         00-00         00-00         00-00         00-00         00-00         00-00         00-00         00-00         00-00         00-00         00-00         00-00         00-00         00-00         00-00         00-00         00-00         00-00         00-00         00-00         00-00         00-00         00-00         00-00         00-00         00-00         00-00         00-00         00-00         00-00         00-00         00-00         00-00         00-00         00-00         00-00         00-00         00-00         00-00         00-00         00-00         00-00         00-00         00-00         00-00         00-00         00-00         00-00         00-00         00-00         00-00         00-00         00-00         00-00         00-00         00-00         00-00         00-00         00-00         00-00         00-00         00-00                                                                                                    | ✓ People (✓ Behavio                                                                                                    | 07-31         02:00         04:00         06:00         08:00         12:00         14:00         16:00         18:00         20:00         22:00         06:00         00:00         00:00         00:00         00:00         00:00         00:00         00:00         00:00         00:00         00:00         00:00         00:00         00:00         00:00         00:00         00:00         00:00         00:00         00:00         00:00         00:00         00:00         00:00         00:00         00:00         00:00         00:00         00:00         00:00         00:00         00:00         00:00         00:00         00:00         00:00         00:00         00:00         00:00         00:00         00:00         00:00         00:00         00:00         00:00         00:00         00:00         00:00         00:00         00:00         00:00         00:00         00:00         00:00         00:00         00:00         00:00         00:00         00:00         00:00         00:00         00:00         00:00         00:00         00:00         00:00         00:00         00:00         00:00         00:00         00:00         00:00         00:00         00:00         00:00         00:00         00:00 <t< th=""></t<> |

Bien sûr, l'heure et les types d'événements spécifiés peuvent être définis pour rechercher les enregistrements spécifiés.

#### Jouer le contrôle

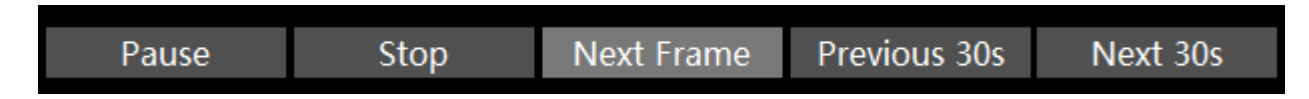

Pendant la lecture, l'enregistrement peut être contrôlé par les boutons ci-dessus.

#### Menu contextuel

| * 1_Plan_1 🛛        |                           |                    |
|---------------------|---------------------------|--------------------|
| 49.82 400 49.82 400 |                           |                    |
|                     | Screen Mode   Zoom Out    | 5                  |
|                     | Set as Alarm Window       |                    |
|                     | Set as Preview Window     | Recent Channel     |
|                     | Stop Decoding             | Historical Channel |
|                     | View Decoder Output Info. | 7                  |
|                     | Clear TV Wall             |                    |
|                     |                           |                    |

- 1. Mode d'écran: le mode d'écran 1 \ 4 \ 9 \ 16 est facultatif
- 2. Agrandir
- 3. Enregistrer comme fenêtre d'alarme
- 4. Enregistrer en tant que fenêtre d'aperçu: : la chaîne actuelle ou la chaîne historique est facultative.
- 5. Type de flux de lecture: le flux principal ou secondaire est sélectionnable.
- 6. Arrêtez de décoder
- 7. Afficher les informations sur le décodeur
- 8. Mur TV transparent
- L'image suivante est un exemple de TV Wall.

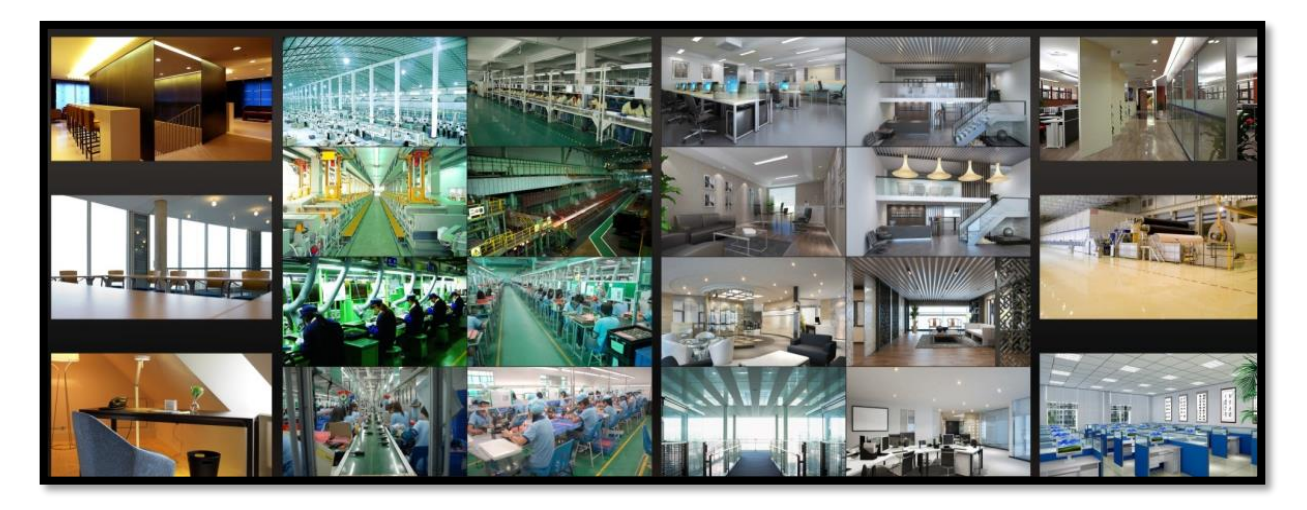

#### 10.3.5 Définition des tâches du mur TV

Aller à la maison → Gestion des murs TV → Définition des tâches. Cliquez sur

derrière le nom du mur du téléviseur.

Sélectionnez le nom du plan, entrez le nom de la tâche, définissez le temps d'exécution et activez la tâche du plan.

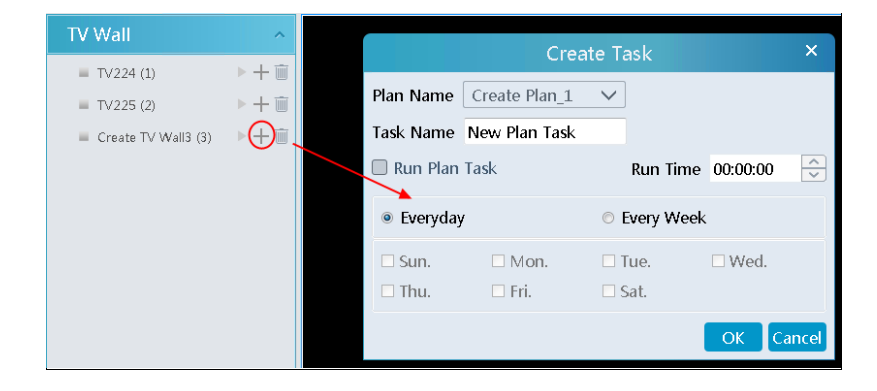

Cliquez sur pour démarrer la tâche. Cliquez sur le bouton Arrêter pour arrêter cette tâche.

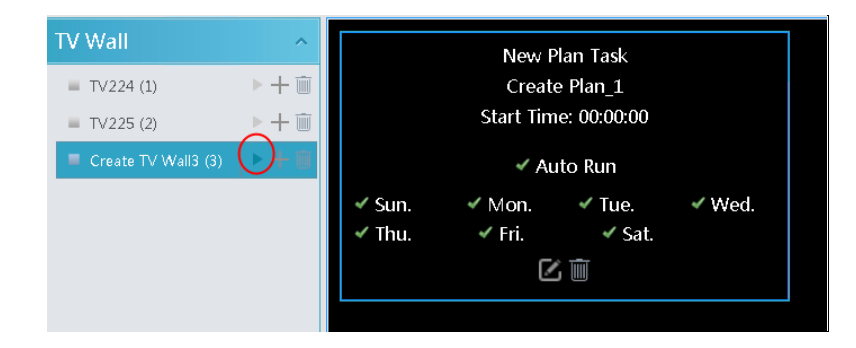

Modifier ou supprimer une tâche

Double-cliquez sur le nom du mur TV, puis les tâches seront affichées dans la fenêtre de droite.

|            | New P<br>Create<br>Start Tim | 'lan Task<br>e Plan_1<br>e: 00:00:00 |        |  |  |  |
|------------|------------------------------|--------------------------------------|--------|--|--|--|
| 🗸 Auto Run |                              |                                      |        |  |  |  |
| 🗹 Sun.     | ✓ Mon.                       | 🗸 Tue.                               | ✓ Wed. |  |  |  |
| 🖌 Thu.     | 🖌 Fri.                       | 🖌 Sat.                               |        |  |  |  |
|            |                              | )                                    |        |  |  |  |

Cliquez su ou pour modifier ou supprimer la tâche.

Cliquez sur [OK] pour confirmer la suppression.

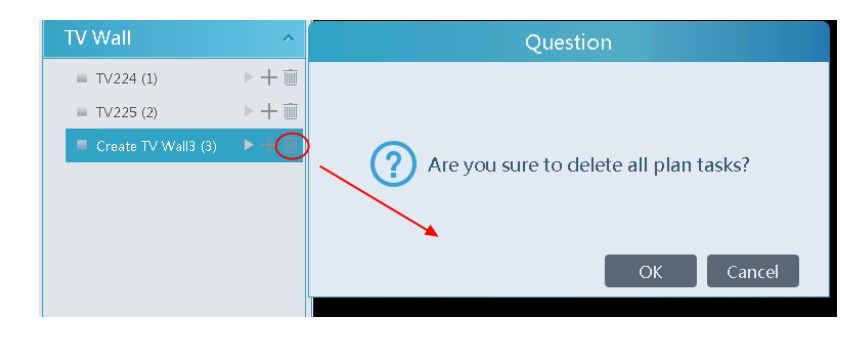

#### 10.3.6 Configuration du système de mur TV

Aller à la maison -> Gestion des murs TV -> Interface de configuration du système de mur TV comme illustré ci-dessous. Dans cette interface, le numéro de canal peut être configuré.

Configuration du numéro de canal: définissez le numéro de canal et rendez le canal pratique pour être contrôlé par le contrôleur de clavier réseau. Les utilisateurs peuvent exporter ces numéros de canal dans cette interface.

| TV Wall Setting TV Wall Vie                                                              | ew Task Setting TV Wall System Setting                                                                                                  |                              |                                                                           |
|------------------------------------------------------------------------------------------|----------------------------------------------------------------------------------------------------|------------------------------|---------------------------------------------------------------------------|
| Channel Number Setting D                                                                 | vecoder Bind Configuration                                                                                                    |                              |                                                                           |
| Channel Number Setting D<br>Monitoring Point<br>Search Q<br>B & default area (Online/Tot | ecoder Bind Configuration          No.       Name         1       default area>A3H-2MP-20-210         2       default area>2MP A3FR-107 | Channel Number<br>1<br>1     | Conflicts Between Channels' Number<br>1<br>A3H-2MP-20-210<br>2MP A3FR-107 |
|                                                                                          | Minimum Conflict-Free Channel Number: 2                                                                                                 | t Channel Number Save Cancel |                                                                           |

# **11 Compte et autorisation**

## 11.1 Créer un compte

Aller à la maison → Compte et autorisation.

| User Acc | ount Setting | User Per | mission Group Setting   |                   |         |      |        |  |
|----------|--------------|----------|-------------------------|-------------------|---------|------|--------|--|
| Add      | Delete       |          |                         |                   |         |      |        |  |
|          | Account      | Enabled  | Select Permission Group | MAC Address       | Bind MA | Edit | Delete |  |
|          | admin        | ON       | Super Administrator     | 00:00:00:00:00:00 | OFF     |      |        |  |

Il y a un utilisateur super administrateur par défaut (le nom d'utilisateur est admin; le mot de passe est 123456). L'utilisateur super administrateur ne peut pas être supprimé. Cliquez sur [Ajouter] pour afficher une fenêtre d'ajout d'utilisateur comme indiqué ci-dessous.

| Add User                     | × |
|------------------------------|---|
| Enable 🖉                     |   |
| User Name* 1                 |   |
| Old Password* Enter Password |   |
| Password* 123456             |   |
| Confirm Password* 123456     |   |
| Display Password 🖌           |   |
| Permission Group*            | · |
| Bind MAC Address 📃 😳 🔅 🔅 🔅   |   |
| Remark                       |   |
| OK                           |   |

Saisissez le nom d'utilisateur et le mot de passe. Sélectionnez ensuite le groupe d'autorisations (il doit être défini à l'avance). L'adresse MAC de liaison ou la remarque peut être remplie au besoin. Après cela,

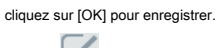

Cliquez sur pour modifier l'utilisateur ajouté; Cliquez sur

pour supprimer l'utilisateur ajouté.

#### 11,2 Paramètres d'autorisation utilisateur

Aller à la maison  $\rightarrow$  Compte et autorisation  $\rightarrow$  Configuration du groupe d'autorisations utilisateur.

① Cliquez sur [Ajouter] pour créer un groupe d'autorisations.

NVMS Manuel de l'Utilisateur

| Select All Reverse Clear All | n Permission Area Permission  |                   |
|------------------------------|-------------------------------|-------------------|
| Resource Management          | Server Management             | Record Management |
| Alarm Management             | Account and Permission        | 🔲 Е-Мар           |
| TV Wall Management           | Operation and Maintenance Mar | agement           |
|                              |                               |                   |
|                              |                               |                   |
|                              |                               |                   |
|                              |                               |                   |
|                              |                               |                   |
|                              |                               |                   |
|                              |                               |                   |

#### ② Saisissez le nom du groupe d'autorisations.

③ Sélectionnez l'autorisation système, l'autorisation d'opération et l'autorisation de zone selon vos besoins.

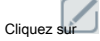

Cliquez sur pour modifier le groupe d'autorisations; Cliquez sur

pour supprimer le groupe d'autorisations.

## 12 Gestion des opérations et de la maintenance

#### 12,1 Vérifier et exporter le journal

#### Aller à la maison -> Gestion de l'exploitation et de la maintenance.

Cliquez sur l'onglet «Vérifier et exporter le journal» comme indiqué ci-dessous. Tous les types de journaux peuvent être recherchés et exportés ici.

| Check an     | d Export Log Backup                 | o and Restore Configuratio  | n Online Status Status Log |                   |            |                    |                   |                  |
|--------------|-------------------------------------|-----------------------------|----------------------------|-------------------|------------|--------------------|-------------------|------------------|
| All Types    | Alarm Log                           | Operation Log Confi         | ig Log Exception Log       |                   |            |                    |                   |                  |
| Start Time   | 2019 <mark>-06-19 00:00:00 🗘</mark> | End Time 2019-06-19 23:59:5 | i9 🗘 Search Export         |                   |            |                    |                   |                  |
| No.          | Main Type                           | Record Time                 | Node Name                  | Sub Type 🗸 🗸      | User Name  | User Address       | Details           | Record Pl        |
| 1            | Alarm Log                           | 2019-06-19 17:28:25         | IPC                        | Channel-Face Det  | None       | None               |                   |                  |
| 2            | Alarm Log                           | 2019-06-19 17:28:07         | IPC                        | Channel-Face Det  | None       | None               |                   |                  |
| 3            | Alarm Log                           | 2019-06-19 17:27:41         | IPC                        | Channel-Face Det  | None       | None               |                   |                  |
| 4            | Alarm Log                           | 2019-06-19 17:27:12         | IPC                        | Channel-Face Det  | None       | None               |                   | l l              |
| 5            | Alarm Log                           | 2019-06-19 17:26:33         | IPC                        | Channel-Face Det  | None       | None               |                   |                  |
| 6            | Alarm Log                           | 2019-06-19 17:26:22         | A3H-2MP-20-210             | Channel Offline   | None       | None               |                   |                  |
| 7            | Alarm Log                           | 2019-06-19 17:26:22         | A3H-2MP-20-210             | Encoder-Offline A | None       | None               |                   |                  |
| 8            | Alarm Log                           | 2019-06-19 17:26:12         | 2MP A3FR-107               | Channel-Motion    | None       | None               |                   |                  |
| 9            | Alarm Log                           | 2019-06-19 17:26:12         | 2MP A3FR-107               | Channel-Face Det  | None       | None               |                   |                  |
| 10           | Alarm Log                           | 2019-06-19 17:25:12         | IPC                        | Channel-Face Det  | None       | None               |                   |                  |
| 11           | Alarm Log                           | 2019-06-19 17:24:41         | IPC                        | Channel-Face Det  | None       | None               |                   |                  |
| 12           | Alarm Log                           | 2019-06-19 17:24:25         | IPC                        | Channel-Face Det  | None       | None               |                   |                  |
| 13           | Alarm Log                           | 2019-06-19 17:23:29         | 2MP A3FR-107               | Channel-Motion    | None       | None               |                   |                  |
| 14           | Alarm Log                           | 2019-06-19 17:23:29         | 2MP A3FR-107               | Channel-Face Det  | None       | None               |                   |                  |
| < <b>4 r</b> | A11                                 | 2010 05 10 17:22.54         | IDC                        | channel rain pat  | A1         | A1                 |                   | >``              |
|              |                                     |                             |                            | 🗲 📢 The           | e 1 /22Pag | je 🍽 🎽 Per Page 50 | ✓ Entry 1-50 Tota | l Entries : 1089 |

Sélectionnez le type de journal, définissez l'heure de début et l'heure de fin, puis cliquez sur [Rechercher] pour rechercher les journaux. Une fois les journaux recherchés, cliquez sur [Exporter] pour exporter ces journaux.

#### 12,2 Configuration de sauvegarde et de restauration

Aller à la maison -> Gestion de l'exploitation et de la maintenance. Cliquez sur «Configuration de sauvegarde et de restauration» pour accéder à l'interface suivante.

| Check and Export Log        | Backup and Restore Configuration           | Online Status     | Status Log                                    |
|-----------------------------|--------------------------------------------|-------------------|-----------------------------------------------|
| Backup System Configu       | uration Restore System Configuration       | on                |                                               |
| Note: The process of restor | ring system configuration takes about a fe | ew minutes. After | restoring, the management server will restart |

automatically. Do not shut down the management server while restoring.

Vous pouvez importer les anciens fichiers de configuration système dans la nouvelle version. Cliquez sur [Sauvegarder la configuration du système] dans la dernière version pour sauvegarder les fichiers de configuration du système. Cliquez ensuite sur [Restaurer la configuration du système] dans la nouvelle version pour restaurer la configuration du système.

#### 12,3 Affichage de l'état en ligne

#### Aller à la maison → Gestion des opérations et de la maintenance → Interface d'état en ligne.

Vous pouvez afficher l'état en ligne du périphérique de codage, des décodeurs et des serveurs de stockage et l'état d'enregistrement du serveur de stockage et des périphériques de codage.

| Check and Expo                                            | ort Log Ba     | ckup and Restore Configu                                    | ration Online Statu                                        | s Status | Log                                                           |                                |                                                                                   |      |           |           |
|-----------------------------------------------------------|----------------|-------------------------------------------------------------|------------------------------------------------------------|----------|---------------------------------------------------------------|--------------------------------|-----------------------------------------------------------------------------------|------|-----------|-----------|
| Encoding<br>Online Sta<br>100%<br>Online: 4<br>Offline: 0 | Device<br>atus | Decoder Online<br>Status<br>100%<br>Online: 0<br>Offline: 0 | Server Online<br>Status<br>100%<br>Online: 4<br>Offline: 0 | •        | Record Sta<br>the Storage<br>0%<br>Video recor<br>No video: 4 | tus of<br>e Server<br>rding: 0 | Record Status of<br>Encoding Devices<br>100%<br>Video recording: 0<br>No video: 0 |      |           |           |
| Area                                                      | ^              | Device Name                                                 | Туре                                                       | Channel  | Alarm In                                                      | Alarm Ou                       | IP Address/IP Rang                                                                | Port | Online St | Alarm Sta |
| 🛄 🕜 Default area                                          |                | IPC                                                         | Standard Device                                            | 1        | 1                                                             | 1                              | 192.168.250.105                                                                   | 9008 | Online    | <u>6</u>  |
|                                                           |                | A3H-2MP-20-210                                              | Standard Device                                            | 1        | 2                                                             | 2                              | 192.168.250.210                                                                   | 9008 | Online    | 6         |
|                                                           |                | 2MP A3FR-107                                                | Standard Device                                            | 1        | 1                                                             | 1                              | 192.168.250.107                                                                   | 9008 | Online    | <u>6</u>  |
|                                                           |                | IPC                                                         | Standard Device                                            | 1        | 1                                                             | 1                              | 10.20.19.128                                                                      | 9008 | Online    | <u>6</u>  |
|                                                           |                |                                                             |                                                            |          |                                                               |                                |                                                                                   |      |           |           |

## 12,4 Affichage du journal d'état

Aller à la maison → Gestion des opérations et de la maintenance → Interface du journal d'état.

| Check ar   | nd Export Log Backup    | and Restore | Configuration    | Online Status | Status Log |                    |          |               |                     |             |   |
|------------|-------------------------|-------------|------------------|---------------|------------|--------------------|----------|---------------|---------------------|-------------|---|
| Start Time | 2019-06-19 00:00:00 💭 E | nd Time 201 | 9-06-19 23:59:59 | Search        |            |                    |          |               |                     |             |   |
| No.        | Туре 🗸                  | Record Ti   | Node Na          | Details       |            |                    |          |               |                     |             | î |
| 1          | Monitor Client online   | 2019-06     | A3H-2MP          |               |            |                    |          |               |                     |             |   |
| 2          | Encoding device online  | 2019-06     | A3H-2MP          |               |            |                    |          |               |                     |             |   |
| 3          | Monitor Clinet offline  | 2019-06     | A3H-2MP          |               |            |                    |          |               |                     |             |   |
| 4          | Encoding device offline | 2019-06     | A3H-2MP          |               |            |                    |          |               |                     |             |   |
| 5          | No recording            | 2019-06     | 2MP A3F          |               |            |                    |          |               |                     |             |   |
| 6          | No recording            | 2019-06     | 2MP A3F          |               |            |                    |          |               |                     |             |   |
| 7          | Recording               | 2019-06     | 2MP A3F          |               |            |                    |          |               |                     |             |   |
| 8          | No recording            | 2019-06     | 2MP A3F          |               |            |                    |          |               |                     |             |   |
| 9          | No recording            | 2019-06     | 2MP A3F          |               |            |                    |          |               |                     |             |   |
| 10         | Recording               | 2019-06     | 2MP A3F          |               |            |                    |          |               |                     |             |   |
| 11         | Monitor Client online   | 2019-06     | IPC              |               |            |                    |          |               |                     |             |   |
| 12         | Encoding device online  | 2019-06     | IPC              |               |            |                    |          |               |                     |             |   |
| 13         | Monitor Client online   | 2019-06     | 2MP A3F          |               |            |                    |          |               |                     |             |   |
| 14         | Encoding device online  | 2019-06     | 2MP A3F          |               |            |                    |          |               |                     |             |   |
| 15         | Monitor Client online   | 2019-06     | A3H-2MP          |               |            |                    |          |               |                     |             |   |
| 16         | Encoding device online  | 2019-06     | A3H-2MP          |               |            |                    |          |               |                     |             | ~ |
|            |                         |             |                  |               |            | <b>∢ </b> ◀◀ The 1 | /2Page 🍽 | Per Page 50 🗸 | Entry 1-50 Total Er | ntries : 59 | , |

Dans cette interface, l'état d'enregistrement, l'état en ligne ou hors ligne des serveurs et le client du moniteur peuvent être affichés. Définissez l'heure

de début et l'heure de fin, puis cliquez sur [Rechercher] pour rechercher les journaux d'état.

# **13 Configuration locale**

#### 13,1 Paramètres d'enregistrement et d'instantané

Aller à la maison → Configuration locale.

| Save Recording Files T | C:/record  | Browse |
|------------------------|------------|--------|
| Save Backup Files To   | C:/backup  | Browse |
| Backup File Format     | AVI        |        |
| Save Snapshots To      | C:/capture | Browse |
| Snapshot Number        | 5 ~        |        |

Dans cette interface, le chemin de stockage des fichiers d'enregistrement, des fichiers de sauvegarde et des instantanés, le format de fichier de sauvegarde, le numéro d'instantané et la taille maximale du fichier pour l'enregistrement manuel et la sauvegarde d'enregistrement peuvent être configurés ici.

#### 13,2 Démarrage et maintenance du système

#### Aller à la maison $\rightarrow$ Configuration locale $\rightarrow$ Démarrage et maintenance du système.

| System Startup and Maintenance                                                                                                    |                                            |
|----------------------------------------------------------------------------------------------------|--------------------------------------------|
| Auto Startup 🖉 Auto Login 🖉 Show tips when the node is offline 🗌 Trigger audio when the node is offline 🗌 Verify the password before exiting the program | ☑ Full name display for DVR/NVR's channels |
| Resource Tree Sorting Rules                                                                                                    |                                            |
| Video Configuration Rules                                                                                                    |                                            |
| Synchronize Platform Time                                                                                                    |                                            |
| English (United States)                                                                                                    |                                            |
| Select an alarm audio Browse                                                                                                    |                                            |
| Select an audio for notifying that the node is offline Browse                                                                                            |                                            |
| Select a sensor alarm audio Browse                                                                                                    |                                            |
|                                                                                                    |                                            |
| Apply                                                                                                    |                                            |

Connexion automatique: si cette option est activée, le système se connectera automatiquement lors de la prochaine exécution de ce logiciel. Démarrage automatique: si activé, le système démarrera automatiquement au démarrage de l'ordinateur. Afficher des conseils lorsque le nœud est hors ligne: si cette option est activée, le système affichera des conseils lorsqu'un nœud est hors ligne. Vérifiez le mot de passe avant de quitter le programme: s'il est activé, vous devez entrer le mot de passe avant de quitter le programme. Affichage du nom complet pour les canaux du DVR / NVR: s'il est activé, le nom du canal du DVR / NVR répertorié dans l'arborescence des ressources affichera le nom du DVR / NVR et le nom du canal. S'il est désactivé, seul le nom du canal est affiché.

Dans cette interface, vous pouvez également sélectionner les règles de tri de l'arborescence des ressources, les règles de configuration vidéo, la langue et télécharger les différents fichiers audio d'alarme. Vous pouvez cliquer sur [Synchroniser l'heure de la plate-forme] pour synchroniser l'heure de tous les appareils et de la plate-forme.

#### 13,3 Paramètres de surcharge

Ce système prend en charge la protection contre les surcharges du processeur et de la mémoire. Lorsque le système est surchargé, le client du moniteur restreint la nouvelle opération de visualisation en direct et de lecture et la pointe de surcharge vous invite. Aller à la maison -> Configuration locale -> Réglage de surcharge. Sélectionnez la limite supérieure de surcharge, puis cliquez sur [Appliquer] pour enregistrer les paramètres.

| Resource Overlo      | ad Related A | Attributes   |
|----------------------|--------------|--------------|
| Overload Upper Limit | CPU:85% V    | Memory:80% V |
| Apply                |              |              |

## 13,4 Paramètres d'affichage des alarmes

Aller à la maison → Configuration locale → Réglage de la vue d'alarme.

| Automatic Pop-      | up Alarm Page     | Full screer | n display | when popping ( | p Full Se | DISPLAY1 | ~ |
|---------------------|-------------------|-------------|-----------|----------------|-----------|----------|---|
| ap risconotic rop . | ap i natiti i age | _ runseree  | ( dispid) |                |           |          |   |
| Close Alarm page    | Automatically s   | hut down 🗸  | Time      | 5Second        | $\sim$    |          |   |
| Number of Screens   | 1                 | ×           |           |                |           |          |   |

Dans cette interface, les utilisateurs peuvent activer «Page d'alarme automatique pop-up» ou «Affichage plein écran lors du saut», définir «Fermer automatiquement / manuellement la page d'alarme» et sélectionner le nombre d'écrans (1/4/6/19 en option).

### 14 Surveillance des applications mobiles

#### ① Exécutez «Play Store» ou APP store.

#### ② Recherchez «NVMS2», puis installez-le.

Remarque: les utilisateurs peuvent installer l'application de surveillance mobile via iOS ou Android OS. Les étapes de fonctionnement des deux APP sont similaires, seules quelques-unes différentes existent. Ici, nous prenons par exemple l'application de surveillance d'Android OS. Veuillez vous référer à l'interface de fonctionnement réelle pour plus de détails.

③ Exécutez «NVMS2» pour accéder à l'interface suivante.

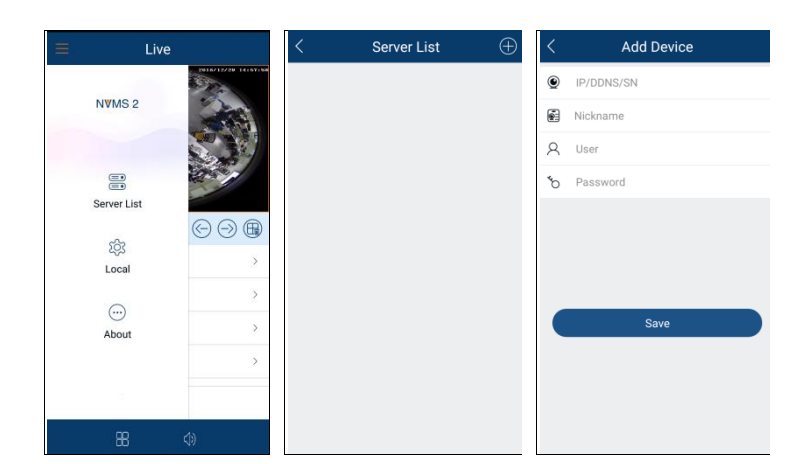

puis sélectionnez «Liste des serveurs». Cela vous amènera à l'interface de la liste des serveurs.

Dans l'interface en direct, cliquez sur

Puis clique

pour ajouter des appareils.

#### > Connexion par nom de domaine ou adresse IP

(+)

Saisissez le nom de domaine ou l'adresse IP, le surnom, le nom d'utilisateur et le mot de passe.

Adresse IP: entrez l'adresse IP du serveur d'authentification plus son port (comme 210.21.228.183:6003)

Pseudo: Auto-définissez-le.

Nom d'utilisateur / mot de passe: saisissez le nom d'utilisateur et le mot de passe du NVMS.

Cliquez sur «Enregistrer» pour accéder à l'interface en direct.

Remarque: Cette application ne permet d'ajouter qu'une seule plate-forme (NVMS).

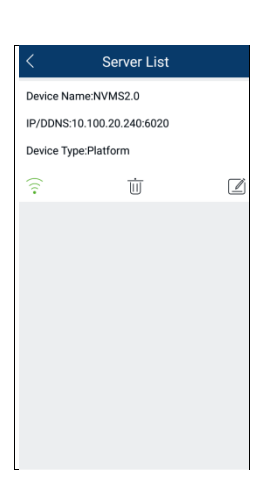

💮 : L'icône verte signifie que la plateforme est correctement connectée; l'icône flash signifie que la plateforme est en cours de connexion; L'icône grise signifie que la plateforme n'est pas connectée.

: Cliquez dessus pour supprimer la plateforme.

: Cliquez dessus pour modifier les informations de la plateforme.

## 14,1 Vivre

Dans l'interface de la liste des serveurs, cliquez su pour accéder à l'interface suivante comme indiqué ci-dessous.

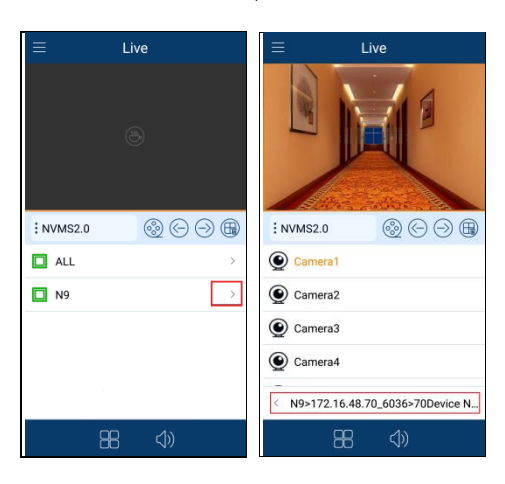

Cliquez sur «>» pour développer le menu masqué, puis sélectionnez une caméra pour afficher la vidéo en direct.

Cliquez sur bouton en bas pour revenir à l'interface précédente.

Double-cliquez sur la fenêtre pour voir la fenêtre complète; double-cliquez à nouveau dessus pour revenir à l'état d'origine.

| Icônes dar                | ns l'interface en direct                                                                                                    |
|---------------------------|----------------------------------------------------------------------------------------------------|
|                           | Mode inactif                                                                                                    |
| $\odot$                   | Lecture à distance.                                                                                                    |
| €:                        | Cliquez dessus pour lire le groupe de canaux précédent.                                                                                                 |
| $\ominus$                 | Cliquez dessus pour lire le groupe de canaux suivant.                                                                                                   |
|                           | Fermer tous les aperçus                                                                                                    |
|                           | Cliquez dessus pour choisir le mode d'affichage des écrans 1/4/9/16. Cliquez et maintenez-le enfoncé pour choisir d'autres modes d'affichage à l'écran. |
| $\langle \rangle \rangle$ | Cliquez dessus pour activer / désactiver l'audio.                                                                                                    |

Allumez votre téléphone et affichez l'image en direct en mode paysage ou passez en mode plein écran. Ensuite, les icônes suivantes seront affichées en cliquant sur l'image actuelle.

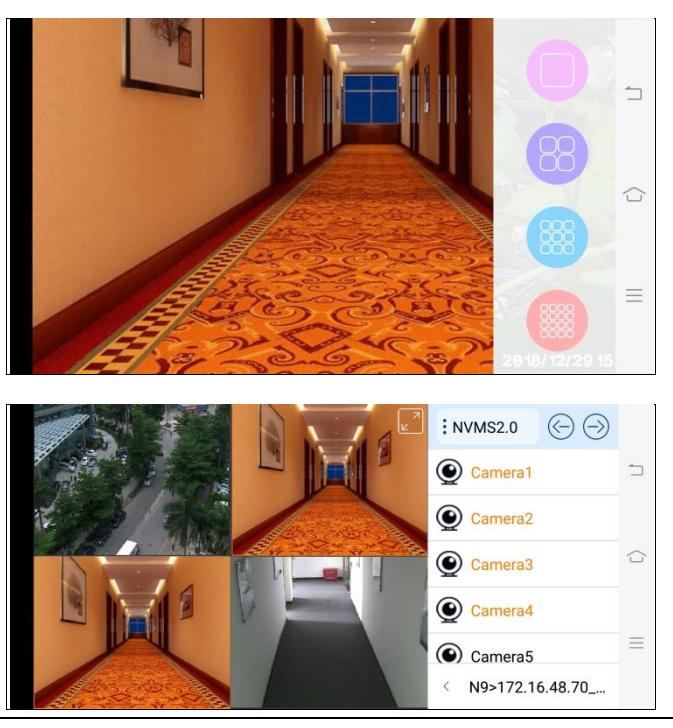

pour voir l'image suivante.

#### Contrôle PTZ

Le périphérique ajouté doit prendre en charge la fonction PTZ, sinon le mode PTZ ne peut pas être activé. Cliquez sur Cliquez sur ou pour revenir à l'interface en direct.

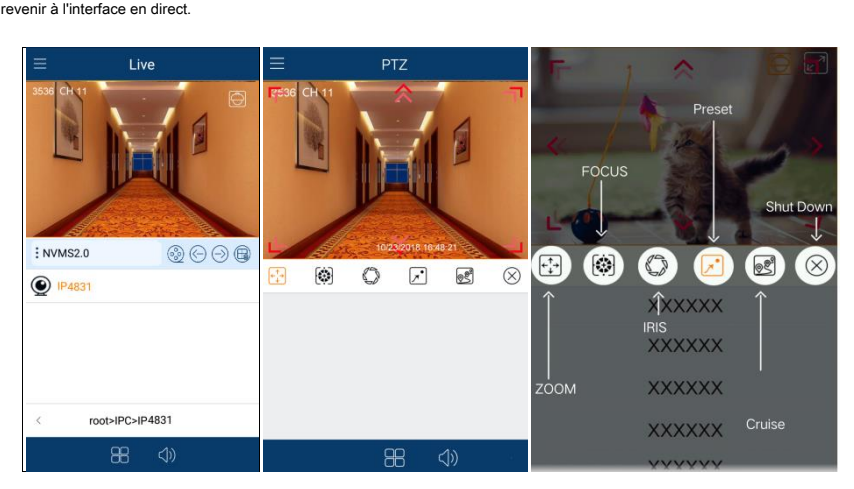

Veuillez contrôler le PTZ en faisant glisser l'image dans le sens de la flèche indiquée sur l'image. Le PTZ se concentrera automatiquement sur le petit cercle rouge en cliquant sur l'image. Ensuite, la fonction 3D peut être activée (l'appareil ajouté doit prendre en charge la fonction 3D, sinon cette fonction est inefficace).

#### 14,2 Lecture à distance

Les enregistrements stockés sur le serveur de stockage et l'appareil peuvent être lus. Il existe

deux façons de lire des disques.

• En mode d'affichage en direct, cliquez sur

Dans l'interface en direct, cliquez sur

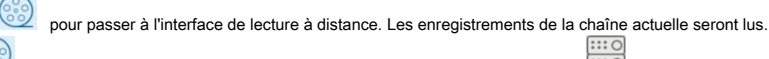

pour passer à l'interface de lecture à distance, puis cliquez sur

pour sélectionner une caméra à lire.

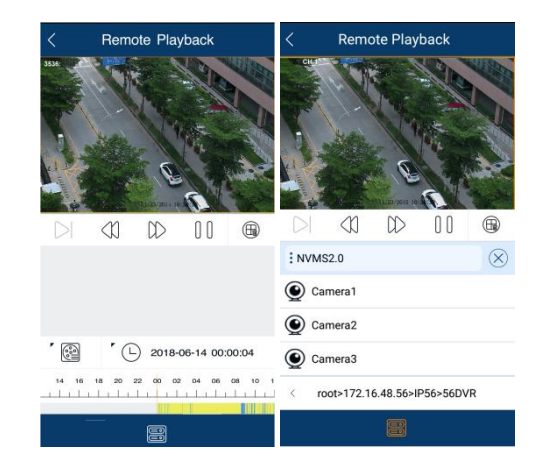

① Sélectionnez la date et le type d'événement

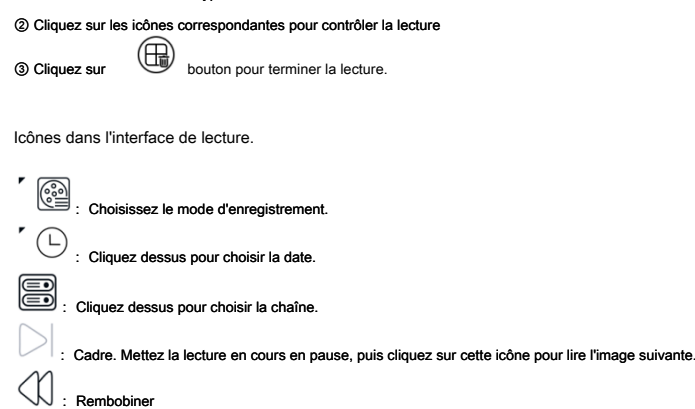

C : Avance rapide : Jouer : Pause : Arrêter la lecture

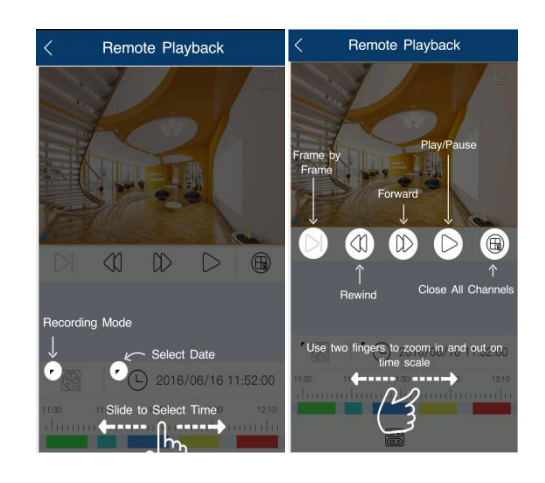

#### 14,3 Informations sur l'alarme

Cette fonction n'est disponible que pour la version iOS.

Accédez à l'interface d'informations d'alarme comme indiqué ci-dessous.

① Dans cette interface, vous pouvez afficher les informations d'alarme.

② Rechercher des informations d'alarme: cliquez sur
pour sélectionner le type d'alarme.

③ Cliquez sur un élément de la liste des alarmes pour le lire.

④ Cliquez sur

pour supprimer les informations d'alarme.

| <                                                   |                    | Ç 33/35      | < .                                                 | Alarm 🗐 35/36       |
|-----------------------------------------------------|--------------------|--------------|-----------------------------------------------------|---------------------|
| Channel-Motion Detect     172.16.54.37_37777_IPDome |                    | -01 08:00:00 | Channel-Motion Detect     172.16.54.37_37777_IPDome | 📀 Channel Alarm     |
| Channel-Motion Detect     172.18.54.37_37777_IPDome |                    | -01.08:00:00 | Channel-Motion Detect     172.16.54.37_37777_IPDome | Sensor Alarm        |
| Channel-Motion Detect<br>172.16.54.37_37777_IPDome  |                    | -01.08:00:00 | Channel-Motion Detect     172.16.54.37_37777_IPDome | Offline Alarm       |
| Channel-Motion Detect     172.16.5                  | 2019-01            | -01.08:00:00 | Channel-Motion Detect     172.16.54.37_37777_IPDome | 1970-01-01 08:00:00 |
| Channe<br>172.16.5<br>172.16.54.37.3                | el-Motion Detect   | 08:00:00     | Channel-Motion Detect     172.16.54.37_37777_IPDome | 2019-01-01 08:00:00 |
| • Channe<br>人脸171_                                  |                    | 08:00:00     | Channel-Motion Detect     172.16.54.37_37777_IPDome | 2019-01-01 08:00:00 |
| • Channe<br>人脸171_                                  |                    | 08:00:00     | • Channel-Motion Detect<br>人脸171_人脸171              | 2019-01-01 08:00:00 |
| • Channe<br>172.16.5-                               | 2019-01-01 08:00:0 | 0 08:00:00   | • Channel-Motion Detect<br>人脸171_人脸171              | 2019-01-01 08:00:00 |
| • Channe<br>172.16.54.37_37777_IPDome               | U                  | 08:00:00     | Channel-Motion Detect<br>172.16.54.37_37777_IPDome  | 2019-01-01 08:00:00 |
| Channel-Motion Detect     172.16.54.37_37777_IPDome |                    | -01 08:00:00 | Channel-Motion Detect     172.16.54.37_37777_IPDome | 2019-01-01 08:00:00 |
| Channel-Motion Detect<br>172.16.54.37_37777_IPDome  |                    | -01.08:00:00 | Channel-Motion Detect     172.16.54.37_37777_IPDome | 2019-01-01 08:00:00 |
| Channel-Motion Detect     172.16.54.37_37777_IPDome |                    | -01 08:00:00 | Channel-Motion Detect     172.16.54.37_37777_IPDome | 2019-01-01 08:00:00 |
| Channel-Motion Detect                               |                    | -01 08:00:00 | Channel-Motion Detect                               | 2019-01-01 08:00:00 |
|                                                     | Ð                  |              |                                                     | Ð                   |

# 15 Dépannage

#### 1. Comment modifier le mot de passe par vous-même?

Connectez-vous au client de surveillance, puis accédez à l'interface de compte et d'autorisation. Sélectionnez le compte et cliquez

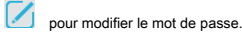

| Modify User                                  | × |
|----------------------------------------------|---|
| Enable 🕢                                     |   |
| User Name* 1                                 |   |
| Password*                                    |   |
| Confirm Password*                            |   |
| Display Password                             |   |
| Permission Group* 1                          |   |
| Bind MAC Address 00 ÷ 00 ÷ 00 ÷ 00 ÷ 00 ÷ 00 |   |
| Remark                                       |   |
| OK Cancel                                    |   |

2. Impossible de fonctionner normalement après le démarrage du serveur.

1) Veuillez vérifier si le port est occupé et afficher l'état d'exécution du service comme indiqué ci-dessous

| lie Options vi    | lew   | нер    | _           |           |            |           | _ |
|-------------------|-------|--------|-------------|-----------|------------|-----------|---|
| Applications Proc | esses | Servio | es          | Performan | ce Network | ing Users | 3 |
|                   |       |        |             |           |            | A         |   |
| Name              |       | PID    | Description |           | Status     | Group     |   |
| AudioEndpointBu   |       | 1100   | Windows A   |           | Running    | LocalSy:  |   |
| ServerTrayMgrApp  |       | 5056   | ServerTray  |           | Running    | N/A       |   |
| AlarmServerApp    |       | 2852   | AlarmServ   |           | Running    | N/A       |   |
| TVWallServerApp   |       | 3456   | TVWallServ  |           | Running    | N/A       |   |
| StorageServerApp  |       | 2860   | StorageSer  |           | Running    | N/A       |   |
| (MediaTransferS   | e     | 1096   | Med         | iaTran    | Running    | N/A       | - |
| ConfigServerApp   |       | 4316   | Con         | figServ   | Running    | N/A       | = |
| AuthenticationSe  |       | 4592   | Aut         | nentica   | Running    | N/A       |   |
| wpscloudsvr       |       |        | WPS         | Office    | Stopped    | N/A       |   |
| ZhuDongFangYu     |       | 4796   | 主动          | 加方御       | Running    | N/A       |   |
| WSearch           |       | 4540   | Win         | dows S    | Running    | N/A       |   |
| WMPNetworkSv      | /c    | 4688   | Win         | dows M    | Running    | N/A       |   |
| wmiApSrv          |       |        | WM          | I Perfo   | Stopped    | N/A       |   |
| wbengine          |       |        | Bloc        | k Level   | Stopped    | N/A       | ÷ |
| •                 | •     |        |             |           | •          |           |   |
|                   |       |        |             |           | S          | ervices   |   |

3. Les informations sur le périphérique ne sont pas visibles ou le périphérique est hors ligne après la connexion de l'utilisateur au client du moniteur.

1) Veuillez vérifier si ce compte utilisateur est un compte administrateur. Si ce compte est un compte opérateur, veuillez vérifier s'il est autorisé à afficher les informations sur l'appareil.

2) Veuillez vérifier si le serveur de transfert multimédia de l'appareil a été démarré.

4. Les informations d'alarme ne peuvent pas être reçues après la connexion de l'utilisateur au client du moniteur.

1) Veuillez vérifier si la programmation de l'alarme du capteur, de l'alarme de détection de mouvement, etc. est définie dans le système NVMS.

2) En ce qui concerne le périphérique de connexion à distance dans le client du moniteur, veuillez vérifier si les alarmes et les programmes d'alarme du périphérique de connexion à distance sont activés.

5. L'enregistrement ne peut pas être lu après la connexion de l'utilisateur au client moniteur.

1) Veuillez vérifier si le serveur de stockage est en ligne. S'il est en ligne, veuillez vérifier si ce compte connecté dispose d'une autorisation de lecture.

2) Veuillez vérifier si la source d'enregistrement sélectionnée contient des données d'enregistrement. Si vous souhaitez obtenir des données d'enregistrement à partir d'un serveur de stockage, veuillez vérifier si vous souhaitez définir le calendrier d'enregistrement du serveur de stockage ou non.

3) Vérifiez s'il y a des données d'enregistrement dans le canal de lecture et si la source d'enregistrement et l'heure de début et l'heure de fin de la lecture sont correctement configurées.

4) Veuillez vérifier que les plannings d'enregistrement du serveur de stockage sont correctement définis.

6. La configuration des périphériques ne peut pas être modifiée à distance après la connexion de l'utilisateur au client moniteur.

1) Lorsque la configuration de l'appareil est requise par le client du moniteur et l'invite «Quelqu'un est en train de configurer. Veuillez réessayer plus tard », veuillez ouvrir le navigateur IE pour vous connecter à distance à l'appareil, puis accédez à l'interface« Utilisateur en ligne »pour voir si d'autres utilisateurs se connectent.

2) Veuillez vous rendre en direct pour voir si l'appareil est en cours de configuration.

3) Si le problème persiste, veuillez contacter le fabricant de votre appareil.

#### 7. L'image d'aperçu sur le client ne peut pas s'afficher correctement.

1) Veuillez vérifier si le taux d'occupation du processeur de la plate-forme client est de 100% ou s'il y a encore de la mémoire utilisable. Cette situation n'apparaîtra pas lorsque le taux d'occupation du processeur est inférieur à 75% et qu'il y a encore de la mémoire utilisable.

2) Veuillez vérifier si l'environnement réseau est pris en charge, y compris si la bande passante de liaison montante du périphérique et le flux correspondent et si la bande passante de liaison descendante du serveur de transfert multimédia et les flux de tous les canaux des périphériques correspondent.

3) Veuillez vérifier si le serveur de transfert de médias fonctionne en surcharge.

8. Après le démarrage du serveur d'authentification et du serveur de transfert de supports, le serveur de stockage ne peut toujours pas enregistrer.

1) Veuillez vérifier si des canaux d'appareils sont ajoutés au serveur de stockage.

#### Remarques

1. Veuillez utiliser un super administrateur ou un utilisateur standard (le contrôle des autorisations est défini sur «Ne jamais notifier») pour vous connecter au système d'exploitation, installer et utiliser les serveurs et le logiciel client.

2. La résolution du moniteur du client de surveillance doit être supérieure à 1280 \* 960.

3. Si vous souhaitez supprimer les fichiers d'un serveur, veuillez d'abord arrêter le serveur.